# NETGEAR<sup>®</sup>

# ReadyNAS ソフトウェアマニュアル

モデル: Ultra 2/4/6 Ultra Plus 2/4/6 Pro Pioneer Edition

350 East Plumeria Drive San Jose, CA 95134 USA

2010 年 12 月 202-10656-02 v1.0 © 2010 by NETGEAR, Inc. All rights reserved.

### テクニカルサポート

電話によるサポートサービスを受けるには、ウェブサイトまたはお電話による事前登録が必要です。世界各地の カスタマーサポートセンターの電話番号は、本製品付属の保証およびサポート情報カードに記載されています。 ウェブサイト http://www.netgear.jp/supportInfo/で製品のアップデートおよびウェブサポートに進んでください。

### 商標

NETGEAR、NETGEAR のロゴ、ReadyNAS、NeoTV、X-RAID、X-RAID2、FrontView、RAIDar、RAIDiator、Network Storage Processor、および NSP は NETGEAR, Inc. の商標および登録商標です。Microsoft、Windows、Windows NT、および Vista は Microsoft 社の登録商標です。その他のブランドや製品名は、それぞれの所有者に帰属する 商標または登録商標です。

### 免責事項

製品の内部設計、操作性や機能性、信頼性などを改善するため、NETGEAR は本書に説明された製品に予告なく 変更を加えることがあります。

NETGEAR は、本製品の使用や適用、または製品の回路設計によって起こりうる一切の責任を負いかねます。

この装置は、クラスB情報技術装置です。この装置は、家庭環境で使用することを目的としていますが、この装置がラジオやテレビジョン受信機に近接して使用されると、受信障害を引き起こすことがあります。 取扱説明書に従って正しい取り扱いをして下さい。 VCCI-B

# 目次

# 第1章 はじめに

| NETGEAR ReadyNAS とは?8      |
|----------------------------|
| ReadyNAS コミュニティ Web サイト    |
| ホームストレージ製品シリーズの ReadyNAS   |
| ReadyNas Ultra シリーズ9       |
| ReadyNAS Ultra Plus シリーズ10 |
| ReadyNAS PRO Pioneer 10    |
| 初期セットアップとデフォルトログイン         |
| RAIDar セットアップユーティリティ11     |
| RAIDar コマンド12              |
| RAIDar 表示の説明               |
| FrontView 管理コンソール 14       |
| セットアップウィザードモード             |
| アドバンスコントロールモード             |
| ステータスバー17                  |

# 第2章 ReadyNAS システムの管理

| ネットワーク設定のカスタマイズ19 |
|-------------------|
| イーサネットインターフェース    |
| 標準設定              |
| パフォーマンス設定 23      |
| グローバル設定           |
| ホスト名              |
| デフォルト・ゲートウェイ      |
| DNS 設定            |
| WINS              |
| DHCP              |
| ルート               |
| セキュリティの設定         |
| 管理者パスワードの更新26     |
| パスワード復元           |
| 共有アクセスのサービス選択     |
| ファイル共有プロトコル       |
| ストリーミング・サービス      |
| ディスカバリサービス        |
| インストール済みのアドオン     |
| ReadyNAS Remote   |
| システム設定の調整         |

| 時計                                                                                                    | 34                                                             |
|----------------------------------------------------------------------------------------------------|----------------------------------------------------------------|
| 警告                                                                                                    | 35                                                             |
| 通知者                                                                                                    | 36                                                             |
| 設定                                                                                                    | 37                                                             |
| パフォーマンス                                                                                                    | 38                                                             |
| 言語の設定                                                                                                    | 39                                                             |
| アップデート                                                                                                    | 40                                                             |
| 設定のバックアップ                                                                                                    | 40                                                             |
| 電源                                                                                                    | 40                                                             |
| シャットダウン                                                                                                    | 40                                                             |
| ボリュームの管理を理解する                                                                                                    | 41                                                             |
| X-RAID2                                                                                                    | 41                                                             |
| 冗長性のために2台目のディスクを追加                                                                                                    | 41                                                             |
|                                                                                                    |                                                                |
| 3台目以降のディスクを追加                                                                                                    | 42                                                             |
| 3台目以降のディスクを追加..........<br>容量拡大のためのディスク交換.................                                                                                                    | 42<br>42                                                       |
| 3 台目以降のディスクを追加                                                                                                    | 42<br>42<br>42                                                 |
| 3 台目以降のディスクを追加<br>容量拡大のためのディスク交換<br>RAID モードを変更する<br>ボリューム C の再構成                                                                                                    | 42<br>42<br>42<br>43                                           |
| 3 台目以降のディスクを追加<br>容量拡大のためのディスク交換<br>RAID モードを変更する<br>ボリューム C の再構成<br>ボリュームの追加                                                                                                    | 42<br>42<br>42<br>43<br>44                                     |
| 3 台目以降のディスクを追加<br>容量拡大のためのディスク交換<br>RAID モードを変更する<br>ボリューム C の再構成<br>ボリュームの追加<br>RAID の設定                                                                                                    | 42<br>42<br>42<br>43<br>44<br>45                               |
| 3 台目以降のディスクを追加<br>容量拡大のためのディスク交換<br>RAID モードを変更する<br>ボリューム C の再構成<br>ボリュームの追加<br>RAID の設定<br>X-RAID2 と Flex-RAID モード間の変更                                                                                                    | 42<br>42<br>43<br>44<br>45<br>46                               |
| 3 台目以降のディスクを追加<br>容量拡大のためのディスク交換<br>RAID モードを変更する<br>ボリューム C の再構成<br>ボリュームの追加<br>RAID の設定<br>X-RAID2 と Flex-RAID モード間の変更<br>USB ボリューム                                                                                                    | 42<br>42<br>43<br>44<br>45<br>46<br>48                         |
| <ul> <li>3 台目以降のディスクを追加.</li> <li>容量拡大のためのディスク交換.</li> <li>RAID モードを変更する.</li> <li>ボリューム C の再構成</li> <li>ボリュームの追加</li> <li>RAID の設定.</li> <li>X-RAID2 と Flex-RAID モード間の変更.</li> <li>USB ボリューム.</li> <li>パーティション.</li> </ul>                                                            | 42<br>42<br>43<br>44<br>45<br>46<br>48<br>48                   |
| <ul> <li>3 台目以降のディスクを追加.</li> <li>容量拡大のためのディスク交換.</li> <li>RAID モードを変更する.</li> <li>ボリューム C の再構成.</li> <li>ボリュームの追加.</li> <li>RAID の設定.</li> <li>X-RAID2 と Flex-RAID モード間の変更.</li> <li>USB ボリューム.</li> <li>パーティション.</li> <li>USB フラッシュデバイスオプション.</li> </ul>                             | 42<br>42<br>43<br>44<br>45<br>46<br>48<br>48<br>49             |
| <ul> <li>3 台目以降のディスクを追加.</li> <li>容量拡大のためのディスク交換.</li> <li>RAID モードを変更する.</li> <li>ボリューム C の再構成.</li> <li>ボリュームの追加.</li> <li>RAID の設定.</li> <li>X-RAID2 と Flex-RAID モード間の変更.</li> <li>USB ボリューム.</li> <li>パーティション.</li> <li>USB フラッシュデバイスオプション.</li> <li>USB ボリューム名とアクセス権限.</li> </ul> | 42<br>42<br>43<br>44<br>45<br>46<br>48<br>48<br>49<br>49<br>49 |

# 第3章 データのバックアップ

| バックアップジョブの設定51              |
|-----------------------------|
| 新しいバックアップジョブの追加51           |
| バックアップのスケジュールを確認する57        |
| バックアップログを確認する58             |
| バックアップジョブを編集する58            |
| ReadyNAS Vault サービス         |
| Rsync を有効にし、Rysnc 権限を指定する60 |
| 例                           |
| Rsync、SSH、および Rsync 暗号化     |
| Rsync とは?61                 |
| SSH とは?61                   |
| SSH 上の Rsync とは?61          |
| TimeMachine のバックアップ62       |

# 第4章 共有の管理とアクセス

| 共有の管理       |   | 64 |
|-------------|---|----|
| 共有の追加       |   | 64 |
| 共有のアクセス権の設定 | 2 | 65 |
| 共有アクセスの設定   |   | 66 |
| 共有のアクセス制限   |   | 66 |

| 共有表示オプション67                |
|----------------------------|
| ごみ箱                        |
| CIFS の詳細アクセス権68            |
| 詳細設定                       |
| 共有のアクセス権の詳細設定              |
| 共有の詳細ユーティリティ               |
| Web ブラウザから共有にアクセスする71      |
| Windows から共有にアクセスする        |
| Mac OS X から共有にアクセスする       |
| Bonjour による AFP 共有へのアクセス   |
| AppleTalk による AFP 共有へのアクセス |
| Mac OS 9 から共有にアクセスする76     |
| FTP/FTPS から共有にアクセスする       |
| Linux/Unix から共有にアクセスする     |
| リモートアクセス80                 |
| ReadyNAS Remote            |
| リモート FTP アクセス82            |
| リモート HTTP/HTTPS アクセス83     |

### 第5章 ユーザアカウントの管理

| ユーザとグループアカウントの設定 | 86 |
|------------------|----|
| ユーザの管理           | 87 |
| グループの管理          | 88 |
| ユーザリストのインポート     | 88 |
| グループリストのインポート    | 90 |
| ユーザリストのエクスポート    | 91 |
| グループリストのエクスポート   | 92 |
| 環境設定             | 93 |
| ユーザパスワードの変更      | 94 |

# 第6章 最適化とメンテナンス

| ファームウェアの ReadyNAS 更新       | . 96 |
|----------------------------|------|
| NETGEAR Web サイトからの更新       | . 96 |
| ローカルドライブからのアップデート          | .97  |
| 設定                         | . 97 |
| 工場出荷時の設定に初期化する             | . 98 |
| ReadyNAS 初期設定              | . 98 |
| 電源管理                       | 100  |
| パワーセーバー - ディスクのスピンダウンオプション | 101  |
| パワータイマー                    | 102  |
| UPS バッテリー残量低下によるシャットダウン    | 102  |
| Wake-On-LAN                | 103  |
| APC                        | 103  |
| UPS を追加する                  | 103  |
| パフォーマンス                    | 104  |
| システムのステータスを見る              | 105  |

| 動作環境                     | 105 |
|--------------------------|-----|
| ログ                       |     |
| システムシャットダウンとファイルシステムチェック |     |
| ボリュームの管理                 |     |

# 付録 A RAID を理解する

| RAID を理解する110             |
|---------------------------|
| RAID ベーシック110             |
| RAID レベル                  |
| X-RAID2 のメリット112          |
| X-RAID 2 は自動拡張可能な RAID112 |
| 冗長性の簡易化112                |
| 簡単なボリューム拡張                |
| Flex-RAID                 |

# 付録 B 適合性に関する情報

索引

# はじめに

# ReadyNAS

この NETGEAR® ReadyNAS ソフトウェアマニュアルでは、ReadyNAS システムの構成および 管理方法について説明しています。

この章には次の内容が含まれます。

- NETGEAR ReadyNAS とは?
- ReadyNAS コミュニティ Web サイト
- 初期セットアップとデフォルトログイン
- RAIDar セットアップユーティリティ
- FrontView 管理コンソール

**注意:**このマニュアルには、ほとんどの ReadyNAS 製品モデルに共通した ソフトウェア機能を説明しています。必要に応じて、モデルごとの 違いを記載しています。

# NETGEAR ReadyNAS とは?

NETGEAR ReadyNAS ネットワークストレージは、ビジネスユーザやホームユーザにデー タ共有やデータ保護のためのネットワーク接続ストレージ (NAS) ソリューションを提供し ます。

ReadyNAS システムを利用すると、LAN や WAN、さらにはインターネットでつながった ユーザが Windows、Mac、Linux などのシステムからデータをバックアップしたり、共有で きるようになります。

ReadyNAS システムは、次のような機能を備えています。

- RAID 0、1、5、およびホットスペアへの対応。さらに、RAID 6 は Ultra 6、および Pro Pioneer モデルでご利用になれます。
- 二つのギガビットイーサネットポート。
- HDD台数に合わせて自動的にボリュームを拡張する、NETGEAR独自のX-RAID2機能。

ReadyNAS では、NAS 機能のほかに、iSCSI ボリュームを設定して、ReadyNAS を同時に SAN (ストレージェリアネットワーク) として使用することができます。

ReadyNAS はシステムの異常やパーツの故障など検出するため、システム全体を継続的に監視します。ステータスインジケータはハードウェアおよびソフトウェア状態を素早く読み取ることができるほか、システムの重要イベントをメールで知らせてくれます。

使いやすい FrontView 管理コンソールで、NETGEAR、NETGEAR のパートナー、および ReadyNAS 開発コミュニティが提供するアドオン機能を使い、ReadyNAS を自由にカスタ マイズすることができます。

# ReadyNAS コミュニティ Web サイト

NETGEAR ReadyNAS に関する最新の情報は、ReadyNAS コミュニティ Web サイト (http://www.readynas.com/ja/) をご覧ください。レビュー、チュートリアル、比較表、ソフ トウェアアップデート、ドキュメント、ユーザフォーラムなどをご利用いただけます。

# ホームストレージ製品シリーズの ReadyNAS

ReadyNAS Ultra シリーズは NAS と iSCSI SAN の両方に対応しており、X-RAID2 機能によるボリューム自動拡張機能を備えています。加えて、従来型の RAID (Flex-RIAD)、ReadyNAS Remote (リモートアクセス機能)を搭載しています。

ReadyNas Ultra シリーズ

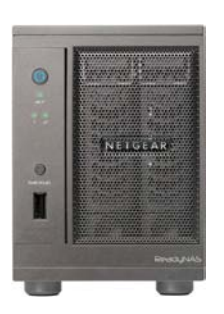

### ReadyNAS Ultra 2

- 2 べイ
- NAS
- iSCSI
- X-RAID2
- Flex-RAID (Level 0,1)

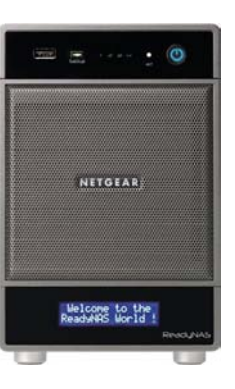

### ReadyNAS Ultra 4

- 4 ベイ
- NAS
- iSCSI
- X-RAID2
- Flex-RAID (Level 0,1,5)

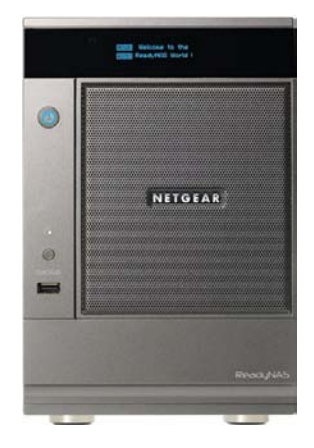

### **ReadyNAS Ultra 6**

- 6 ベイ
- NAS
- iSCSI
- X-RAID2
- Flex-RAID (Level 0,1,5,6)

### ReadyNAS Ultra Plus シリーズ

ReadyNAS Ultra シリーズのサポートする様々な機能に加えて、ReadyNAS Ultra Plus シリーズは、より高いパフォーマンスをご提供します。

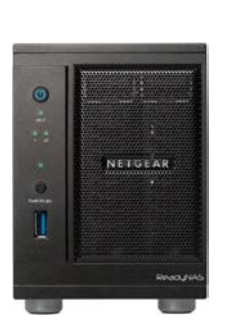

#### ReadyNAS Ultra Plus 2

- 高性能 ※
- 2 べイ
- NAS
- iSCSI
- X-RAID2
- Flex-RAID (Level 0,1)

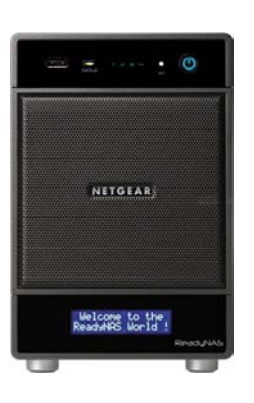

### ReadyNAS Ultra Plus 4

- 高性能 ※
- 4 ベイ
- NAS
- iSCSI
- X-RAID2
- Flex-RAID (Level 0,1,5)

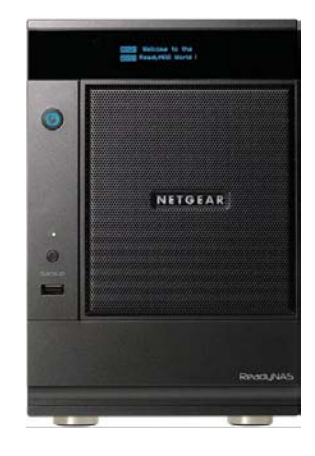

### **ReadyNAS Ultra Plus 6**

- 高性能 ※
- 6ベイ
- NAS
- iSCSI
- X-RAID2
- Flex-RAID (Level 0,1,5,6)

※ HDD スロット数が同等の ReadyNAS Ultra シリーズとの比較

### **ReadyNAS PRO Pioneer**

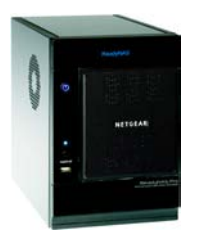

コンパクトなデスクトップシャーシに納められた ReadyNAS Pro Pioneer Edition は、6 台の SATA I または SATA II ハードドライブに対応 しており、 最大 12TB のネットワーク接続ストレージを使用することができます。3 つ の USB 2.0 ポートに USB ドライブやプリンタを接続するこ とがでます。 また、より大容量のドライブを使用すると簡単に拡張することができます。

# 初期セットアップとデフォルトログイン

ReadyNAS システムのセットアップとインストールは、本体付属の ReadyNAS インストー ルガイドに含まれる説明に従ってください。インストールガイドは製品 CD にも含まれてい ます。また、NETGEAR の Web サイトおよび ReadyNAS コミュニティサポートページ (http://www.readynas.com/ja/?cat=40) でも入手できます。対応ディスクの一覧は http://www.readynas.com/ja/?cat=37 をご覧ください。

# RAIDar セットアップユーティリティ

RAIDar ユーティリティはネットワーク上の ReadyNAS を検出し、簡単にセットアップおよび管理するためのツールです。まだインストールされていない場合は、リソース CD の RAIDar ユーティリティからインストールしてください。Windows、Mac、Linux 版の RAIDar インストールオプションがあります。

ユーティリティがインストールされたら、ReadyNAS をネットワークに接続し、RAIDar ユー ティリティを起動します。RAIDar は自動的にネットワーク上の ReadyNAS を検出し、状態 を確認することができます。

デフォルト IP 構成は DHCP です。本体が IP アドレスを取得できない場合は、 192.168.168.168 となります。

<mark>注意</mark>:SP2 以前の Windows XP で RAIDar を実行している場合は、イン ターネット接続ファイアウォールを無効にしてください。

| IDar              |               |                     |               |     |       |      |     |     |     |        | -  |
|-------------------|---------------|---------------------|---------------|-----|-------|------|-----|-----|-----|--------|----|
| 3ストレージデバイス        | へを選択し、下のボタン   | <b>ノをクリックしてください</b> | ۱۰            |     |       |      |     |     |     |        |    |
| MAC7ドレス ム         | モデル           | ホスト名                | IPアドレス        | Vol | Disks | Temp | Fan | UPS | PSU |        | 情報 |
| 00:0D:A2:01:4F:5B | ReadyNAS NV+  | NAS001              | 192.168.0.228 |     |       |      | •   | 0   |     | 4.1.6  |    |
| 00:22:3F:A9:B5:7A | ReadyNAS NVX  | NAS002              | 192.168.0.229 | 9   |       | 9    | 0   | 0   |     | 4.2.12 |    |
| 00:22:3F:AA:0D:A3 | ReadyNAS NVX  | nas-AA-0D-A2        | 192.168.0.86  | 9   |       | 6    | 9   | 0   |     | 4.2.12 |    |
|                   |               |                     |               |     |       |      |     |     |     |        |    |
| 00:30:48:B9:12:58 | ReadyNAS 3200 | nas-B9-12-58        | 192.168.0.91  | 9   | 000   | 9    | -   | 0   | 9   | 4.2.12 |    |
|                   |               |                     |               |     | 0000  |      |     |     |     |        |    |
|                   |               |                     |               |     |       |      |     |     |     |        |    |
|                   |               |                     |               |     |       |      |     |     |     |        |    |

ReadyNAS が検出されない場合、次を確認して[再探索]をクリックし、再試行してください。

- ReadyNAS の電源が投入され、ネットワークに接続されていることを確認します。
- RAIDar を実行している PC が ReadyNAS と同じサブネット上にあることを確認して ください。

ReadyNAS の管理画面 (FrontView) を表示するには、一覧から選択して[設定]ボタンを押してください。 RAIDar がデフォルトのブラウザを開き、選択された ReadyNAS に接続します。ユーザ名とパスワードを入 力するよう求められます。

- デフォルトの管理者ユーザ名:admin
- デフォルトのパスワード: netgear1

ユーザ名とパスワードは、いずれも大文字と小文字を 区別して入力してください。

ログインすると、管理画面が開き、ここで ReadyNAS を設定・管理することができます。FrontView でデフォ ルトのパスワードをより安全なものに変更することが できます。

| RAID | ar | コ | マ | ン | ド |
|------|----|---|---|---|---|
|------|----|---|---|---|---|

### 設定

[設定]をクリックすると、選択された ReadyNAS の FrontView 管理コンソールが開きます。 FrontView は Web ベースのユーティリティで、ReadyNAS のセットアップ、構成、管理に 使用します。初めてインストールする場合、または ReadyNAS が工場出荷時の初期設定に リセットされた後は、ReadyNAS を構成するためのセットアップウィザードが起動します。

#### ブラウズ

[ブラウズ]をクリックすると、ハイライトされた ReadyNAS で利用可能な共有を参照します。これは、Windows 2000 以降の新しいオペレーティングシステムでのみ利用可能です。

#### 再探索

[再探索]をクリックすると、ReadyNASの一覧と状態を更新します。

#### 確認

[確認]をクリックすると、ReadyNAS の LED が点滅します。

#### RADIar について

RAIDar に関する情報を表示します。

| 192.168.0.228 へ接続         | ? X                              |
|---------------------------|----------------------------------|
| Control Panel のサー<br>要です。 | バー 192.168.0.228 にはユーザー名とパスワードが必 |
| ユーザー名( <u>U</u> ):        | 🖸 admin 💌                        |
| パスワード( <u>P</u> ):        | ******                           |
|                           | パスワードを記憶する(R)                    |
|                           |                                  |
|                           | OK キャンセル                         |

### ヘルプ

ヘルプ画面を表示します。

### 終了

RAIDar ユーティリティを終了します。

### RAIDar 表示の説明

LED 列はグローバルエラーステータス情報を意味し、ReadyNAS デバイスが正常な操作モードにあるかどうか、警告やエラー状況にあるかどうかをお知らせします。

その他の列はハードディスクなど、機器別の状態を表示し、どの機器に問題があるかを特定 することができます。

注意:ディスクとボリュームのみを示す LED もあります。

| 表 1 | ۱. |
|-----|----|
|-----|----|

| 表示        | 説明                                                                    |
|-----------|-----------------------------------------------------------------------|
| なし     なし | ディスクまたは機器が接続されていません。                                                  |
| 😑 正常      | 緑:機器が正常に動作しています。                                                      |
| 😑 警告または故障 | 橙:機器に重大なエラーが発生した、または注意が必<br>要な状態にあります。                                |
| 音 スペア     | このディスクはスペアディスクとしてスタンバイして<br>います。ディスク故障が発生した場合、このディスク<br>が自動的に置き換わります。 |
| ⊖ 再同期待ち   | 緑:このディスクは RAID ボリュームの再同期が始ま<br>る のを待っています。                            |
|           | 緑点滅:ディスクは再同期を実行中です。                                                   |
|           | 再同期中は、ディスクアクセスのスピードが遅くなり<br>ます。また、再同期中に他のディスクが故障すると、<br>ボリュームが失われます。  |

| 表示            | 説明                                                             |
|---------------|----------------------------------------------------------------|
| 😛 ライフサポートモード  | 複数のディスクで障害が発生し、ボリューム障害が発<br>生しています。                            |
|               | ただし、ディスク故障ではなく、誤ってディスクを取<br>り外してしまった場合には、復旧が可能です。              |
|               | ディスクを誤ってぬいてしまった場合は、すぐに<br>ReadyNAS の電源を落とし、ディスクを再挿入してく<br>ださい。 |
|               | 電源を入れたままディスクを再挿入すると、新しい<br>ディスクとして初期化され、データが失われます。             |
| 😑 バックグラウンドタスク | 青:ReadyNAS は、システムアップグレードなどのタ<br>スクをバックグラウンドで実行しています。           |

### FrontView 管理コンソール

RAIDar ユーティリティを使ってログインすると、FrontView 管理コンソールが表示されます。 FrontView は 2 つのモードで起動します:

- セットアップウィザードモード
- アドバンスコントロールモード

このユニットを初めてインストールした場合、または工場出荷時の初期設定にリセットした 場合、FrontView はセットアップウィザードモードで開きます。セットアップウィザードは、 ReadyNAS をネットワークから使用できるように、基本的な設定プロセスをご案内します。

注意:初期セットアップ時はセットアップウィザードを使用し、必要な設定を正しく行うことをお勧めします。セットアップウィザードが完了すると、FrontView は自動的にアドバンスコントロールモードへと切り替わります。

# セットアップウィザードモード

ホーム画面にはユニットの詳細情報が表示されます。

| NETGEAR <sup>*</sup><br>Connect with Innovation <sup>®</sup><br>ホーム                 | ReadyNAS Ultra 4<br>更新 ヘルナ ログアウト                                                                                                    |
|-------------------------------------------------------------------------------------|----------------------------------------------------------------------------------------------------|
| セットアップウ<br>す。                                                                       | ィザードは、ReadyNAS を迅速にネットワークに統合するための構成ブロセスをステップ・バイ・ステップでガイドしま                                                                                                    |
| ホスト名:<br>モデル:<br>シリアル:<br>ファームウェア<br>メモリ:<br>IP アドレス 1:<br>IP アドレス 2:<br>ポリューム C:   | nas-AA-22-FD<br>ReadyNAS Ultra 4 [X-RAID2]<br>2AL1050Y00013<br>RAIDiator 4.2.12-T28<br>1024 MB [DDR2]<br>192.168.1.10<br>192.168.1.11<br>オンライン, X-RAID2, 4 ディスク, 0% of 5548 GB 使用済み |
| アドバンスコントロールへ切着<br>2010/06/30 (水) 05:18:22<br>Copyright © 1996-2010 NETGEAR ®   RAID | 録<br>ボリューム: ● ディスク: ● ファン: ● 温度: ● UPS ●<br>ator 4.2.12-T28                                                                                                    |

アドバンスコントロールモード

FrontView アドバンスコントロールモードでは、すべての利用可能な設定にアクセスすることができます。

トップボタンには、[ホーム]画面に戻るオプション、ブラウザウィンドウの[更新]、[ヘル プ]の表示ボタンなどが用意されています。[ログアウト]ボタンを押すと FrontView からロ グアウトすることができます。

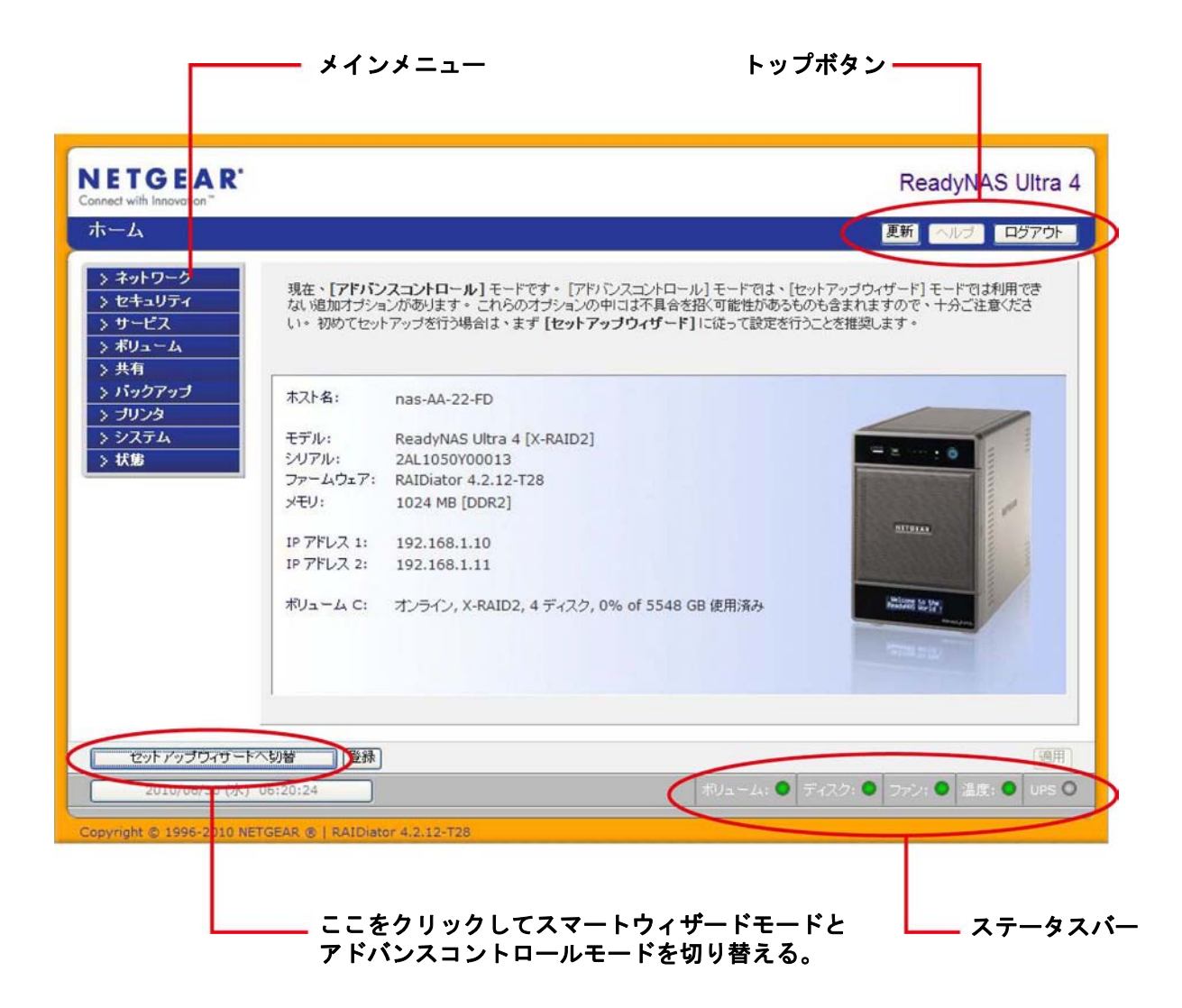

ステータスバー

画面下のステータスバーにはシステムの状態を示すアイコンと、次の情報が表示されます。

- 日付と時刻:ここをクリックすると、時刻設定画面が表示されます。
- ボリューム:ボリューム情報を表示します。
- ディスク:インストールされたディスクの情報を表示します。
- ファン:ファンの情報を表示します。
- 温度:動作温度を表示します。
- UPS: UPS の状態を表示します。

マウスポインタをステータスランプ上に移動させると、デバイス情報が表示されます。また、 ステータスランプをクリックすると、関連する FrontView 画面が表示されます。

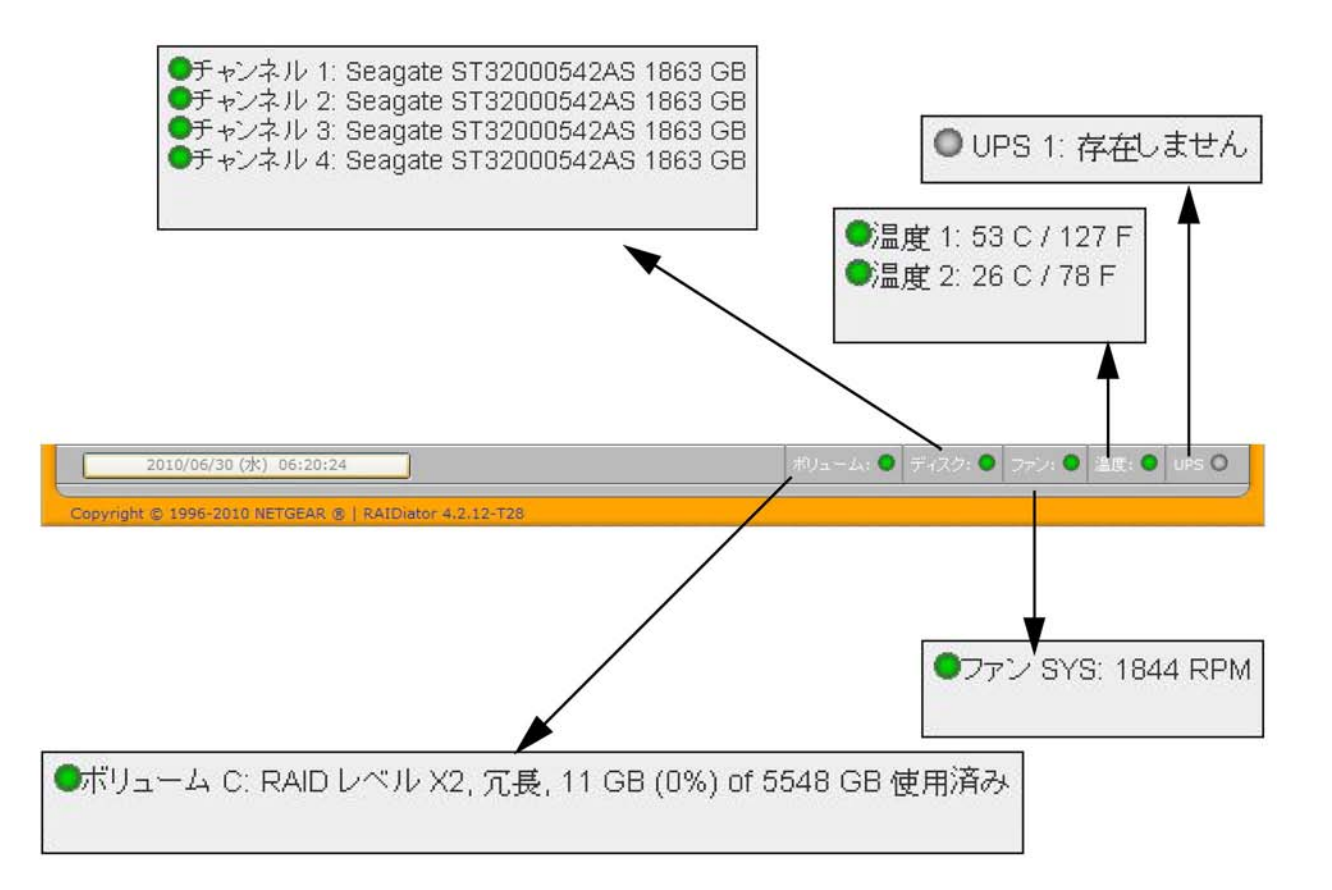

# ReadyNAS システムの管理

この章では、ReadyNAS をネットワーク上で設定し、管理する方法について説明しています。次のセクションが含まれます。

- *ネットワーク設定のカスタマイズ*
- セキュリティの設定
- 共有アクセスのサービス選択
- システム設定の調整
- ボリュームの管理を理解する

2

# ネットワーク設定のカスタマイズ

ネットワーク設定の画面にアクセスするには、FrontView のホーム画面の下に表示される[ **アドバンスコントロール**]ボタンを押してアドバンスコントロール機能のメインメニューを 表示します。次に[ネットワーク]を選択し、ネットワーク設定の構成ページにアクセスし ます。

- イーサネットインターフェース
- *グローバル設定*
- WINS
- DHCP
- · 12-1-

ご利用の ReadyNAS モデルにより、イーサネットタブがもっと多い場合や、少ない場合があります。

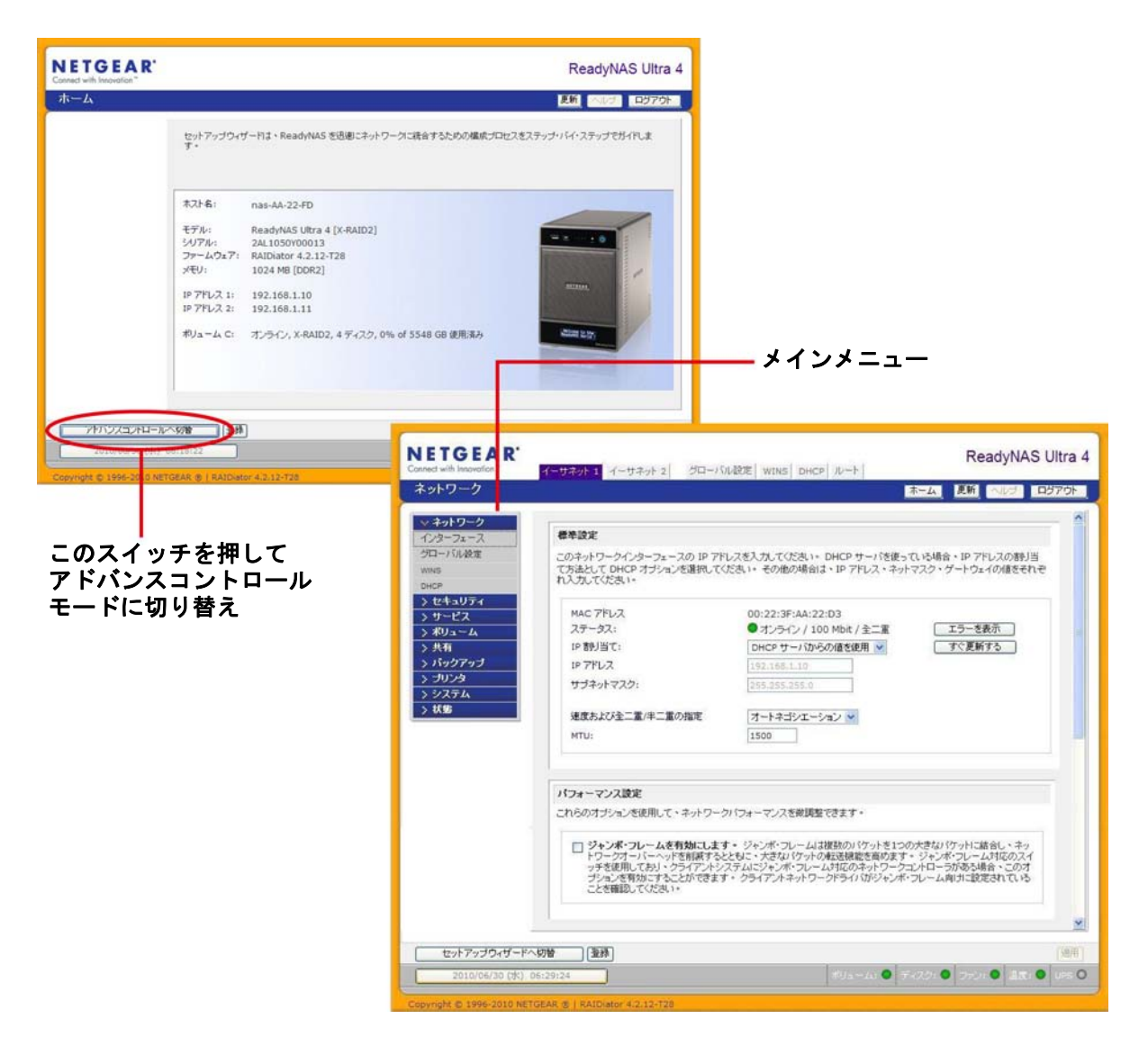

# イーサネットインターフェース

イーサネットインターフェースを構成するには、[ネットワーク]>[インターフェース]を 選択します。デフォルトの画面は[イーサネット 1]の画面です。この画面で、ネットワーク インターフェース別の設定を指定します。

| ネットワーク  | 45.10 TA:00                                                                                      |                                                                                                    |
|---------|--------------------------------------------------------------------------------------------------|----------------------------------------------------------------------------------------------------|
| ンターフェース | 標準設定                                                                                             |                                                                                                    |
| コーバル設定  | このネットワークインターフェースの IP アト                                                                          | ドレスを入力してください。 DHCP サーバを使っている場合、 IP アドレスの割り当                                                                                                    |
| NS      | れ入力してください。                                                                                       | ください。その他の場合は、IPアドレス、ネットマスク、ファドウエイの値をそれそ                                                                                                    |
| ICP     |                                                                                                  |                                                                                                    |
| セキュリティ  | MAC PFUZ                                                                                         | 00:22:3F:AA:22:D3                                                                                                    |
| サービス    | ステータス:                                                                                           | ● オンライン / 100 Mbit / 全二重 エラーを表示                                                                                                    |
| ドリューム   | IP 割り当て:                                                                                         | DHCP サーバからの値を使用 💙 すぐ更新する                                                                                                    |
| 共有      | IP アドレス                                                                                          | 192,168.1.10                                                                                                    |
| 「ックアップ  | サブネットマスク:                                                                                        | 255.255.255.0                                                                                                    |
| カリンタ    |                                                                                                  |                                                                                                    |
| システム    | 速度および全二重/半二重の指定                                                                                  | オートネゴシエーション 💌                                                                                                    |
| 犬婁      | MTU:                                                                                             | 1500                                                                                                    |
|         | パフォーマンス設定                                                                                        |                                                                                                    |
|         | これらのオブションを使用して、ネットワーク                                                                            | クバフォーマンスを微調整できます。                                                                                                    |
|         | ジャンボ・フレームを有効にしま、<br>トワークオーバーヘッドを削減する。<br>ッチを使用しており、クライアントシ<br>ブションを有効にすることができます。<br>ことを確認してください。 | す。ジャンボ・フレームは複動のパケットを1つの大きなパケットに結合し、ネッ<br>とともに、大きなパケットの転送機能を高めます。ジャンボ・フレーム対応のスイ<br>マテムにジャンボ・フレーム対応のネットワークコントローラがある場合、このオ<br>す。クライアントネットワークドライパがジャンボ・フレーム向けに設定されている |

### 標準設定

IP アドレス、サブネットマスク、速度および全二重 / 半二重モード、MTU 設定を指定します。

| ネットワークインターフェースの IP アド<br>注わ て DHCD オード a いを躍現してく | レスを入力してください。 DHCP サーバを使って<br>ださい。 その他の提合け、 IP マドレフ、 さっち | いる場合、IP アドレスの割し<br>フラク、ゲートローイの値をそ |
|--------------------------------------------------|---------------------------------------------------------|-----------------------------------|
| 力してください。                                         |                                                         |                                   |
| IAC アドレス                                         | 00:22:3F:AA:22:D3                                       |                                   |
| マテータス:                                           | ● オンライン / 100 Mbit / 全二重                                | エラーを表示                            |
| P 割り当て:                                          | DHCP サーバからの値を使用 🕑                                       | すぐ更新する                            |
| P PFUZ                                           | 192.168.1.10                                            |                                   |
| ナブネットマスク:                                        | 255.255.255.0                                           |                                   |
| をしている 1月11日 1月1日 1月1日 1月1日 1月1日 1月1日 1月1日 1月     | オートネゴシエーション 💌                                           |                                   |
| 4711.                                            | 1500                                                    |                                   |

IP 割り当て

ドロップダウンリストから [DHCP サーバからの値を使用] または以下の値を使用を選択し ます。

DHCP サーバを使用しているほとんどのネットワークでは、[DHCP サーバからの値を使用] を選択することで、IP アドレスとネットワークマスクは自動的に設定されます。

• DHCP サーバからの値を使用

[DHCP サーバからの値を使用]を使って IP アドレスを割り当てる場合、NETGEAR は DHCP サーバ/ルーター 上のリース時間を1 日以上の値に設定することをお勧め します。リース時間が短いと数分間だけ電源を落とした場合でも、ReadyNAS の IP アドレスが変更される場合があります。ほとんどの DHCP サーバは、Mac アドレス に固定 IP アドレスをマッピングできるようになっています。このオプションがある 場合 DHCP からの値を使用する場合でも、ReadyNAS へ必ず同じ IP アドレスを割り 当てることができます。

下記の値を使用

[次の情報を使用]を選択して固定 IP アドレスを割り当てる場合には、IP アドレスが 変更されるので、現在の ReadyNAS との接続が切断されることに注意してください。 固定 IP アドレスを割り当てた後に再接続するには、RAIDar の[再探索]ボタンをク リックして、新しい IP アドレスが割り当てられた ReadyNAS を見つけ出し、再接続 してください。

#### 速度および全二重 / 半二重の指定

NETGEAR はオートネゴシエーションモードの使用を推奨します。ただし、ReadyNAS と接続するネットワーク機器(LAN スイッチ等、ルータ等)がオートネゴシエーションに対応していない場合、必要に応じて全二重または半二重設定を選択してください。

| 速度および全二重/半二重の指定 | オートネゴシエーション 💌            |
|-----------------|--------------------------|
| MTU:            | オートネゴシエーション<br>100Mb 全一面 |
|                 | 100Mb 半二重                |

### MTU

NETGEAR は初期設定を維持することをお勧めしていますが、一部のネットワーク環境では デフォルトの MTU 値を変更することで、処理能力の問題が解決される場合もあります。

| 速度および全二重/半二重の指定 | オートネゴシエーション 💙 |  |
|-----------------|---------------|--|
| MTU:            | 1500          |  |

### パフォーマンス設定

このセクションでは、ジャンボフレームを有効にすることで、大きなデータ転送のために ReadyNAS を最適化することができます。

NIC(ネットワークインターネットカード)またはギガビットスイッチがジャンボフレーム をサポートしている場合のみ、このオプションを使用してください。ReadyNAS は 9000 バ イトのフレームサイズに対応しています。パフォーマンスを最適化するには、このフレーム サイズ以上に対応できるスイッチを使用してください。

| パフォーマンス設定                                                                                                |                                                                                                    |
|----------------------------------------------------------------------------------------------------|----------------------------------------------------------------------------------------------------|
| これらのオプションを使用して、ネッ                                                                                        | トワークバフォーマンスを微調整できます。                                                                                                    |
| <ul> <li>ジャンボ・フレームを有効<br/>トワークオーバーヘッドを削<br/>ッチを使用しており、クライ、<br/>ブションを有効にすることが<br/>ことを確認してください。</li> </ul> | こします。 ジャンボ・フレームは複数のパケットを1つの大きなパケットに結合し、ネッ<br>減するとともに、大きなパケットの転送機能を高めます。 ジャンボ・フレーム対応のスイ<br>アントシステムにジャンボ・フレーム対応のネットワークコントローラがある場合、このオ<br>できます。 クライアントネットワークドライバがジャンボ・フレーム向けに設定されている |

# グローバル設定

| インターフェース       オスト名         グロー・バル後定       CIFS/SMB を進してこのデバイスにアクセスする場合、IP アドレスの代わりにこのデバイスのホスト名を使用することができます。         WMS       DHCP         > セキュリティ       オリューム         > サービス       オリューム         > オリューム       ワークグルーフ         > ブリンク       ワークグルーフ         Windows のキットワーク上のワークグループ名を入力してください。       ワークグルーフ         ワークグルーブ       NieTGEAR         アンオルト・ヴートウェイ       アンオルト・ヴートウェイ         デフォルト・ヴートウェイ       Type1000000000000000000000000000000000000                                                                                                    | ₩ ネットワーク |                                                                              |
|----------------------------------------------------------------------------------------------------|----------|------------------------------------------------------------------------------|
| グローバル設定         WNS         DHCP         > セキュリティ         > オリューム         > メサービス         > オリューム         > オリューム         > メ共有         > ブリンク         > ジステム         > 大坂b                 アークグルーゴ         Windows のネットワーク上のワークグルーゴ名を入力してください。         ワークグルーゴ:         NETGEAR         > ジステム         > 大坂b             アークグルーゴ:         NETGEAR         アンクシステム         > 大坂b             アンフォルトゲートウェイは、現在のサブネット外にアクセスする場合に、ネットワークが要求するシステム/ルータの IP アドレスを指定します。         アフォルトゲートウェイ:         「92.168.1.1         DNS 歳定         DNS 歳定         DNS ホームサーバ1:         192.168.1.1         DNS キームサーバ1:         192.168.1.1         DNS キームサーバ1:         I 192.168.1.1         DNS キームサーバ1:         I 192.168.1.1         DNS キームサーバ1:         I 192.168.1.1         DNS キームサーバ1:         I 192.168.1.1         DNS キームサーバ1:         I 192.168.1.1 <td>インターフェース</td> <td>ホスト名</td>         | インターフェース | ホスト名                                                                         |
| WINS         DHCP         > セキュリティ         > サービス         > 大名         > 大名         > ブリンク         > システム         > ジステム         > 大物         アークグルーブ         Windows のキットワーク上のワークグルーブ名を入力してください。         ワークグルーブ         Windows のキットワーク上のフークグルーブ名を入力してください。         ワークグルーブ         Windows のキットワーク上のフークグルーブ名を入力してください。         ワークグルーブ         NETGEAR         フークグルーブ         NETGEAR         アフォルト・グートウェイ         アフォルト・グートウェイ1         NETGEAR         アフォルト・グートウェイ1         192.168.1.1         DNS (ドメイノキームサードウェイ: 192.168.1.1         DNS キームサーバ 1: 192.168.1.1         DNS ネームサーバ 1: 192.168.1.1         DNS ネームサーバ 1: 192.168.1.1         DNS ネームサーバ 1: 192.168.1.1         DNS ネームサーバ 1: 192.168.1.1         DNS ネームサーバ 1: 192.168.1.1         DNS ネームサーバ 1: 192.168.1.1         DNS ネームサーバ 1: 192.168.1.1         DNS ネームサーバ 1: 192.168.1.1         DNS ネームサーバ 1: 192.168.1.1 | グローバル設定  | CIFS/SMB を通してこのデバイスにアクセスする場合、IP アドレスの代わりにこのデバイスのホスト名を使用することができ               |
| DHCP       * セキュリティ         > サービス         > オリューム         > 大有         > ブリンク         > システム         > 大物         アークグルーブ         Windows のネットワーク上のワークグルーブ名を入力して伏さい。         ワークグルーブ         Windows のネットワーク上のフークグルーブを表示力して伏さい。         ワークグルーブ:         NETGEAR         アフォルト・グートウェイ         デフォルト・グートウェイ         デフォルトグートウェイ1:         192.168.1.1         DNS 協定         DNS キームサーバ 1:         DNS キームサーバ 1:         192.168.1.1         DNS キームサーバ 1:         DNS キームサーバ 1:         192.168.1.1         DNS キームサーバ 1:         DNS キームサーバ 1:         アン10:         アンオルト・グートウェイ:         192.168.1.1         DNS キームサーバ 1:         DNS キームサーバ 1:         IP2.168.1.1         DNS キームサーバ 1:         DNS キームサーバ 1:         アントウェーバ 1:         DNS キームサーバ 1:         IP2.168.1.1         DNS キームサーバ 1:         DNS キームサーバ 1:         アントウェージャーバ 1:         IP2.168.1.1                    | WINS     | ます。この名前は、このナハイスが発信する各種警告でも使われます。                                             |
| ★ セキュリティ<br>> サービス<br>> オリューム<br>> 共有<br>> バックアップ<br>> ブリンタ<br>> ジステム<br>> オ数<br>DDNS 使<br>DNS 使定<br>DNS (ドメインキームサービス)は、ホスト名を IP アドレスに実施する手段を提供します。 DNS IP アドレスをごごこん力して<br>(ださい)。<br>DNS はた<br>DNS キームサーバ 1: 192.168.1.1<br>DNS キームサーバ 2:<br>DNS キームサーバ 3:<br>ドメイン名:<br>NS キームサーバ 3:<br>ドメイン名:                                                                                                    | DHCP     | +71.0                                                                        |
| > サービス > オリューム > メ共有 > バックアップ > ジリンタ > ジステム > ジステム > ジステム > ジ状第 プラルト・ゲートウェイ デフォルト・ゲートウェイ1、現在のサブネット外にアクセスする場合に、ネットワークが要求するシステム/ルータの IP アドレスを指定します。 デフォルトゲートウェイ1: 192.168.1.1 DNS 認定 DNS (ドメインネームサービス)は、ホスト名を IP アドレスに実践する手段を提供します。 DNS IP アドレスをここに入力して(ささい)・ DNS キームサーバ 1: 192.168.1.1 DNS キームサーバ 5: 1 DNS キームサーバ 5: 1 IP2.168.1.1 DNS キームサーバ 5: 1 DNS キームサーバ 5: 1 Fyイン名:                                                                                                    | > セキュリティ | ተለዮች: nas-AA-22-FD                                                           |
| <ul> <li>&gt; 木リューム</li> <li>&gt; 共有</li> <li>&gt; バックアッゴ</li> <li>&gt; ブリンタ</li> <li>&gt; システム</li> <li>&gt; 大坊</li> <li>ワークグルーゴ: NETGEAR</li> <li>ワークグルーゴ: NETGEAR</li> <li>ワークグルーゴ: NETGEAR</li> <li>ワークグルーゴ: NETGEAR</li> <li>アフォルトゲートウェイ</li> <li>アフォルトゲートウェイ</li> <li>デフォルトゲートウェイ: 192.168.1.1</li> <li>DNS 設定</li> <li>DNS (ドメインネームサービス)は、ホスト名を IP アドレスに実換する手段を提供します。 DNS IP アドレスをにこに入力して<br/>(ださい)*</li> <li>DNS ホームサーバ 1: 192.168.1.1</li> <li>DNS ホームサーバ 1: 192.168.1.1</li> <li>DNS ホームサーバ 1: 192.168.1.1</li> <li>DNS ホームサーバ 1: 192.168.1.1</li> </ul>                                                                                                    | > サービス   |                                                                              |
| メ共有     メバックアッゴ     メバックアッゴ     メブリンタ     シンステム     メ状態     「フークグルーブ: NETGEAR     ワークグルーブ: NETGEAR     フークグルーブ: NETGEAR     ブフォルト・グートウェイ     デフォルト・グートウェイ     デフォルト・グートウェイ     デフォルト・グートウェイ     デフォルト・グートウェイ: 192.168.1.1     DNS 設定     DNS (ドメインネームサービス)は、ホスト名を IP アドレスに実換する手段を提供します。 DNS IP アドレスをここに入力して     (ださい)。     DNS ネームサーバ 1: 192.168.1.1     DNS ネームサーバ 3:     ドメイン名:     DNS ネームサーバ 3:     ドメイン名:                                                                                                    | > ボリューム  |                                                                              |
| <ul> <li>&gt; バックアップ</li> <li>&gt; ブリンタ</li> <li>&gt; システム</li> <li>&gt; 状態</li> <li>デフォルト・グートウェイ</li> <li>デフォルト・グートウェイは、現在のサブネット外にアクセスする場合に、ネットワークが要求するシステム/ルータの IP アドレスを指定します。</li> <li>デフォルトゲートウェイ: 192.168.1.1</li> <li>DNS 設定</li> <li>DNS (ドメインネームサービス) は、ホスト名を IP アドレスに実換する手段を提供します。 DNS IP アドレスをここに入力して<br/>(ださい)。</li> <li>DNS ネームサーバ 1: 192.168.1.1</li> <li>DNS ネームサーバ 2: □</li> <li>DNS ネームサーバ 3: □</li> <li>ドメイン名: □</li> </ul>                                                                                                    | 〉共有      | ワークグループ                                                                      |
| > ブリンタ         > システム         > 状態         プフォルト・ダートウェイ         デフォルト・ダートウェイは、現在のサブネット外にアクセスする場合に、ネットワークが要求するシステム/ルータの IP アドレスを指定します。         デフォルトゲートウェイは、現在のサブネット外にアクセスする場合に、ネットワークが要求するシステム/ルータの IP アドレスを指定します。         アフォルトゲートウェイ:         192.168.1.1         DNS 設定         DNS (ドメインネームサービス) は、ホスト名を IP アドレスに実換する手段を提供します。 DNS IP アドレスをここに入力して<br>(ださい)。         DNS ネームサーバ1:         192.168.1.1         DNS ネームサーバ5:         DNS ネームサーバ3:         ドメイン名:                                                                                                    | > バックアップ | Windows のネットワーク上のワークグループ名を入力してください。                                          |
| > シズラム<br>> 状態         プラオルト・ヴートウェイ         デフォルト・グートウェイ         デフォルト・グートウェイは、現在のサブネット外にアクセスする場合に、ネットワークが要求するシステム/ルータの IP アドレスを指定します。         デフォルトゲートウェイ:         ゴラオルト・グートウェイ:         192.168.1.1         DNS 設定         DNS (ドメインネームサービス) は、ホスト名を IP アドレスに変換する手段を提供します。 DNS IP アドレスをここに入力して<br>(ださい)。         DNS ネームサーバ 1:       192.168.1.1         DNS ネームサーバ 3:       アメイン名:                                                                                                    | > ブリンタ   |                                                                              |
| > 状態          デフォルト・ゲートウェイ         デフォルトゲートウェイは、現在のサブネット外にアクセスする場合に、ネットワークが要求するシステム/ルータの IP アドレスを指定します。         デフォルトゲートウェイ: 192.168.1.1         DNS 設定         DNS (ドメインネームサービス) は、ホスト名を IP アドレスに実換する手段を提供します。 DNS IP アドレスをここに入力して(ださい)。         DNS ネームサーバ 1: 192.168.1.1         DNS ネームサーバ 3: ドメイン名:                                                                                                    | > システム   | ワークグループ: NETGEAR                                                             |
| デフォルト・ゲートウェイ         デフォルトゲートウェイは、現在のサブネット外にアクセスする場合に、ネットワークが要求するシステム/ルータの IP アドレスを指定します。         デフォルトゲートウェイ:         「ワフォルトゲートウェイ:         192.168.1.1         DNS 設定         DNS (ドメインネームサービス) は、ホスト名を IP アドレスに実換する手段を提供します。 DNS IP アドレスをここに入力して<br>ください。         DNS ネームサーバ 1:       192.168.1.1         DNS ネームサーバ 1:       192.168.1.1         DNS ネームサーバ 1:       192.168.1.1         DNS ネームサーバ 1:       192.168.1.1         DNS ネームサーバ 2:       」         DNS ネームサーバ 3:       」         ドメイン名:       」                                                                                                    | > 状態     |                                                                              |
| DNS 設定         DNS (ドメインネームサービス) は、ホスト名を IP アドレスに変換する手段を提供します。 DNS IP アドレスをここに入力して<br>ください。         DNS ネームサーバ 1:       192.168.1.1         DNS ネームサーバ 2:                                                                                                    |          | デフォルトゲートウェイ: 192.168.1.1                                                     |
| DNS (ドメインネームサービス) は、ホスト名を IP アドレスに変換する手段を提供します。 DNS IP アドレスをここに入力して<br>ください。<br>DNS ネームサーバ 1: 192.168.1.1<br>DNS ネームサーバ 2:<br>DNS ネームサーバ 3:<br>ドメイン名:                                                                                                    |          | DNS 設定                                                                       |
| DNS ネームサーバ 1: 192.168.1.1<br>DNS ネームサーバ 2:<br>DNS ネームサーバ 3:<br>ドメイン名:                                                                                                    |          | DNS (ドメインネームサービス) は、ホスト名を IP アドレスに変換する手段を提供します。 DNS IP アドレスをここに入力して<br>ください。 |
| DNS ネームサーバ 2:<br>DNS ネームサーバ 3:<br>ドメイン名:                                                                                                    |          | DNS ネームサーバ 1: 192.168.1.1                                                    |
| DNS ネームサーバ 3:                                                                                                    |          | DNS ネームサーバ 2:                                                                |
| ドメイン名:                                                                                                    |          | DNS ネームサーバ 3:                                                                |
|                                                                                                    |          | ドメイン名:                                                                       |
|                                                                                                    |          |                                                                              |
|                                                                                                    |          |                                                                              |

ホスト名

ここで指定されるホスト名は、ご利用のネットワーク上で ReadyNAS を表示するために用いられます。Windows または Mac OS X から SMB を用いて ReadyNAS にアクセスする際、 IP アドレスの代わりにこのホスト名を使い、ReadyNAS を呼び出すことができます。RAIDar でもこの名前が表示されます。

デフォルトのホスト名は、"**nas-**"に続けて、Mac アドレスの下位 3 バイトをつなげたものです。

デフォルト・ゲートウェイ

デフォルト・ゲートウェイでは最寄りのルーターの IP アドレスを指定します。ほとんどの 家庭および小規模オフィスにおいて、ケーブルモデムまたはご利用の DSL サービスに接続 されているルーターの IP アドレスです。

[イーサネット]画面で DHCP オプションを選択した場合、デフォルト・ゲートウェイの設 定は DHCP サーバから自動的に取得されます。固定アドレスを選択した場合には、手動でデ フォルト・ゲートウェイサーバの IP アドレスを指定します。

### DNS 設定

[DNS] タブでは、ホスト名の解決に用いる DNS サーバアドレスを 3 つまで指定することが できます。DNS サービスは、ホスト名を IP アドレスに変換するのに用いられます。

[イーサネット]画面で DHCP オプションを選択した場合、ドメインネームサーバの設定に は DHCP サーバから自動的に取得された DNS 設定が入ります。固定アドレスを選択した場 合には、手動で DNS サーバの IP アドレスと DNS ドメイン名を手動で指定します。

### **WINS**

WINS (Windows Internet Naming Service) サーバは、ReadyNAS やその他のネットワーク上 のデバイスを、他のサブネットから参照可能にします。複数のサブネット (VPN など) 上で ホスト名を使ってブラウズしたいときに役立ちます。

WINS サーバの IP アドレスを指定するか、または ReadyNAS を WINS サーバに設定することができます。

| ▼ ネット・ワーク | WINS サーバの指定                                                                        |
|-----------|------------------------------------------------------------------------------------|
| インターフェース  | WINS (Windows インターネットネームサービス) を使用すると、異なる Windows サブネットのクライアントボニのデバイ                |
| グローバル設定   | スを参照できるようになります。 クロスサブネットの参照を有効にしたい場合、ここで WINS を提供しているサーバの IP アト                    |
| WINS      | レスを入力してください。                                                                       |
| DHCP      |                                                                                    |
| > セキュリティ  | WINS サーバ:                                                                          |
| > サービス    |                                                                                    |
| > ボリューム   |                                                                                    |
| 〉共有       | 本機を WINS サーバとして使用する                                                                |
| > バックアップ  | 以下のオブションを有効にすると、このデバイスは WINS サービスを提供することができます。 操作を行う前に、ネットワー                       |
| > ブリンタ    | ク上に他の WINS サーバがないことを確認してください。このオブションは、ドメインまたはアクティブディレクトリのセキュリ<br>ティモードではご利用になわません。 |
| > システム    |                                                                                    |
| 5. 任使     |                                                                                    |

# DHCP

DHCP (Dynamic Host Configuration Protocol) サービスを用いると、ネットワーク上の新規 クライアントに動的に IP アドレスを割り当てることで、ネットワーク管理が簡易化されま す。DHCP 画面では、ReadyNAS を DHCP サーバとすることができます。

[DHCP サービスを有効にします] にチェックを入れると、ReadyNAS が DHCP サーバとし て作動します。ReadyNAS を DHCP サーバとして使うのは、他のサーバがネットワーク上 にない場合に便利です。

| ◇ ネットワーク<br>インターフェース<br>グローバル設定 | DHCPIは、IP ネットワーク上の個々のコンピュータ:<br>ットワーク管理の負荷を軽減します。 | こ IP アドレスを始めとするネットワークパラメータを割り当て、ネ |
|---------------------------------|---------------------------------------------------|-----------------------------------|
| WINS DHCP                       | ☑ DHCP サービスを有効にします。                               |                                   |
| > セキュリティ                        | 開始 IP アドレス                                        | 192.168.6.1                       |
| > サービス                          | 終了 IP アドレス                                        | 192.168.6.167                     |
| > ボリューム                         |                                                   |                                   |
| > 共有                            | リース時間(分)                                          | 15                                |
| > バックアップ                        |                                                   |                                   |
| > プリンタ                          |                                                   |                                   |
| > システム                          |                                                   |                                   |
| 〉状態                             |                                                   |                                   |

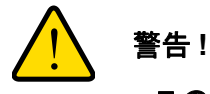

このオプションは、ReadyNAS が DHCP アドレスを使用していない 場合にのみ利用できます。既に DHCP サーバがネットワーク上にある 場合は、ReadyNAS 上で DHCP サービスを有効にするとトラブルが 生じます。このデバイスを DHCP サーバとして使用するには、[イー サネット] タブと [DNS] タブで固定アドレスを指定してください。

ルート

[ルート] 画面では、各イーサネットインターフェースのマニュアルルーティングテーブルを 指定します。

| 複数のネットワークインター<br>することができます。 ルー | -フェースを使用すること<br>-ティングテーブルについ | で、ルーティングテーブル<br>て詳しくない方は、初期設 | を手動でセットアップし、ネットワー<br>定を変更しないでください。 | クトラフィックを軽減 |
|--------------------------------|------------------------------|------------------------------|------------------------------------|------------|
|                                |                              | .0 192 .168 .7               | . 新規川                              | レートの追加     |
| <u> </u>                       |                              |                              |                                    |            |
| ネットワーク                         | ネットマスク                       | ゲートウェイ                       | インターフェース                           |            |

# セキュリティの設定

[セキュリティ]画面では、ReadyNASの管理者パスワード、管理者セキュリティ、パスワード復元機能を設定することができます。

### 管理者パスワードの更新

[管理者パスワード]画面では管理者パスワードを変更することができます。管理者は唯一 FrontView にアクセスできるユーザであり、共有にアクセスするときはこのユーザが管理者 権限を持ちます。

注意:デフォルトのパスワードとは違うパスワードに変更し、変更後のパ スワードは、安全な場所に保管するようにしてください。管理者パ スワードを持つことで、ReadyNAS上の全データを変更したり、消 去したりすることが可能になります。

| > ネットワーク | 谷理者パスワードを変更するいます、パスワード復元の質問、回答、および以ールアドレスを指定する必要があります。 谷理                                    |
|----------|----------------------------------------------------------------------------------------------|
| ₩ セキュリティ | 者バスワードを忘れてしまった場合、バスワード復元の質問に答え、新しいバスワードを送信するメールアドレスを指定する                                     |
| 管理者パスワード | と、ハスリートをリセットすることかできます。これ以外に、矢くしたハスリートを促元するには、本俵を工場出何時の<br>初期設定に戻すか、ファームウェアを再インストールするしかありません。 |
| アカウント管理  |                                                                                              |
| > サービス   | 新しい管理者パスワード:                                                                                 |
| > ボリューム  | 管理者パスワードの確認:                                                                                 |
| > 共有     | パスワード復元に用いる質問:                                                                               |
| > バックアップ | パスワード復元に用いる回答:                                                                               |
| > プリンタ   | パフロード復元に用いるメールアドレフ・                                                                          |
| > システム   |                                                                                              |
| > 状態     |                                                                                              |

注意:セキュリティモードが「ユーザモード」の場合、admin アカウント を用いて Windows の共有にアクセスでき、この共有のファイルや フォルダに対してメンテナンスを行うことができます。また、管理 者ユーザーはすべての共有にアクセスできるため、バックアップ作 業を行うことができます。 パスワードを失くした場合に備え、パスワードの復元に用いる質問とその回答、そしてメー ルアドレスを指定します。万が一、パスワードを忘れてしまった場合、 https://<readynas ip\_address>/password\_recovery にアクセスしてください。質問に正解す ると、パスワードはリセットされ、先ほどの画面で入力したメールアドレスにメールが送信 されます。

| パスワード復元に用いるメールアドレス: | me@here.com                        |
|---------------------|------------------------------------|
| パスワード復元に用いる質問:      | What is default ReadyNAS password? |
| バスワード復元に用いる回答:      | netgear1                           |
|                     |                                    |

パスワード復元

### 忘れたパスワードの復元:

パスワードを忘れたり、または障害が起きて、パスワードを復元またはリセットする必要が ある場合、2つの方法があります。

- Web ブラウザに https://<readynas ip\_address>/password\_recovery と入力します。シス テムを最初にセットアップしたときのメールアドレスと質問に対する回答が求められま す。新しいパスワードがメールされます。
- また、ファームウェアを再インストールする方法も有効です。ファームウェアを再イン ストールしてもデータは失われませんが、管理者のユーザ名とパスワードが工場出荷時 の初期設定 admin と netgear1 に戻ります。

# 共有アクセスのサービス選択

- ファイル共有プロトコル
- ストリーミング・サービス
- ディスカバリサービス
- *インストール済みのアドオン*

# ファイル共有プロトコル

ファイル共有プロトコルはファイル共有で使用される一般的なプロトコルで、ワークステー ションクライアントと ReadyNAS との間でのファイル転送を行います。

| セキュリティ ル                     | はいつ | でも有効化することができます。詳しくは [ヘルプ]をクリックしてください。                                                                                                    |
|------------------------------|-----|----------------------------------------------------------------------------------------------------|
| サービス<br>イル・サービス<br>リーミング・サービ | 2   | CIFS (Common Internet File System) は、主に Windows で使われています。 Mac OS X はこの<br>プロトコルにも対応しています。このプロトコルは、 SMB とも呼ばれます。                                                                                                    |
| スカバリサービス                     |     | NFSは、Unix あよび Linux 環境で幅広くつかわれてします。 Mac OS X もこのブロトコルに対応してします。                                                                                                    |
| ン<br>ボリューム<br>ナ有             |     | NFSIC用いるスレッド数の選択: 1 👻                                                                                                    |
| 「ックアップ<br>「リンタ               |     | AFP (アップル・ファイリング・プロトコル)は Mac 環境でよく使われます。 AFP は、ファイル名に幅広い範囲<br>の文字を使用することができるため、ファイル名が重要な場合には便利です。                                                                                                    |
| /ステム<br>【第                   |     | ✓ AFP サービスを Bonjour 経由で通知する                                                                                                    |
|                              |     | FTPは、基本的なファイルのアップロードおよびダウンロードに使われます。ファイアウォールの外でこのデ<br>バイスへの FTP サービスを有効にする場合、安全性を高めるためにカスタムボートを指定することができま<br>す。                                                                                                    |
|                              |     | ポート: 21<br>認証モード:<br>アップロード再開き許可: 無物 ♥<br>パッシブポート: 1024 - 65535<br>マスカレード: nas-AA-22-FD                                                                                                    |
|                              | V   | HTTP は、Web ブラウザで使われます。HTTP 経由で ReadyNAS ヘアクセスすると、初期設定では共<br>有のリストが表示されます。ReadyNAS を Web ブラウザとして使用する場合、アクセスがリダイレクトされ<br>る共有を指定し、この共有に対するログイン認証を有効または無効にすることができます。ただし、HTPP 経<br>由で <b>リードのみ</b> のアクセスが設定されている共有にのみリダイレクトすることができます。 |
|                              |     | デフォルトの Web アクセスをこの共有にリダイレクト: 選択されていません ♥<br>この共有のログイン認証: 無効 ♥                                                                                                    |
|                              | 9   | HTTPS、または SSL 暗号化を使用した HTTP は、安全な Web アクセスが必要とされる場所で使われま<br>す。 ファイアウォールの外でこのデバイスへの HTTPS サービスを有効にする場合、安全性を高めるために<br>カスタムボートを指定することができます。                                                                                         |
|                              |     | ボート 2:<br>SSL キーホスト: 10.1.10.79 新しいキーを生成する                                                                                                    |
|                              | -   | Denne は、1165 をおびしゅい 環境の一般的一般となどに変換した。たて、一体もかっても一、ペー・・                                                                                                    |

### CIFS (Common Internet File System)

SMB とも呼ばれます。CIFS は主に Microsoft Windows クライアント、一部の Mac OS X ク ライアントで使われます。Windows では [ ネットワーク ] および [ マイネットワーク ] をク リックすると CIFS を使用できます。このサービスはデフォルトでは有効になっています。

### NFS (Network File System) :

NFS は Unix や Linux のクライアントで用いられます。Mac OS 9/X では、コンソールシェ ルを用いて NFS 共有にアクセスすることもできます。ReadyNAS は NFS v3 (UDP および TCP) をサポートしています。

### AFP (Apple Filing Protocol) :

Mac OS 9 と OS X では、拡張文字コードセットに対応できるこのプロトコルが最適です。 ただし、PC と Mac が混在する環境では、Mac に拡張文字コードセットのサポートが必須で ない限り、AFP における CIFS/SMB の使用を推奨しています。ReadyNAS は AFP 3.2 をサ ポートしています。

### FTP/FTPS (File Transfer Protocol および FTP+SSL)

ファイルのアップロードやダウンロードに一般的に用いられているプロトコルです。 ReadyNAS は選択されたセキュリティモードに関係なく、匿名またはユーザによる FTP ク ライアントアクセスをサポートします。インターネット経由でファイルにアクセスする際の セキュリティを向上するため、標準以外のポートへのポート転送設定を選択できます。また は、安全な暗号化ログインやデータ転送をおこなうために、FTPS クライアントを使用する こともできます。

#### HTTP (Hyper Text Transfer Protocol)

ReadyNAS は HTTP ファイルマネージャに対応しており、ブラウザを使った読み取り/書き 込みアクセスが可能です。認証とデータ通信により安全な通信が必要な場合は、このサービ スを停止し、HTTPS プロトコルを使用してください。リダイレクトオプションを使用する と、http://readynas\_ip へのアクセスは自動的に共有へと転送されます。これは、デフォル トの共有リストページを部外者に見せたくない場合に便利です。共有にリダイレクトする場 合は、ターゲット共有に index.html や index.htm などのインデックスファイルを作成しま す。また、この共有へのログイン認証を有効または無効に設定することもできます。

#### HTTPS (HTTP+SSL)

このサービスはデフォルトで起動され、停止させることはできません。FrontView へのアク セスは常に HTTPS が用いられます。FrontView や HTTPS 共有ヘリモート Web アクセスし たい場合、標準以外のポート(デフォルトは 443 )を指定することで、セキュリティを向上 することができます。また、ユーザが ReadyNAS に対して使うホスト名または IP アドレス に基づいて SSL 鍵を再生成することができます。これにより、HTTPS で ReadyNAS にア クセスするときにダミーの SSL 鍵を使用するため発せられる警告メッセージを回避できま す。

### Rsync

Linux のプラットフォームにおいてよく使用されている、増分バックアップが可能なプロト コルです。現在では Windows と Mac をはじめ、他の様々なシステムでも利用することがで きます。ReadyNAS の Rsync サービスを起動すると、クライアントから Rsync プロトコル を用いて ReadyNAS にアクセスし、バックアップができます。

# ストリーミング・サービス

内蔵のストリームサービスを使用すると、PC や Mac を起動せずに ReadyNAS に保存して あるマルチメディアファイルを直接再生できるようになります。

| > ネットワーク         |                                                               |                                |                        |
|------------------|---------------------------------------------------------------|--------------------------------|------------------------|
| > セキュリティ         |                                                               |                                | ール、ニャーからビデオ、           |
| ✓ サービス           | 音楽、画像を簡単に再生できます。                                              |                                | JU-Y-NOLF1             |
| ファイル・サービス        |                                                               |                                |                        |
| ストリーミング・サービ<br>ス | 共有 フォルダ                                                       | コンテンツ                          | 種類                     |
| ディスカバリサービス       | media                                                         | Browse 全てのユン                   | レテンツタイプ 🗸 🔲            |
| ンストール済みのア<br>オン  |                                                               | しつォルダの追加                       |                        |
| ボリューム            |                                                               |                                |                        |
| 共有               | データベースを自動的  オ ・  メディア                                         | <b>こアップデートしま</b><br>ファイルの再スキャン |                        |
| パックアッフ           | TivVo®をサポートする                                                 | * 詳細はここをクリックしてください。            |                        |
| シフテム             | L 1000 25% 195                                                | artial ACC 200000 COCCO        |                        |
| 状態               |                                                               |                                |                        |
|                  | SqueezeCenter It · Squeezebo                                  | x デジタルミュージックプレーヤーで音            | 楽をストリーミングしま<br>ッ7.32.0 |
|                  |                                                               |                                | 育邮除                    |
|                  | <ul> <li>iTunes ストリーミングサーバは、iTunes ストリーミングを可能にします。</li> </ul> | unes クライアントによる ReadyNAS        | からのメディアファイルの<br>v1.0.0 |
|                  |                                                               |                                |                        |

SqueezeCenter

SqueezeCenter は音楽を Logitech 社の人気アイテム Squeezebox ミュージックプレーヤーに配信します。詳細設定へのリンクをクリックするとサーバの詳細を設定できます。

• iTunes ストリーミングサーバ

iTunes ストリーミングサーバは、iTunes クライアントを用いて直接 ReadyNAS から メディアファイルをストリーミングすることができます。詳細設定へのリンクをク リックするとサーバの詳細を設定できます。 ReadyDLNA

ReadyDLNA は、DLNA (Digital Living Network Alliance) 規格に対応した、ネットワー ク上のスタンドアロン型ホームメディアアダプタや DVD プレーヤーに対し、メディ アストリーミングサービスを提供します。ReadyNAS には、プレーヤーによる宣伝 や認識の可能な予約済みのメディア共有があります。お手持ちのメディアファイル を、その共有内の動画、音楽、写真フォルダにコピーすると、ご自分のプレーヤーか らアクセスし再生できます。希望に応じて、ファイルを保存した別のメディアパスを 指定することもできます。

ホームメディアストリーミングサーバ

ホームメディアストリーミングサーバは、ネットワーク DVD プレーヤーにビデオ、 音楽、映像を提供します。ストリーミングプレーヤーは、Syabas 社で開発されたス トリーミングクライアントを利用します。UPnP AV と同様に、このサービスは、ビ デオ、音楽、映像を指定したメディア共有からアダプタへ直接ストリーミングするた めに用いられます。メディアファイルが保存された場所を変更したい場合、別の共有 とフォルダパスを指定することもできます。このパスは UPnP AV とこのサービス間 で共有されます。

その他のストリーミングサービス

その他のストリーミングサービスには、TiVo、Skifta、Orb などがあります。

# ディスカバリサービス

Bonjour と UPnP のディスカバリサービスは ReadyNAS に含まれています。 http://www.readynas.com/ja/の[アドオン]ページから追加のサービスをダウンロードし、イ ンストールすることができます。

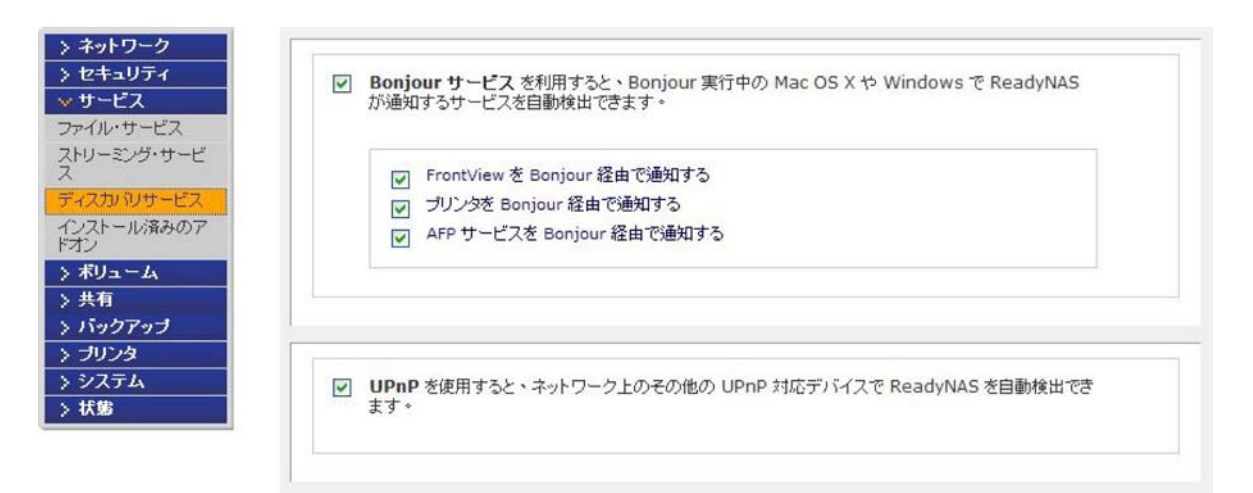

• Bonjour

Bonjour サービスは、ReadyNAS に関する様々なサービスを検出し、FrontView、IPP プリンタ、AFP サービスなどへのアクセスも提供します。OS X には Bonjour サポー トが標準完備されています。Windows 版の Bonjour も Apple のサイトからダウン ロードできます。

• UPnP

UPnP (Universal Plug and Play) を用いると、UPnP が有効になっているクライアントから LAN 上の ReadyNAS を見つけることができます。

# インストール済みのアドオン

NETGEAR、NETGEAR のパートナー、コミュニティデベロッパーなどにより開発されたアドオンをインストールすると、様々な新機能やサービスを利用することができます。

ReadyNAS には ReadyNAS Remote アドオンがあらかじめインストールされています。

その他のアドオンの閲覧やダウンロードは ReadyNAS http://readynas.com/addons および http://readynas.com/community\_addons にアクセスしてください。

| > ネットワーク          |                                                         | _    |
|-------------------|---------------------------------------------------------|------|
| > セキュリティ          | ReadyNAS Remote. Access your ReadyNAS from the internet | •    |
| → サービス            |                                                         |      |
| ファイル・サービス         |                                                         |      |
| ストリーミング・サービ<br>ス  | Manage ReadyNAS Remote                                  |      |
| ディスカバリサービス        | v1.0                                                    | 9.30 |
| インストール済みのア<br>ドオン |                                                         | 花    |
| > ボリューム           | ana Ne                                                  | 12.  |
| > 共有              |                                                         |      |
| > バックアップ          |                                                         |      |
| > ブリンタ            |                                                         |      |
| > システム            |                                                         |      |
| > 状態              |                                                         |      |

### ReadyNAS Remote

ReadyNAS Remote アドオンはあらかじめインストールされており、複雑なルータや VPN をセットアップを行わずに ReadyNAS の共有に安全にリモートアクセスすることができま す。エクスプローラを使って Windows から共有にアクセスしたり、または Finder を使って Mac から共有にアクセスしたり、ファイルを LAN 環境に簡単にドラッグ&ドロップするこ とができます。

Windows では ReadyNAS の共有にドライブ文字を割り当てれば、PC のローカルドライブ のように共有を使用することができます。

ReadyNAS Remote を使用するにはこの機能を有効にし、Mac または PC にクライアントを インストールします。ReadyNAS へのリモートアクセスに関する詳細は、80 ページの *ReadyNAS Remote* を参照してください。

### ReadyNAS Remote を有効にする

- 1. ReadyNAS Remote のチェックボックスにチェックを入れ、[保存]をクリックします。
- [ReadyNAS リモートを管理する (Manage RemoteNAS Remote)] をクリックすると、 ReadyNAS にリモートアクセスが可能になります。

**ReadyNAS Remote**のセットアップに関する情報は、FrontView 管理コンソールのリン クか、または http://readynas.com/remote をご覧ください。

# システム設定の調整

[システム]メニューからシステムの設定を変更したり、次のセクションでご紹介する ReadyNAS システムの機能にアクセスすることができます。

- *時計*
- *警告*
- パフォーマンス
- 言語の設定
- アップデート
- *設定のバックアップ*
- *電源*
- シャットダウン

#### > ネットワーク > セキュリティ > サービス > ボリューム > 共有 > バックアップ > ブリンタ **▽**システム 時計 警告 バフォーマンス 言語 アップデート 設定のバックアップ 電源 シャットダウン > 状態

### 時計

ファイルに正確なタイムスタンプを記録するには、時計を正しい時刻に設定しておく必要があります。時計の画面にアクセスするには、メインメニューから[システム]>[時計]を選択します。

### タイムゾーンと現在時刻の選択

2つのセクションで、[タイムゾーン]と正しい[日付と時刻]を設定します。

### NTP のオプション

NTP (ネットワークタイムプロトコル)サーバにのシステム時刻を合わせることができま す。また、デフォルトで設定されている NTP サーバを使用することもできますが、その他 の NTP サーバを 2 台まで指定することもできます。正確な時計の同期を行う場合は、NTP サーバをドメイン IP に合わせます。

| メイムノーノの抽                                         | Ê                                                                                      |
|--------------------------------------------------|----------------------------------------------------------------------------------------|
| タイムゾーン:                                          | GMT -08:00 アメリカ太平洋標準時 (米国 および カナダ); ティファナ                                              |
| 現在の時刻の指定                                         | 3 · · · · · · · · · · · · · · · · · · ·                                                |
| 日付:                                              | 6月 💙 30 💙 2010 🗸                                                                       |
| 時刻:                                              | 07 🖌 : 48 🛩 : 00 🗸                                                                     |
| NTP のオブション<br>コーカルまたは公開<br>で時刻を設定する場<br>マ 下記の NT | NTP (ネットワークタイムブロトコル) サーバを使用して時刻の更新を自働的に行うことができます。 手動<br> 合 は、このチェックボックスのチェックを外します。<br> |

### 警告

通知者リストでメールアドレスを指定した場合、システムに異状があった時に警告メールを 受け取ることができます。たとえば、デバイスやエンクロージャにエラーが生じた場合、ま たはディスク領域が少なくなった場合、メールによる警告が送信されます。

[警告]の画面にアクセスするには、メインメニューから[システム]>[警告]を選択します。このページには、以下の3つの構成が含まれます。

- 通知者
- *設定*

通知者

[通知者] 画面では、警告通知メールを送信するメールアドレスを3つまで指定することができます。ReadyNAS には優れたシステムモニタリング機能があり、異常発生時やデバイス故障時にユーザに警告メールを送ります。

携帯電話のメールアドレスを指定すると、席をはずしていても異常通知を受け取ることができます。

通知者の設定:

- 1. 一般的なメールプロバイダのリストからオプションを選択してください。
- **2.** SMTP サーバ認証に必要なユーザ名とパスワードを入力してください。

| テストメールの法<br>筐体の不良、ウォータの<br>2の通知者リスト宛て自<br>す。メールが届かない | 信<br>DASJ通、ディスクの容量不足、<br>動送信されます。一部のブロノ<br>場合は、迷惑フォルタを確認し                                               | その他の注意すべきシステムイベントが発生したときに・<br>イグリネ・警告メールをスパムメールと判断してフィルタ・<br>てみてください。                                          |
|------------------------------------------------------|----------------------------------------------------------------------------------------------------|----------------------------------------------------------------------------------------------------|
| 筐体の不良、クォータの<br>この通知者リスト宛て自<br>す。メールが届かない             | D超過、ディスクの容量不足、<br>動送信されます。一部のブロ/<br>場合は、迷惑フォルダを確認し                                                      | その他の注意すべきシステムイベントが発生したときに、<br>ドイダは、警告メールをスパムメールと判断してフィルター<br>、てみてください。                                         |
|                                                      |                                                                                                    |                                                                                                    |
| 設定                                                   |                                                                                                    |                                                                                                    |
| 警告通知者 1:                                             |                                                                                                    | テストメールの送信                                                                                                    |
| 警告通知者 2:                                             |                                                                                                    |                                                                                                    |
| 警告通知者 3:                                             |                                                                                                    |                                                                                                    |
| Email Provider:                                      | 内部                                                                                                    |                                                                                                    |
| ユーザ:                                                 |                                                                                                    |                                                                                                    |
| パスワード:                                               | 国富度な設定内容を確す                                                                                             |                                                                                                    |
| SMTP サーバ:                                            | I RESTARTACIÓN CRES                                                                                     |                                                                                                    |
| SMTP ポート:                                            |                                                                                                    |                                                                                                    |
| 送信元:                                                 |                                                                                                    |                                                                                                    |
|                                                      | 警告通知者 1:<br>警告通知者 2:<br>警告通知者 3:<br>Email Provider:<br>ユーザ:<br>パスワード:<br>SMTP サーバ:<br>SMTP オート:<br>送信元: | 當告通知者 1:   警告通知者 2:   警告通知者 3:   Email Provider: 内部   ユーザ:   ユーザ:   「高度な設定内容を題す   SMTP サーバ:   SMTP ボート:   送信元: |
### 設定

ReadyNAS は、各種システム警告およびエラーに関する必須およびオプション警告があら かじめ構成されています。[設定]画面でオプション警告の設定を行うことができます。

NETGEAR はすべてのアラートを有効にしておくことを推奨します。ただし、問題があることが分かっている場合は、アラートを一時的に無効にすることもできます。

| 告イペント                |                                                  |                                                         |                  |
|----------------------|--------------------------------------------------|---------------------------------------------------------|------------------|
|                      |                                                  |                                                         |                  |
| 5を発生にする」<br>(スクの温度異常 | 頁目を選択してください。 無意味な警告が∄<br>割こよる警告を無効にすると、ディスクから∂   | シ発する場合を除き、警告を無効にしないようにして<br>り SMART 温度監視が無効になるため、 SMART | [ください。<br>コマンドを[ |
| アップしてしまう             | 傾向のある特定ディスクに関する問題を軽                              | 減することができます。                                             |                  |
|                      |                                                  |                                                         |                  |
|                      | <ul> <li>ディスクの故障</li> <li>ディスクに空きがない。</li> </ul> | ▼ ディフク温度                                                |                  |
|                      |                                                  |                                                         |                  |
|                      | □ クォータの超過                                        | VPS                                                     |                  |
|                      |                                                  | <ul> <li>電源ユニット</li> </ul>                              |                  |
|                      |                                                  |                                                         |                  |
|                      |                                                  |                                                         |                  |
|                      |                                                  |                                                         |                  |
|                      | -4.ch                                            |                                                         |                  |

画面下方には[その他の警告の設定]項目があり、追加の設定が行えます。

- [ディスクが故障したり応答がない場合に、ReadyNASの電源を切ります]を選択する と、ディスクの故障や取り外し時に ReadyNAS の電源がオフになります。
- [ディスクの温度が安全レベルを超えた場合、ReadyNASの電源を切ります]を選択すると、ディスクの温度が通常の範囲を超えたときに ReadyNAS の電源がオフになります。

## パフォーマンス

システムパフォーマンスを上げるための各種設定を行うことができます。これらのオプションを使用する場合、電源に不具合が起きると、わずかながらデータ損失の危険がありますので、不停電電源 UPS を使用することを強くお勧めします。[パフォーマンス]設定に関する情報は、95ページの最適化とメンテナンス、を参照してください。

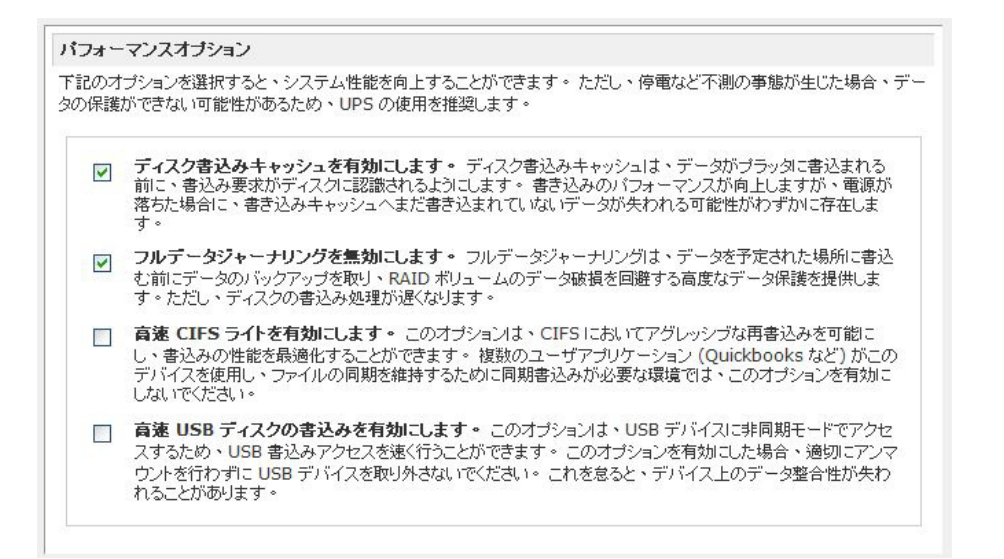

## 言語の設定

ファイル名が正しく表示されるためには、[言語の設定]画面で ReadyNAS を正しい文字エンコードに設定します。たとえば、「日本語」を選択すると、ReadyNAS 上の日本語ファイル名を、Windows エクスプローラで正しく表示できるようになります。

| 言語の設定                                                   |                                                           |                                             |                                                         |
|---------------------------------------------------------|-----------------------------------------------------------|---------------------------------------------|---------------------------------------------------------|
| 本機のユーザが主に<br>ために重要です。こ<br>語については、ブラウ                    | 使用する言語を選択してください。<br>のオブションは、管理システムでの<br>カザまたはオペレーティングシステ. | ・この設定は、共有にお<br>の Web ブラウザの言語<br>ムの言語設定が管理し  | おけるファイル名のリストやメールを適切に挑<br>語表示には影響しません。Web ブラウザの<br>ています。 |
| 日本語(                                                    | Unicode) 💌                                                |                                             |                                                         |
| 言語設定で Unicod<br>このオプションは、有<br>きませんので、ご注:                | le を選択した場合、ユーザ、グル<br>取加にした後は無効化できません。<br>意ください。その他の制限も適用で | ーブ、共有名にオブシ:<br>HTTP/WebDAV」は<br>される場合があります。 | ョンで Unicode を使用することもできます<br>Unicode を含むユーザ名を使用することし     |
| -د 🗆                                                    | ・ザ名、グループ名、共有名に Ur                                         | nicode も使えるように                              | する                                                      |
| FTP クライアントで使<br>入れ、ReadyNAS                             | 汎用できる文字エンコードと Ready<br>上の FTP サーバが文字を変換す                  | /NAS 上の文字エンコー<br>ることができます。                  | -ドが異なる場合、下方のボックスにチェック                                   |
| FTP                                                     | ・クライアントの文字エンコードの変                                         | を換を行ないます。                                   |                                                         |
| backup on Dependable7 (197.<br>Be Edt Yew Fgvarkes Look | 168.6.128)<br>s Brip                                      |                                             |                                                         |
| 🕃 Back - 🐑 🤌 🔎                                          | Search 🜔 Polders 🕼 🎲 🗙 🍤 🏢 -                              | 💌 🛃 Go 🛛 Links *                            |                                                         |
| 3>84-921>9-8                                            | × 📁 -+e                                                   |                                             |                                                         |
| → +-→マージに設定する                                           | Historesoft Word Document<br>28 x25                       |                                             |                                                         |
| SUS x 178<br>ACDSes GIF Inspe                           | Addee Arobet Doowent<br>901 KD                            |                                             |                                                         |
| SVG Document                                            |                                                           |                                             |                                                         |

一般に、ご使用の地域に応じて言語を設定します。

**注意**:ここでの選択は FrontView の画面には影響しません。FrontView での言語を変更するには、ブラウザの言語オプションを変更してください。

必要に応じて[ユーザ、グループ、共有名に Unicode も使えるようにする]にチェックを入れると、英語を使用しない地域での柔軟性が高くなります。このオプションは、一度選択されると元に戻すことができません。

注意:HTTP および WebDAV を用いたアクセスでは、Unicode のユーザ名 は使えません。その他の制限が設けられている場合もあります。 ReadyNAS の文字エンコードを Unicode で特定された文字からご利用の FTP クライアント で使われている文字エンコードに変更するには、[FTP クライアントの文字エンコードの変換 を行います] にチェックを入れてください。

## アップデート

96 ページの ファームウェアの ReadyNAS 更新を参照。

### 設定のバックアップ

設定を複製するために、システム構成のバックアップ機能を使用することができます。 51 ページのバックアップジョブの設定も参照してください。

### 電源

100ページの *電源管理*を参照。

## シャットダウン

107ページのシステムシャットダウンとファイルシステムチェックを参照。

## ボリュームの管理を理解する

ReadyNAS シリーズでは、次のボリューム技術を提供しています。

- X-RAID2
- USB ボリューム

## X-RAID2

X-RAID2™は NETGEAR が特許を取得した自動拡張可能 RAID 技術で あり、ディスクを追加することでご利用の ReadyNAS の容量を拡張し たり、または既存のディスクをより大容量なディスクに交換したりする ことができます。

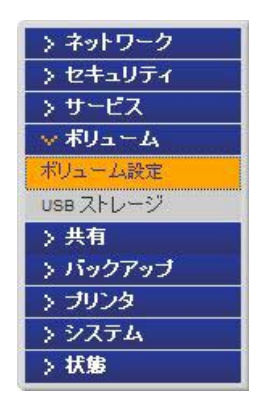

X-RAID2 を利用すれば、RAID の詳細が分からなくても問題ありません。より大きな領域が 必要になった場合、ドライブを再フォーマットしたり、データを別の場所に移したりするこ となく、ボリュームを簡単に拡張することができます。拡張はオンラインで行われるため、 ボリューム拡張が行われている最中でも ReadyNAS を使い続けることができます。

| Dの設定   小!          | ユームの管理   ISCSI                      |               |  |
|--------------------|-------------------------------------|---------------|--|
| AID 橫成             |                                     |               |  |
| 構成:                | RAID レベル X-RAID2                    | !, 4 ディスク     |  |
| ステータス:             | 冗長                                  |               |  |
| RAID ディスク:         |                                     |               |  |
| Och 1 : Seagate ST | 32000542AS [1863 GB]                | 1858 GB アロケート |  |
| Ch 2 : Seagate ST  | 320005 <mark>4</mark> 2AS [1863 GB] | 1858 GB アロケート |  |
| Och 3 : Seagate ST | 32000542AS [1863 GB]                | 1858 GB アロケート |  |
|                    | 32000542AS [1863 GB]                | 1858 GB アロケート |  |

### 冗長性のために2 台目のディスクを追加

ご利用の ReadyNAS にディスクが 1 つしかない場合、X-RAID2 ボリュームに冗長性はあり ません。ディスクが故障しても、データを保護することはできません。しかし、冗長化の必 要がある時には、少なくとも 1 台目のディスクと同容量を持つディスクを新たに追加しま す。ReadyNAS の電源を落としてディスクを追加することもできますが、ReadyNAS がオ ンラインのままディスクを追加することもできます。

ディスクのサイズ次第で、2~3時間以内に、データボリュームが完全に冗長化します。このプロセスはバックグラウンドで行われるため、ReadyNASを引き続き使用することができます。

### 3 台目以降のディスクを追加

将来、さらにボリュームの容量を増やす必要が出てくる可能性があります。通常の RAID ボ リュームでは、(+分なスペースを持った)別のシステムにデータをバックアップし、新し いディスクを追加し、RAID のボリュームを再フォーマットし、新しい RAID のボリューム にデータを戻して復元しなくてはなりません。

X-RAID2 なら、ReadyNAS に 3 つ目のディスクを追加するだけです。同時に複数のディス クを追加する場合、ReadyNAS の電源を切り、ディスクを追加し、再度電源を入れます。 X-RAID2 機能搭載デバイスは、問題のあるセクターを見つけるため、新しく追加されたディ スクをバックグラウンドで初期化およびスキャンします。このプロセスはバックグラウンド で行われるため、拡張中も引き続き ReadyNAS を使用することができます。ボリュームの 拡張が完了すると、メール通知が送信されます。

### 容量拡大のためのディスク交換

より多くの容量が必要なものの、これ以上ディスクを追加できない、という場合は、既存の ディスクを大容量のディスクに交換してボリューム容量を増やすことができます。

ReadyNAS はホットスワップにも対応しているため、本体の電源を落とさずにディスクを交換することができます。まず最初のディスクを交換し、取り外したディスクのデータを新し いディスクに同期させます。このプロセスには、ディスク容量によって 30 分以上かかる場 合がありますが、新しいディスクの同期中も ReadyNAS を使用することができます。同期 を終えたら、2 つ目のディスクを別の大容量ディスクと交換し、このディスクの同期をさせ ます。X-RAID2 では、最低 2 つのディスクを交換する場合にボリュームの拡張ができます。 最低 2 つのディスクを交換した後、ReadyNAS を再起動すると、ボリュームの拡張をバック グラウンドで開始します。ボリュームの拡張が完了すると、メール通知が送信されます。

### RAID モードを変更する

X-RAID2 は、ReadyNAS システムで使われている二重冗長デフォルトテクノロジーです。しかし、ReadyNAS を Flex-RAID モードに設定すると、より柔軟性の高いオプションを利用できます。このオプションでは、標準 RAID レベルを割り当てることができるため、ホットスペアを指定し、複数ボリュームを作成することができます。

この処理には、ReadyNAS を工場出荷時の状態に初期化する処理を行い、起動後 10 分以内 に RAIDar を用いて、ボリュームの設定画面を起動します。

# 警告!

### ReadyNAS を工場出荷時の初期設定に戻すと、すべてのデータが消去 されます。

RAID を変更する方法については、46 ページの *X-RAID2 と Flex-RAID モード間の変更* を参 照してください。

RAID、X-RAID2、Flex-RAID に関する詳細は、109 ページの *RAID を理解する* を参照してく ださい。 ボリューム Cの再構成

デフォルトの Flex-RAID ボリューム C を再構成したい場合、複数のボリュームに分割した い場合、異なる RAID レベルを指定したい場合、ボリュームを再構成する必要があります。 まず、交換したい既存のボリュームを削除します。

ボリュームを削除する:

- 1. 削除したいボリュームの [ボリューム] タブを選択します。
- [ボリュームの削除]をクリックします(この礼ではボリューム C のみが構成されています)。
- 3. 確認のために、DELETE VOLUME と入力するようダイアログボックスが表示されます。

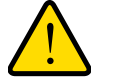

## 警告! 実行前に、肖

実行前に、削除するボリューム上にあるデータがバックアップされて いることを確認してください。削除されるボリューム上の、すべての 共有、ファイルは削除され、復元できません。

| の設定 ボリュー.                               | ムの管理                                   | https://192.168.0.86 のペー | ジから:        | 1.7 - 1 |
|-----------------------------------------|----------------------------------------|--------------------------|-------------|---------|
| ID 構成                                   |                                        | () 美行するには、DE             | LETE VOLUME | と入力します  |
| 構成:<br>ステータス:                           | RAID レベル 1, :<br>冗長                    | 2 デー OK                  | ME<br>キャン   | セル      |
| AID ディスク:                               |                                        |                          | 語入力オフ 鹶 冒   |         |
| Ch 1 : Seagate ST35                     | 600630AS [465 GB]                      | 461 GB アロケート             | 削除          | ロケート    |
| Ch 2 : Seagate ST35                     | 500320AS [465 GB]                      | 461 GB アロケート             | 削除          | ロケート    |
| 🕒 Ch 3 : Seagate ST35                   | 500320AS [465 GB]                      |                          | 削除          | ロケート    |
| Ch 3 : Seagate ST35 Ch 4 : Seagate ST35 | 500320AS [465 GB]<br>500630NS [465 GB] |                          | 削除          | ロケート    |

### ボリュームの追加

任意のボリュームサイズ

ボリューム削除後、[ボリュームの追加]画面には、構成可能なディスクが表示されます。デフォルトではすべてのディスクが選択されています。必要に応じてホットスペアディスクを 指定することができます。ホットスペアディスクは故障した RAID のボリュームからデータ を自動的に修復するために使われ、それまで待機します。最低でも1台余分にディスクがあ る場合のみ、ホットスペアディスクは RAID レベル1と RAID レベル5のボリュームで使用 可能です。

|                                                                                    | 利用可能                     | ホットスペア |      |
|------------------------------------------------------------------------------------|--------------------------|--------|------|
| ▼ チャンネル 1 Seagate ST3500630AS [ 465 GB ]                                           | 472329 MB                |        | ロケート |
| ▼ チャンネル 2 Seagate ST3500320AS [ 465 GB ]                                           | 472329 MB                |        | ロケート |
| ▼ チャンネル 3 Seagate ST3500320AS [ 465 GB ]                                           | 472329 MB                |        | ロケート |
| □ チャンネル 4 Seagate ST3500630NS [ 465 GB ]                                           | 472329 ME                |        | ロケート |
| ッブ 2 - RAIDのレベルを選択してください                                                           |                          |        |      |
| ッブ 2 - RAIDのレベルを選択してください<br>AID レベルの選択:                                            | 5 💌                      |        |      |
| ッ <b>ブ 2 - RAIDのレベルを選択してください</b><br>AID レベルの選択:                                    | 5 💌                      |        |      |
| ッブ 2 - RAIDのレベルを選択してください<br>AID レベルの選択:<br>ップ 3 - ボリュームの容量を指定してください                | 5 💌                      |        |      |
| ッブ 2 - RAIDのレベルを選択してください<br>AID レベルの選択:<br>ップ 3 - ポリュームの容量を指定してください<br>訳(訳された物理容量: | 5 <b>•</b><br>1416968 MB |        |      |

911352 MB

### ボリュームを追加するには、以下の手順で行います。

- 1. ディスクを選択する。この例では、最初の3つのディスクが選択されており、いずれも ホットスペアとして指定されていないことを意味します。
- RAID レベルを選択する。RAID レベルは、ボリュームの冗長性、ディスク容量の使用率、 そしてパフォーマンスを決定します。通常3台以上のディスクがある場合、NETGEAR は RAID レベル5を推奨します。この例では、ディスクに対して RAID レベル5が選択 されています。
- 3. ボリュームサイズの指定。ボリュームパラメータを指定した後に、表示されたボリュームの最大サイズよりも小さなボリュームを構成する場合は、ボリュームサイズを入力してください。最終的に作成されるボリュームサイズは、指定した値とほぼ同じになります。
- [適用]をクリックして、システムを再起動する指示が出るのを待ってください。リブート可能になるまでに1分程度かかります。

再起動した後、ボリュームが追加された時点でメール通知が送信されます。RAIDar ユー ティリティを使い、ReadyNAS デバイスを再接続してください。

### RAID の設定

ボリュームを追加した後、[**ボリューム**] 画面に戻り、[RAID 設定] タブをクリックして現 在の RAID 情報と設定オプションを選択してください。

この例では、チャンネル 4 の構成されていないディスクは [ 使用可能なディスク ] の項目に 表示されています。 ディスクをホットスペアとして追加するには、 [ ホットスペアの作成 ] を クリックします。

| 構成:                 | RAID レベル 5,         | 3 ディスク       |        |      |
|---------------------|---------------------|--------------|--------|------|
| ステータス:              | 冗長                  |              |        |      |
| RAID ディスク:          |                     |              |        |      |
| 🔵 Ch 1 : Seagate S' | 13500630AS [465 GB] | 461 GB アロケート | 削除     | ロケート |
| 🔵 Ch 2 : Seagate S' | 13500320AS [465 GB] | 461 GB ፖロケート | 削除     | ロケート |
| 🔵 Ch 3 : Seagate S' | 13500320AS [465 GB] | 461 GB ፖロケート | 削除     | ロケート |
| 使用可能なディスク:          |                     |              |        | _    |
| Ch 4 : Seagate S    | 13500630NS [465 GB] | 461 GB 空き ホッ | スペアの作成 | ロケート |

ボリュームからディスクを取り外すには、[削除]をクリックします。削除されてもボリュームを利用することができますが、非冗長モードになります。非冗長モードで他のディスクが 故障すると、このボリューム全体が使用不可能になります。

注意:この[削除]機能はメンテナンスに用いられるもので、通常の環境 では使用しないでください。この機能は、ディスクのホットアンプ ラグと同様で、ディスクの故障をシミュレートしています。

[ ロケート]機能で、ディスクが正しいディスクスロットに配置されているか確認することができます。これをクリックすると、LED が 15 秒間点滅します。この機能は特定のディスクを認識したいときに便利です。

## X-RAID2 と Flex-RAID モード間の変更

RAID 0、1、5 は Flex-RAID RAID レベルの一部です。Flex-RAID モードから X-RAID (拡張 可能 RAID) に切り替えるには、まずデータをバックアップし、ReadyNAS を工場出荷時の 初期設定にリセットする必要があります。

初期化プロセスにおいて、10 分以内に RAIDar の [設定]ボタンをクリックしを希望の RAID モードに設定します (Flex-RAID または X-RAID2)。RAIDar ユーティリティは、この 10 分間 に [セットアップをクリック]という表示をします。

| RAIDar                                                                                                    | ×      |
|----------------------------------------------------------------------------------------------------|--------|
| ReadyNASのボリュームの設定                                                                                                    |        |
| ReadyNAS上にはボリュームがありません。下のオプションを<br>設定してデフォルトの構成を変更することができます。<br>「ネブ期化の開始」ボタンをクリックするとボリュームを作成し<br>ネフ測化処理を開始します。                        |        |
| 希望するボリュームの仕様を選択してください                                                                                                    |        |
| ⊙ 拡張可能なボリューム (X-RAID2)                                                                                                    |        |
| ボリュームはX-RAID2を用いて自動的にセットアップされます。<br>X-RAID2を用いると、将来、簡単にボリュームを拡張(容量または<br>冗長性を追加)することができます。多くの使用環境で、この設定を<br>○ 業数なぶりューム管理(Flex-RAID) ◀ | 詳細     |
| 搭載されているハードディスクの台数により、最適なRAIDレベルが<br>選択されます。また、RAIDレベルを指定することもできます。                                                                    | 詳細     |
| RAIDレベルを選択してください: 自動 💌                                                                                                    |        |
|                                                                                                    | 初期化の開始 |

Flex-RAID を選択すると、システムが自動的に RAID 1 ボリュームを作成します。まず既存のボリュームを削除する必要があります。

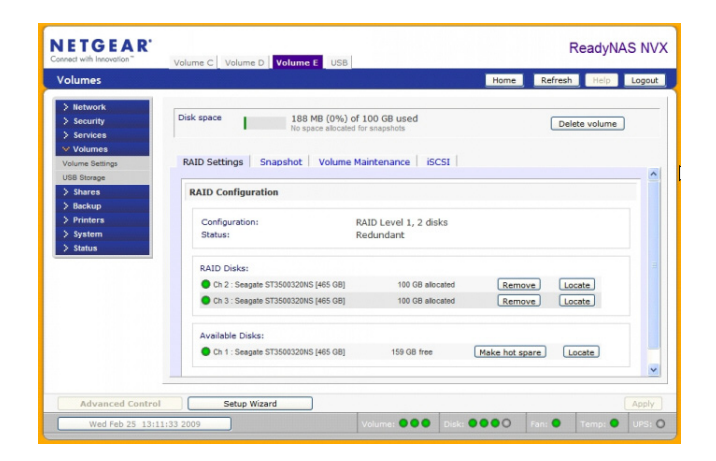

既存のボリュームを削除すると、どのタイプの RAID アレイを作成するかを選択することができ、さらにドライブを作成する場所も選ぶことができます。

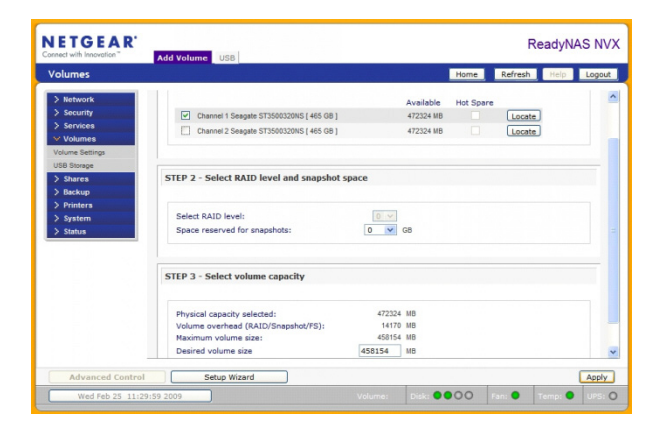

ボリュームを作成した後、デバイスを再起動するよう指示されます。

| The page at https://192.168.128.76 says:                                                                                                    | X |
|----------------------------------------------------------------------------------------------------|---|
| The volume will not be added until you restart this device. This process can take 30 minutes or more depending on your volume size, during which you will not be able to access this device. You will be notified by email when the volume add process is complete. |   |
| OK                                                                                                    |   |

すでにデータが保存されている場合で、RAID レベルが X-RAID2 である場合、データのバックアップを取ってから再起動してください。

## USB ボリューム

USB 画面は ReadyNAS に接続された USB ディスクと USB フラッシュデバ イスを表示し、これらデバイスにさま ざまなオプションを提供します。フ ラッシュデバイスは USB\_FLASH\_1 と表示され、ディスクデバイスは USB\_HDD\_1 と表示されます。

USB が 接続 されていない 場合は、 「USB ストレージデバイスは検出され ていません」というメッセージが表示 されます。

| 上で自動的<br>参照)を使う<br>ことができま | ーシテハイスは検出<br>IIに共有することができ<br>用して、ネットワーク。<br>ミす。 | されていません。 U<br>きます。また、統合<br>やこの ReadyNAS | ISB フラッシュデバイ<br>バックアップマネージ<br>の共有からデータを | スまたはハードディスク<br>キ (アドバンスモードの<br>バックアップしたり、ま) | を接続し、ネットワーク<br>バックアップメニューを<br>こはその逆の操作を行う |
|---------------------------|-------------------------------------------------|-----------------------------------------|-----------------------------------------|---------------------------------------------|-------------------------------------------|
| SB フラッシ                   | ュデバイスオブショ                                       | <i>ک</i> ر                              |                                         |                                             |                                           |
| USBフ<br>共有                | ラッシュが検出された<br>i: media M                        | たら、自動的に次のは<br>パス: Pictu                 | 易所ヘコピーする:<br>ires                       |                                             |                                           |
|                           |                                                 |                                         |                                         |                                             |                                           |

複数のデバイスが接続されている場合、順番にボリューム番号が増えていきます。(例: USB\_HDD\_2)。

デバイスに複数のパーティションがある場合、パーティションはメインデバイス項目の下に リストされます。

パーティション

ストレージデバイス上のパーティションは、FAT32、NTFS、Ext2、または Ext3 のいずれか のフォーマットで初期化されています。アクセスアイコンの右側にオプションがあります。

下記のコマンドを実行できます。

| 切断                | このオプションは、ファイルシステムを正しくアンマウントし、USB<br>パーティションの切断に必要な処理を行います。ほとんどの場合、アン<br>マウントせずにデバイスの接続を安全に切断できますが、[切断]コマン<br>ドを使うと、書き込みキャッシュにあるデータがディスクに書き込まれ、<br>ファイルシステムが正しく閉じられます。切断を行うと、そのデバイス<br>上のすべてのパーティションがアンマウントされます。デバイスが切断<br>されると、ネットワークデバイスを物理的に取り外したり、または再接<br>続して USB デバイスに再度アクセスしたりすることができます。 |
|-------------------|----------------------------------------------------------------------------------------------------|
| ディスクの確認           | 複数の USB ストレージを接続している場合に、どのデバイスがデバイ<br>スのリストに対応しているかを確認したいときは、[ロケート]コマンド<br>を使うと、該当するデバイスがある場合に、その LED を点滅させること<br>ができます。                                                                                                    |
| FAT32 でフォー<br>マット | このオプションはデバイスを FAT32 ファイルシステムでフォーマット<br>します。FAT32 は、ほとんどの Windows、Linux や Unix オペレーティ<br>ングシステムで容易に認識できます。FAT32 システムでは、1 つのファ<br>イルが 4GB を超えられないという制限があります。                                                                                                    |

| EXT3 でフォー | このオプションはデバイスを EXT3 ファイルシステムでフォーマットし        |
|-----------|--------------------------------------------|
| マット       | ます。主に Linux システムまたはネットワークストレージデバイスから       |
|           | USB デバイスにアクセスする場合、このオプションを選択します。EXT3       |
|           | フォーマットは FAT32 と比べると、ファイルの所有者やモード情報など       |
|           | を保存できるという利点があります。基本オペレーティングシステムに           |
|           | は元々存在しませんが、Windows や OS X 向け Ext3 サポートを追加す |
|           | ることもできます。ファイルサイズの制限がありません。                 |

USB デバイスがアンマウントされているときに、デバイス名を変更できます。次回に同一の デバイスが接続された場合に、デフォルトの USB\_FLASH\_n や USB\_HDD\_n の代わりに、 指定したデバイス名で表示されます。

USB ストレージ共有は [**共有**] 画面に表示され、そこでアクセス権などを設定できます。共 有名には USB デバイス名が反映されます。USB ストレージデバイスは、パーティション番 号のついたデバイス名を使って共有されます。ベースデバイス名を変更するには、[ボリュー ム] > [USB ストレージ] を選択します。

USB フラッシュデバイスオプション

[USB ストレージ]画面の下方には [USB フラッシュデバイスオプション]があり、ここで USB フラッシュデバイスの内容を、接続中の特定の共有にコピーすることができます。ファ イルは一意のタイムスタンプフォルダにコピーされるため、既存のデータを上書きすること はありません。これは、PC の電源を入れずにデジタルカメラから写真を、また MP3 プレー ヤーから音楽をアップロードするのに便利です。

**ユーザセキュリティ**モードでは、**コピーされたファイルの所有権を設定する**オプションが利 用できます。

USB ボリューム名とアクセス権限

USB ボリューム名と共有アクセス権限はマウントを通して一致しています。ReadyNAS は、 USB デバイスに固有の ID が関連付けられている限り、そのデバイス名を記憶し、次にその デバイスが接続されたときに同じ共有名が利用できるようにします。本体が切断された後で も、アクセス共有制限は保存されました。

| アクセスアイコン<br>現在のアクセス<br>さい。 | ッをクリックすると、アクセス制御を力<br>レベルがステータスパーに表示される | スタマイズできます。<br>たす。 共有へのアクセ | マウスカ<br>ス方法に | ーソルを<br>こついて[: | アイコンの上<br>よ、[ヘルプ] | にかざすと、<br>を参照してくだ |
|----------------------------|-----------------------------------------|---------------------------|--------------|----------------|-------------------|-------------------|
|                            |                                         |                           |              |                |                   |                   |
| 共有名                        | 説明                                      | CIFS                      | NFS          | AFP            | HTTP/S            | Rsync             |

注意:アクセス認証がユーザログインに基づいている場合でも、USB デバ イスのファイルはユーザアカウントを問わず UID 0 で保存されま す。これは、他のネットワークストレージや PC システムと USB デ バイスを簡単に共有するためです。

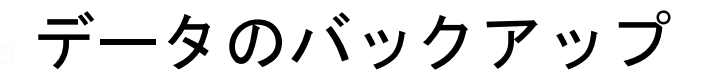

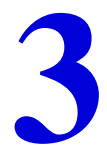

この章では、ReadyNAS からデータをバックアップする方法を説明しています。以下のセクションが含まれます。

- *バックアップジョブの設定*
- ReadyNAS Vault サービス
- Rsync を有効にし、Rysnc 権限を指定する
- TimeMachine のバックアップ

## バックアップジョブの設定

ReadyNAS にはバックアップマネージャが内蔵されているので、ReadyNAS を強力なバッ クアップ装置として利用できます。バックアップタスクは、クライアントベースのバック アップアプリケーションを必要とせず、ReadyNAS から直接コントロールできます。

ReadyNAS は CIFS/SMB、NFS、Rsync プロトコルにおける増分バックアップ、および FTP と HTTP プロトコルの完全バックアップをサポートすることができ、家庭およびオフィス環 境で簡易セントラルリポジトリーとして動作します。また、複数の ReadyNAS をお使いの場 合、1 つの ReadyNAS を設定して、別の ReadyNAS を直接バックアップすることができます。

## 新しいバックアップジョブの追加

バックアップソースには次のようなものがあります。

- リモートにあるもの
- 公開またはプライベートのホーム共有
- ReadyNAS 上のすべてのホーム共有

新しいバックアップジョブを追加するには、以下の容量で行います。

メインメニューから**[バックアップ]>[新しいバックアップジョブの追加]**を選択します。以 下の 4 つのステップに従って操作してください。

| クアップ                                                                                                    |                                                                                                    | ホーム 長期 へのづ 1                                                                                                    |
|----------------------------------------------------------------------------------------------------|----------------------------------------------------------------------------------------------------|----------------------------------------------------------------------------------------------------|
| キットワーク<br>ビキュリティ                                                                                        | ステップ 1 - パックアップ元の勘定                                                                                                    |                                                                                                    |
| ナービス<br>のリューム<br>代称<br>(シックアップ<br>フアップジョン<br>してシンク<br>のいろ Visit<br>の<br>レマジン<br>クフ<br>シンク<br>ノステム<br>大戦 | 用品でなびアップするJuie構成します。イルシアップなイ<br>くつかっ株にして読みます。1943年まで、1943年まで、<br>→ ト共称に描述することはできません。<br>この Seedynus またはレモーを選択 ★                                                                      | p>123 - 2077 47200米用いたしのがインス 単数共化し USA     c2200年で3月 + 16277-3月20日2011 (1277-3月20日20日)     c220日で3月 + 16277-3月20日2011 (1277-3月20日20日)     c2     c2                                                                                                    |
|                                                                                                    | ステップ 2 - バックアップ先の数定<br>バックアップデータを保存する場所を加加してくたたい・                                                                                                    | パックアップ先と興趣に、パックアップ先のパスもこのデバイスでの声                                                                                                    |
|                                                                                                    | 有変がおレモート PC やデバイスを構成することができ、<br>この ReadyNAS またはJモートを選択 ●                                                                                                    | EF-<br>#33:<br>102:<br>102:<br>1 |
|                                                                                                    | ステップ 3 - バックアップスケジュールの勘定                                                                                                    |                                                                                                    |
|                                                                                                    | (15)ハックアックを来れてものを用むします。 ⑦ パックアップの実行環境: 24                                                                                                    | ♥ 時間町時間等: 00:05 ♥ ~ 23:05 ♥                                                                                                    |
|                                                                                                    |                                                                                                    |                                                                                                    |
|                                                                                                    | ステッナ 4 - パックアッナオナションの無定<br>パックアッナ支持すく後端よ、日金のオナション支援的<br>のデージェントします。定営がたデーののみびご<br>アッナの余節に実行されます。ただし、(毎日) が道所                                                                         | してなたみ、・天金とらウアップオブション4ま、パックアップ分からすべ<br>一次れる毎年パックアップオブション4ま、スケジュールされた完全パッ<br>された場合は真なります。                                                                                                    |
|                                                                                                    | 完全リジックアップのスケジュール 初日のみ                                                                                                    |                                                                                                    |
|                                                                                                    | ・フンアランのとは「新になる」は、ユンプのグ<br>一定記しのファッガ加速行はも本に、トルッ<br>合式者はたこかーイベのしのシックッと思<br>アップ知らすべてのファイルとフォルタガ和<br>」トップアップ加速でした。中国の本体以るま<br>新着電光和のが希望に変更します。こう<br>クとこが下着になります。警告、損在の所<br>モングを見たい、でごない。 | ・・・・・・・・・・・・・・・・・・・・・・・・・・・・・・・・・・・・                                                                                                    |
|                                                                                                    |                                                                                                    |                                                                                                    |

### 1. バックアップ元の選択

バックアップ元は、リモートの ReadyNAS 上にある共有やパス、または別の ReadyNAS やコンピュータ上にある共有やパスとなります。バックアップ元がローカルの場合、 ReadyNAS、ReadyNAS に接続された USB デバイス、iSCSI LUN などのすべての共有 を選択することができます。また、データボリューム全体をバックアップすることもで きます。

| Iツンアツノするかを指定します。<br>IV共有対 て表示されます)、また | ハックアッフを打つハスは、この<br>コココモートデバイフで指定できま | テハイスの共有内 (このテハイ<br>ます。 バックアップテキ ヒババ | 1人に接続された US<br>ックアップ先の両方を |
|---------------------------------------|-------------------------------------|-------------------------------------|---------------------------|
| 有に指定することはできません。                       |                                     | 5 - 71927929L034U91                 | 97797 <u>7</u> 07m1797    |
|                                       | <u> </u>                            |                                     |                           |
| この ReadyNAS またはリモー                    | ·を選択 💉 人 🔤 ト:                       |                                     |                           |
|                                       | パー                                  |                                     | Browse                    |
|                                       | へ・<br>ログ                            |                                     |                           |
|                                       | 1<br>2:                             | パスワード:                              |                           |

ReadyNAS 上で共有や USB デバイスを選択した場合、共有全体をバックアップするに はパスを空欄のままにしておきます。フォルダパスを指定すると、そのフォルダの内容 だけをバックアップすることができます。

リモートソースを ReadyNAS にバックアップする場合、リモートホストの名前、フォル ダパス、およびパスへのアクセスに必要なログイン認証を入力します。

リモートバックアップ元への正しいアクセス権があることを確認するために、ソースパ ラメータを入力した後に[接続のテスト]をクリックします。

各プロトコルの正しい形式については以下の一覧をご覧ください。円マーク (¥) の代わりに通常のスラッシュ (/) が使われます。

### a. リモート Windows/NAS (タイムスタンプ)

Windows PC から共有をバックアップしたい場合、こちらを選択してください。増分 バックアップでは、タイムスタンプを用いて、ファイルをバックアップするかどうか の判断をします。

Windows またはリモート ReadyNAS のパスの例:

/myshare

/myshare/myfolder

### b. リモート Windows/NAS (アーカイブビット)

Windows PC から共有をバックアップしたい場合、こちらを選択してください。増分 バックアップでは、Windows と同様にファイルのアーカイブビットを用いて、ファ イルをバックアップするかどうかの判断をします。

Windows またはリモート ReadyNAS のパスの例:

/myshare

/myshare/myfolder

c. リモート Web サイト

Web サイトまたは Web サイトのディレクトリをバックアップしたい場合、こちらを 選択してください。バックアップされるファイルは、デフォルトのインデックスファ イルと関連する全てのファイル、そして Web ページ画像ファイルへの全インデック スファイルリンクを含みます。

Web サイトパスの例:

/myshare

/myshare/myfolder

d. リモート FTP サイト

FTP サイトまたはこのサイトからのパスをバックアップしたい場合は、こちらを選択してください。

FTP パスの例:

/myserver/mypath/mydir

/myserver/mypath/mydir/myfile

e. リモート NFS サーバ

Linux または UNIX サーバから NFS を通じてバックアップをしたい場合、こちらを 選択してください。Mac OS X ユーザは、コンソールターミナルから NFS 共有を設 定することによって、こちらを使うこともできます。

NFS パスの例:

/mypath

/mypath/myfolder

f. リモート Rsync サーバ

Rsync サーバからバックアップを実行する場合は、こちらを選択してください。2 台の ReadyNAS 間のバックアップに適しています。詳しくは 60 ページの *Rsync を有効にし、Rysnc 権限を指定する* をご覧ください。

| ドックアップするかを指定します。 バックア                     | シブを行うパスは、このデバイスの共有内(このデバイスに接続された US  |
|-------------------------------------------|--------------------------------------|
| 7か共有として表示されます)、またはリモー<br>も有に指定することはできません。 | -トテハイスで指定できます。 ハックアップ元およびハックアップ先の両方を |
|                                           | +                                    |
| リモート: Rsync サーバ                           | ▼ <sup>↑</sup>                       |
|                                           |                                      |
|                                           | 7. Browse                            |
|                                           |                                      |
|                                           |                                      |
|                                           | 2                                    |
|                                           |                                      |
|                                           | □ 圧縮を有効にする                           |
|                                           | ワーフで削除されたファイルを消去します。                 |
|                                           |                                      |
|                                           | コンマで区切って、 ハックアップ<br>に含めないファイルやディレクト  |
|                                           | リを指定                                 |
|                                           |                                      |
|                                           | 接続のテフト                               |

リモート Rsync サーバにバックアップする場合、追加のオプションを設定します。

転送前にデータを圧縮します。このオプションは、WAN 経由でデータを転送す る場合など、ネットワーク接続が遅い環境で有効です。

ソースで削除されたファイルを消去します

このオプションを使うと、ターゲットに ReadyNAS とまったく同じイメージを作 成することができます。ただし、削除してしまったデータなどは復元できません ので、ご注意ください。

ファイルとディレクトリの除外リスト

バックアップから除外するファイルやディレクトリをここで指定します。ファイ ルやディレクトリをカンマ区切りのリストにします。

2. バックアップ先の選択

このステップはステップ1と似ていますが、ここではバックアップ先を指定します。リ モートバックアップソースを選択した場合、バックアップ先のターゲットは ReadyNAS を選択する必要があります。バックアップ元またはバックアップ先のいずれかが ReadyNAS 上にある必要があります。

| アップデータを保存する場所を指定してくだ<br> | ぎい。 バックアップ元と同れ<br>ドできます。 | 第こ・バックアップ先のバス | もこのデバイスで |
|--------------------------|--------------------------|---------------|----------|
|                          | rice a s                 |               |          |
| この ReadyNAS またはリモートを選択   | オスト:                     |               |          |
|                          | パス:                      |               | Browse   |
|                          | ログイン:                    | パスワード:        |          |
|                          | (9).<br>                 | 19            |          |
|                          |                          |               |          |

バックアップ元のソースが ReadyNAS にある場合、ターゲットには ReadyNAS を選択 することもできますが、リモートのバックアップ先を選択することもできます。

リモートバックアップ先は Windows PC、FTP サイト、NFS サーバ、Rsync サーバ、 ReadyNAS 共有、または USB ドライブなどがあります。

**注意**: リモートの ReadyNAS が Rsync データサーバとして設定されている 場合、これにに対して Rsync を選択することができます。

| またはリモート PC やデバイスを指定することが                                                                                           | できます。      |                                               |
|----------------------------------------------------------------------------------------------------|------------|-----------------------------------------------|
| この ReadyNAS またはリモートを選択                                                                                             | 🕗 ホスト: 📃 👘 |                                               |
| この ReadyNAS またはリモートを選択<br>リモート: Rsync サーバ                                                                          | パス:        | Browse                                        |
| リモート: NFS サーバ:                                                                                                    | ログイン:      | パスワード:                                        |
| リモート: FTP リイト<br>リモート: Windows/NAS (タイムスタンプ)<br>共有: backup                                                         |            |                                               |
| りモード: Windows/NAS (タイムスタンプ)<br>リモート: Windows/NAS (タイムスタンプ)<br>共有: backup<br>共有: media<br>ホーム共有: akong              | 接続のテ       | <u>, , , , , , , , , , , , , , , , , , , </u> |
| リモート: Windows/NAS (タイムスタンプ)<br>共有: backup<br>共有: media<br>ホーム共有: akong<br>テップ 3 - バックアップスケジュールの指定                  | 「接続のテ      | 자                                             |
| リモート: FIF リコト<br>リモート: Windows/NAS (タイムスタンプ)<br>共有: backup<br>共有: media<br>ホーム共有: akong<br>マーブ 3 - バックアップスケジュールの指定 | 接続のテ       |                                               |

3. バックアップスケジュールの選択

4時間ごとから週1度までの頻度でバックアップスケジュールを選ぶことができます。

[バックアップの実行間隔]というチェックボックスのチェックを外すと、バックアップ ジョブをスケジュールせずに、手動で実行することもできます。ご利用の ReadyNAS に バックアップボタンが付いており、このボタンで操作したい場合は、これを選択します。

| ステップ 3 - ノ | ック  | アップ      | スケシ | 7     | ルの  | 旨定      |     |    |            |          |     |      |    |         |
|------------|-----|----------|-----|-------|-----|---------|-----|----|------------|----------|-----|------|----|---------|
| いつバックアップマ  | を実行 | するか      | を指え | をしま つ | ₫°  |         |     |    |            |          |     |      |    |         |
|            | •   | バック      | アッフ | うの実   | 行間的 | দ্ন: 24 | 4 🗸 | 時間 | <b>海</b> 時 | 間帯:      | 00: | 05 💙 | ]~ | 23:05 💙 |
|            | 日   | <b>V</b> | 月   | ~     | 火   |         | 水   | ~  | 木          | <b>V</b> | 金   |      | ±  | 毎日を選択   |

4. バックアップオプションの選択

この最後のステップでは、どのようにバックアップを行うかを設定してください。

| 23               | テップ 4 - バックアップオブションの指定                                                                                                    |
|------------------|----------------------------------------------------------------------------------------------------|
| バッ?<br>のデ<br>アッ: | ウアップを実行する際は、任意のオプションを選択してください。完全バックアップオプションは、バックアップ元からすべて<br>ータをコピーします。変更されたデータのみがコピーされる増分バックアップオプションは、スケジュールされた完全バック<br>プの合間に実行されます。ただし、 <b>[毎日]</b> が選択された場合は異なります。         |
|                  | 完全バックアップのスケジュール 初回のみ                                                                                                    |
|                  | バックアップの終了時に送信: エラーのみ<br>を警告の通知先で指定したアドレスに送付する。                                                                                                    |
|                  | 完全バックアップが実行される前に、バックアップ先のコンテンツをすべて削除します。これで、バックアップ<br>元で消去されたファイルのバックアップ先を空にすることができます。 警告:この操作を実行すると、バック<br>アップ先のすべてのファイルとフォルダが削除されます。                                        |
|                  | バックアップが完了した後、ReadyNAS 共有がバックアップ先である場合は、バックアップ先のファイルの<br>所有者を共有の所有者に変更します。これで、共有セキュリティモードでバックアップされたファイルへのア<br>クセスが可能になります。 警告:現在の所有者を維持するファイルやディレクトリがある場合は、このオブションを使用しないでください。 |

### a. フルバックアップのスケジュール

完全バックアップを実行するスケジュールは次のオプションから選択します。

- 初回のみ
- 毎週
- 2週間に一度
- 3週間に一度
- 4週間に一度
- このバックアップジョブが起動するたび

最初の完全バックアップは、ユーザが指定したスケジュールに合わせ、次回のバック アップ時に行われます。次の完全バックアップは、最初のバックアップ後にユーザが 選んだ間隔に基づき実行されます。増分バックアップは、完全バックアップのサイク ルの間に行われます。

Web または FTP サイトのみのバックアップは毎回フルバックアップを行うオプ ションがあります。

b. バックアップログを送る

バックアップが終了したときに、警報の通知者リストで指定したユーザにバックアッ プログを送ることができます。予定通りにファイルがバックアップされたことを確認 するためには、このオプションを選んでください。バックアップ中に発生したエラー のみ、またはファイルー覧から構成される完全なバックアップログ(大きい場合があ ります)、あるいはステータスとエラー(ステータスとは完了状態を指します)を送 るように選択することができます。

注意:バックアップログのメールは約10000 行までに制限されます。完全な (長さに関係なく)バックアップログを見るには、[状態]>[ログ]を選択し、 [すべてのログをダウンロード]というリンクをクリックします。 c. バックアップ先からファイルを削除する

バックアップが行われる前に、バックアップ先のパスの内容を消去するかどうかを選 択してください。バックアップのソースとターゲットを逆にしないようにご注意くだ さい。間違えると、ソースファイルが完全に失われる可能性があります。お使いのデ バイスの容量に余裕がある場合は、このオプションを選ばない方が安全です。このオ プションを確実に理解するため、テスト用の共有で試してみてください。

d. バックアップファイルの所有者を変更する

バックアップマネージャによって、できる限り元のファイルの所有者は保持されま す。しかしこれによって、バックアップファイルにアクセスされたとき、共有セキュ リティモードで不都合が生じる可能性があります。これを解決するために、自動的に バックアップファイルの所有者を変更し、共有の所有者と一致させるオプションがあ ります。これで共有のバックアップへアクセスするユーザは誰でも、バックアップさ れたファイルへアクセスすることができます。

e. [適用]をクリックして設定を保存します。

最善の方法としては、バックアップジョブをスケジュールに託す前に、リモートバッ クアップ元または宛先へのアクセスが認められているか、そしてバックアップジョブ が選択したバックアップの頻度でなされるかを確認するために、手動でバックアップ を行うことをお勧めします。バックアップジョブを保存した後にこれを行うことがで きます。

### バックアップのスケジュールを確認する

バックアップジョブを保存した後、この新しいジョブが[バックアップジョブ]画面の[バッ クアップのスケジュール]セクションに表示されます。

予定されたバックアップジョブのまとめが表示されます。ジョブは 001 から番号が付けられます。

| c]/home/akong<br>tp://192.168.100.1/ | 毎日<br>毎 24 時<br>期間 00-23                                | ●エラー<br>Wed Jun 30 00:05                                               |                                                                                                    | 進行(                                                                                                    | 削除                                                                                                    |
|--------------------------------------|---------------------------------------------------------|------------------------------------------------------------------------|----------------------------------------------------------------------------------------------------|----------------------------------------------------------------------------------------------------|----------------------------------------------------------------------------------------------------|
|                                      |                                                         |                                                                        |                                                                                                    |                                                                                                    |                                                                                                    |
|                                      |                                                         |                                                                        |                                                                                                    |                                                                                                    |                                                                                                    |
| の設定                                  |                                                         |                                                                        |                                                                                                    |                                                                                                    |                                                                                                    |
| こあるバックアップボ<br>、ックアップボタンを:            | ドタンをプログラ。<br>押すと、指定し                                    | ムして、上記で定義<br>た順序でバックアッ・                                                | したバックアップジョ<br>ゴジョブが実行されま                                                                                          | ブを1つ、または複調<br>す。 ボタンに対して                                                                                                    | 数実行<br>ミね→                                                                                                    |
| i) ノノリンホリンを<br>i、ボタンを押すと/            | ドックアップ共有                                                | iの内容が前面 USE                                                            | B ボートに接続された                                                                                                    | ニストレージデバイス                                                                                                    | こバッ                                                                                                    |
|                                      |                                                         |                                                                        |                                                                                                    |                                                                                                    |                                                                                                    |
|                                      | 6                                                       |                                                                        |                                                                                                    |                                                                                                    |                                                                                                    |
|                                      | <b>り設定</b><br>こあるバックアップボタンを<br>「ックアップボタンを<br>合、ボタンを押すとり | か設定<br>にあるが「ックアップボタンをプログラ、<br>「ックアップボタンを押すと、指定し、<br>今、ボダンを押すとい、ックアップ共有 | D設定<br>こあるパックアップボタンをプログラムして、上記で定義<br>バックアップボタンを押すと、指定した順序でパックアッ<br>含、ボタンを押すとパックアップ共有の内容が前面 USI<br>(シーク)の内容が前面 USI | か設定<br>こあるバックアップボタンをプログラムして、上記で定義したバックアップジョ<br>バックアップボタンを押すと、指定した順序でバックアップジョブが実行されま<br>含、ボタンを押すとバックアップ共有の内容が前面 USB ポートに接続された<br>「」  「」  「」  「」  「」  「」  「」  「」  「」  「 | か設定<br>こあるパックアップボタンをプログラムして、上記で定義したパックアップジョブを1つ、または規算<br>パックアップボタンを押すと、指定した順序でパックアップジョブが実行されます。ボタンに対して<br>含、ボタンを押すとパックアップ共有の内容が前面 USB ポートに接続されたストレージデバイスI |

バックアップジョブを管理するには、以下の手順で行います。

- ジョブナンバーアイコンをクリックして、選択したバックアップジョブを修正することができます。
- [有効]のチェックボックスにチェックを入れ、ジョブのスケジューリングを有効または 無効にすることができます。ジョブを無効にしても、ジョブを削除することにはなりま せんが、自動スケジューリングキューから外されます。
- 3. ジョブを削除したい場合は、[削除]ボタンをクリックしてください。
- 4. [実行]をクリックすると、バックアップジョブを手動で始めることができます。

バックアップのスタート、エラー発生、バックアップジョブの終了にあわせて状態の表 示が変わります。

- 5. [ログを表示]をクリックし、バックアップの詳細状況をチェックします。
- 6. [ログ消去]アイコンをクリックすると現在のログ詳細を消去することができます。

### バックアップログを確認する

ジョブの実行中または終了後、バックアップログを閲覧することができます。

選択されたバックアップ元および宛先の種類によって、ログのフォーマットは違うことがあ りますが、ジョブの開始および終了時刻、正常に実行されたか、またはエラーがあったかを 確認することができます。

| kup finished Mon Aug 7 19:09:20 PDT 2006                                                                                                    |   |
|----------------------------------------------------------------------------------------------------|---|
| INCREMENTAL Backup started. Mon Aug 7 19:08:08 PDT 2006                                                                                                    | l |
| Job: 001<br>Protocol: cifs<br>Source: //192.168.6.157/Competition/dataS<br>Destination: [Backup]/                                                                                                    |   |
| <pre>'/job_001//dataS/Book1_april7_inv.xls' -&gt; '/Backup/Book1_april7_inv.xls' '/job_001//dataS/Book1_april7_ord.xls' -&gt; '/Backup/Book1_april7_ord.xls' '/job_001//dataS/Book1_april7_bck.xls' -&gt; '/Backup/Book1_april7_bck.xls' '/job_001//dataS/Book1_april4_ord.xls' -&gt; '/Backup/Book1_april14_inv.xls' -&gt; '/jbb_001//dataS/Book1_april4_ord.xls' -&gt; '/Backup/Book1_april14_inv.xls' -&gt; '/jbb_001//dataS/Book1_april14_ord.xls' -&gt; '/Backup/Book1_april14_inv.xls' -&gt; '/jbb_001//dataS/Book1_april21_inv.xls' -&gt; '/Backup/Book1_april21_inv.xls' -&gt; '/jbb_001//dataS/Book1_april21_bck.xls' -&gt; '/Backup/Book1_april21_inv.xls' '/job_001//dataS/Book1_april21_ord.xls' -&gt; '/Backup/Book1_april21_inv.xls' '/job_001//dataS/Book1_april21_bck.xls' -&gt; '/Backup/Book1_april21_ord.xls' '/job_001//dataS/Book1_april21_ord.xls' -&gt; '/Backup/Book1_april21_brd.xls' '/job_001//dataS/Book2_aPR_inv.xls' -&gt; '/Backup/Book3_JAN_ord.xls' '/job_001//dataS/Book2_APR_inv.xls' -&gt; '/Backup/Book1_april28_bck.xls' '/job_001//dataS/Book2_APR_inv.xls' -&gt; '/Backup/Book2_APR_inv.xls' '/job_001//dataS/Book2_FEB_inv.xls' -&gt; '/Backup/Book2_APR_inv.xls' '/job_001//dataS/Book2_FEB_inv.xls' -&gt; '/Backup/Book2_APR_inv.xls' '/job_001//dataS/Book2_FEB_inv.xls' -&gt; '/Backup/Book2_APR_inv.xls' '/job_001//dataS/Book2_APR_ord.xls' -&gt; 'Backup/Book2_APR_inv.xls' '/job_001//dataS/Book2_APR_ord.xls' -&gt; 'Backup/Book2_APR_inv.xls' '/job_001//dataS/Book2_APR_ord.xls' -&gt; 'Backup/Book2_APR_ord.xls' '/job_001//dataS/Book2_APR_ord.xls' -&gt; 'Backup/Book2_APR_ord.xls' '/job_001//dataS/Book2_APR_ord.xls' -&gt; 'Backup/Book2_APR_ord.xls' '/job_001//dataS/Book2_APR_ord.xls' -&gt; 'Backup/Book2_APR_ord.xls' '/job_001//dataS/Book2_APR_ord.xls' -&gt; 'Backup/Book2_APR_ord.xls' '/job_001//dataS/Book2_APR_ord.xls' -&gt; 'Backup/Book2_APR_ord.xls' '/job_001//dataS/Book2_APR_ord.xls' -&gt; 'Backup/Book2_APR_ord.xls' '/job_001//dataS/Book2_APR_ord.xls' -&gt; 'Backup/Book2_APR_ord.xls' '/job_001//dataS/Book2_APR_ord.xls' -&gt; 'Backup/Book2_APR_ord.xls' '/job_001//dataS/Book2_APR_ord.sls' -&gt; 'Backup/Book2_APR_ord.xls' '/job_001//dat</pre> |   |

## バックアップジョブを編集する

バックアップジョブを編集するには、[バックアップジョブ]画面の3桁のジョブナンバーボ タンをクリックするか、そのジョブを見ている画面で[バックアップジョブを編集する]のリ ンクをクリックします。必要に応じて、ジョブに適切な変更を加えたり、管理を行ってくだ さい。

## ReadyNAS Vault サービス

ReadyNAS Vault を使うと、ReadyNAS から安全なオンラインデータセンターへの継続的か つ定期的な Web バックアップができます。バックアップデータはインターネット上で管理 し、アクセスすることができるため、非常に便利です。

ReadyNAS Vault サービスを有効にする

1. FrontView の ReadyNAS Vault 画面にあるリンクをクリックします。

詳しくは、http://readynas.com/vault に掲載の「ReadyNAS*Vault を使ったオンラインバックアップ*」をご覧ください。

| -17               |                            |                                                           |
|-------------------|----------------------------|-----------------------------------------------------------|
|                   | ReadyNAS Vault I * Ready   | -<br>/NAS データの維続的目つ予定されたバックアップを行い、オンライン Vault の安全を確保し     |
| リューム              | ます。便宜を図るため、バックア            | <sup>2</sup> ップデータはインターネットから随時管理およびアクセスすることができます。ReadyNAS |
| .有                | Vault に関する詳細は、こちられ         | をクリックしてください。                                              |
| <b>いっクアップ</b>     | international and a second | <i>^</i>                                                  |
| <b>クアップジョブ</b>    | ReadyNAS Vault th          | ポートを有効にする                                                 |
| 。N 「ックアップジョ<br>追加 |                            |                                                           |
| ムマシン              | 1919                       |                                                           |
| dyNAS Vault       | メールアドレス:                   |                                                           |
| 利しつター             | パフロード・                     |                                                           |
| ノステム              |                            |                                                           |
| 態                 |                            | ログイン                                                      |
|                   |                            | v2.0.8                                                    |

まだ ReadyNAS Vault サービスにご登録でないユーザの方には、ReadyNAS Vault サービス に無料登録するオプションが表示されます。[ReadyNAS Vault サポートを有効にする]とい うチェックボックスを選択してください。*vault*という名前の共有が自動的に作成されます。 この共有にドラッグ&ドロップされたものは自動的に NETGEAR の安全な Vault データセン ターに保存されます。

|       | Did you know that your ReadyNAS comes with a built-in<br>online backup system designed to protect your irreplaceable<br>ReadyNAS data from disasters and theft?                                                                                                    |
|-------|----------------------------------------------------------------------------------------------------|
|       | It's called ReadyNAS Vault, and you can try it FREE for 30<br>days, no strings attached. Just select the checkbox below,<br>and a share called wault will be created. Anything you drag t<br>this share will be automatically backed up to our secure data<br>center. |
| En En | able ReadyNAS Vault. I agree to Terms and Conditions.                                                                                                    |
|       | ОК                                                                                                    |
|       |                                                                                                    |

## **Rsync** を有効にし、**Rysnc** 権限を指定する

Rsync は非常に高速で、多様性のあるファイル複製ツールであり、デルタ転送アルゴリズム で有名です。このツールは、ソースファイルの中で、ターゲットファイルの既存のデータと 異なる差分のみをネットワーク上で転送することができるため、送信されるデータ量を削減 することができます。Rsync はバックアップやミラーリングのために幅広く使われていま す。

他のプロトコルと違い、Rsync では専用の任意のユーザ名とパスワードを使用します。 Rsync を経由して共有へアクセスするのは、セキュリティのモードに関わらず、まったく同 じです。指定したユーザアカウントは、ReadyNAS またはドメインコントローラ上に存在す る必要はありません。61 ページの *Rsync、SSH、および Rsync 暗号化*を参照。

| アクセスアイゴン<br>現在のアクセス<br>さい・ | パをクリックすると、アクセス制御をカン<br>レベルがステータスパーに表示されま | しょマイズできま<br>す。 共有への | (す。 マ<br>アクセス | ウスカーン<br>大海こつ | ルルをアイコ<br>いては、[^ | シの上にかさ<br>ヘルブ]を参照 | ぎすと、<br>用してくだ | CIFS APP FTP/S HTTP/S Rsync BHILDE                                                                               |
|----------------------------|------------------------------------------|---------------------|---------------|---------------|------------------|-------------------|---------------|----------------------------------------------------------------------------------------------------|
| 共有名                        | 昆明                                       | CIFS                | AFP           | FTP/S         | HTTP/S           | Rsync             | (10)          | 共有名: backup デフォルトのアクセス: 魚効 M<br>リートのス<br>リートのスト                                                                  |
| backup                     | Backup Share                             | 2                   | 2             |               |                  |                   |               | 共有のアクセス制限                                                                                                    |
| media                      | Media Server Share                       | 2                   | 2             |               |                  |                   |               | 以下のアクセスリストを使用すると、ファイルプロトコルへの共有アクセスを実践できます。                                                                       |
|                            |                                          |                     |               |               |                  |                   |               | アクセス教育可するホスト:                                                                                                    |
|                            |                                          |                     |               |               |                  |                   |               | Rsynci(スワードオブション                                                                                                 |
|                            |                                          |                     |               |               |                  | L                 |               | Rsyncを用いてこの共和にアクセンするため、1人主たは建築のログインユーザと)(スワードを設定するよう選択<br>す。ユーザ名はRsyndごれして箇有のもので称り、ReadyNASのユーザアカウンドである必要はありません。 |
|                            |                                          |                     |               |               |                  |                   |               | □ パスワード保護を利効にする                                                                                                  |
|                            |                                          |                     |               |               |                  |                   |               | Rsync1-541: /120-F:                                                                                              |
|                            |                                          |                     |               |               |                  |                   |               |                                                                                                    |

Rysnc サービスが ReadyNAS で有効になっている場合は、[共有リスト] 画面に Rysnc 設定 アイコンが表示されます。

### Rysnc サービスを有効にする

- 1. [サービス]>[ファイルサービス]を選択します。
- 2. デフォルトのアクセス権限を選択します。
- ユーザ名とパスワードを割り当てます。
   Rsync バックアップを行う際は、ユーザ名とパスワードは必須です。
   53 ページの *リモート Rsync サーバ*を参照。

### Rsync から共有にアクセスしたり、アクセス権限を変更する

1. [共有リスト] 画面で [再同期] アイコンをクリックします。

例

#### ReadyNAS 上の Rsync 共有の内容を Linux で一覧表示する

Linux クライアントのユーザ名とパスワードが定義されていない ReadyNAS Rsync 共有の コンテンツをリストする

# rsync <ipaddr>::backup

#### 共有内容を/tmpに繰り返しコピーする

# rsync -a <ipaddr>::backup /tmp

### ログインユーザとパスワードを指定する

# rsync -a user@<ipaddr>::backup /tmp

Password : \*\*\*\*\*

Rsync のバックアップジョブの設定方法については、51 ページの*バックアップジョブの設 定* を参照してください。

### Rsync、SSH、および Rsync 暗号化

### Rsync Elt?

Rsync は非常に高速で、多様性のあるファイル複製ツールです。ソースファイルと転送先に おける既存ファイルの異なるデータのみを送信することで、通信データ量を削減することの できるデルタ転送アルゴリズムで知られています。Rsync はバックアップやミラーリングの ために幅広く使われています。

SSH とは?

SSH (Secure Shell) は 2 台のネットワークデバイス間で安全なチャンネルを使ってデータ 通信を行うネットワークプロトコルです。SSH が使用する暗号化は、インターネットなど安 全性の低いネットワークにおいて、データの機密性と整合性を維持することができます。

#### SSH 上の Rsync とは?

SSH 上の Rsync とは、弊社の ReadyNAS x86 ビジネスクラス製品でサポートされている バックアップ手段であり、管理者は ReadyNAS をリモートサーバやその他の対応 ReadyNAS とインターネット上で同期させることができます。同期の際は暗号化や圧縮も利 用することができます。Rsync データ転送を暗号化するには、Rsync over SSH を実行します。

注意:Rsync over SSH は家庭向け ReadyNAS では使用できません。

## TimeMachine のバックアップ

ReadyNAS は OS X Time Machine のバックアップ先として使用できます。Time Machine オ プョンを有効にした後、Time Machine のパフォーマンスから [ディスク変更]オプションを 使い、この ReadyNAS を選択します。認証のため Mac に指示された場合、ReadyNAS で指 定されたユーザ名とパスワードを入力する必要があります。

ReadyNAS の Time Machine サポートについては、「ReadyNAS と Mac Time Machine を使う」(http://www.readynas.com/ja/?p=1097)の記事を参照してください。

| NETGEAR'                                                                                                    | バックアップのリスト 新しいパックアップジョブの追加 タイムマシン ReadyNAS Vault                                                                                                    |
|----------------------------------------------------------------------------------------------------|----------------------------------------------------------------------------------------------------|
| バックアップ                                                                                                    | ホーム 更新 ヘルプ ログアウト                                                                                                    |
| <ul> <li>&gt; ネットワーク</li> <li>&gt; セキュリティ</li> <li>&gt; サービス</li> <li>&gt; オリューム</li> <li>&gt; 米リューム</li> <li>&gt; 共有</li> <li>&gt; メイム</li> <li>&gt; ブの道加</li> <li>タイムマジン</li> <li>ReadyNAS Vault</li> <li>&gt; ブリンタ</li> <li>&gt;&gt; 次テム</li> <li>&gt; 状態</li> </ul> | ReadyNAS は OS X Time Machine のバックアップ先として使用できます。以下のオジョンを有効にした後、Time<br>Machine の [環境設定] の [ディスクの変更] オチショで、この ReadyNAS を選択してください。認証を求められた場<br>台は、以下で指定したユーザ名とバスワードを入力する必要があります。 Time Machine の ReadyNAS サポートに関<br>する詳細は、こちらをクリックしてください。<br>タイムマシンサポートを有効にする タイムマシンの容量の上限は、利用可能なディスク領域か、容量値か、いず<br>れかいさい方となります。 AFP サービスが必要であり、自動的に有効になります。<br>ユーザ名: ReadyNAS<br>パスワード:<br>容量: 500 GB (Max:4085) |
| セットアップウィザード                                                                                                    | ~ 切替 (登録 ) 通用                                                                                                    |
| 2010/06/30 (水)                                                                                                    | 09:01:02 ホリューム:● ディスク:● ファン:● 温度:● UPS C                                                                                                    |
|                                                                                                    |                                                                                                    |

# 共有の管理とアクセス

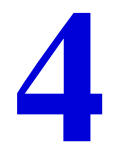

この章では、以下のオペレーティングシステムとプロトコルからデータにアクセスし、管理する 方法について説明しています。

- *共有の管理*
- Web ブラウザから共有にアクセスする
- Windows から共有にアクセスする
- *Mac OS X から共有にアクセスする*
- Mac OS 9 から共有にアクセスする
- FTP/FTPS から共有にアクセスする
- Linux/Unix から共有にアクセスする
- リモートアクセス

## 共有の管理

共有を使用すると、ReadyNASに保存したデータを複数人で共有したり、アクセス権限を適切に設定できます。たとえば、全社員が使用する申請用紙のデータなどは全ての人からアク セスできるようにしたり、会社の財務情報・人事情報などの機密データは、特定の部署の人 のみアクセスできるように設定できます。

| > ネットワーク | RAID ポリューム | 上の共有                |         |      |       |        |        |       |
|----------|------------|---------------------|---------|------|-------|--------|--------|-------|
| > セキュリティ |            |                     |         |      |       |        |        |       |
| > サービス   | アクセスアイゴン   | をクリックすると、アクセス制御を力ス  | タマイズできま | す・マ  | ウスカーン | ルをアイコン | の上にか   | ぎすと、  |
| > ボリューム  | 現在のアクセスし   | ベルがステータスパーに表示されま    | す。共有への  | アクセス | 方法につ  | いては、「へ | ルブ]を参] | 照してくだ |
| ∨ 共有     |            |                     |         |      |       |        |        |       |
| 共有リスト    | 共有名        | i兑明                 | CIFS    | AFP  | FTP/S | HTTP/S | Rsync  | 和鮮    |
| 共有の追加    | backup     | Backup Share        | 2       | 2    |       |        |        |       |
| > バックアップ | media      | Media Server Share  | R.      | Ľ    |       | =      |        |       |
| > プリンタ   |            |                     |         |      |       |        |        |       |
| > システム   | USB ストレージト | の共有                 |         |      |       |        |        |       |
| > 状態     |            |                     |         |      |       |        |        |       |
|          | USB 上に共有が  | ありません。 USB ストレージを接続 | し、[更新]を | カック  | T USB | 上の共有を書 | 表示してくだ | さい-   |

[共有] 画面では、共有管理(データや印刷の共有)、ボリューム管理、共有サービス管理な どのオプションを設定することができます。

### 共有の追加

### 共有を追加する

1. メインメニューから [共有]>[共有の追加]を選択します。

複数のボリュームが設定されている場合、共有を追加したいボリュームをクリックします。

2. 共有名と説明を入力します。

共有を追加した後、各クライアントのオペレーティング・システムから共有にアクセス することができます。方法は本章後半で説明しています。

| > ネットワーク | 追加したい共有名と説明を入力してく  | ださい。 CIFS や AFP ブロトコルを使ってこ | の共有にアクセスできるユーザを認証する場 |
|----------|--------------------|----------------------------|----------------------|
| > セキュリティ | 省は、[公開アクセス]のチェックホッ | クスからチェックを外します。             |                      |
| > サービス   | 名前                 | 1見明                        | 公開アクセス               |
| > ボリューム  |                    |                            |                      |
| * #有     |                    |                            |                      |
| V XA     |                    |                            |                      |
| 共有リスト    |                    |                            |                      |
| 共有の追加    |                    |                            |                      |
| > バックアップ |                    |                            |                      |
| > プリンタ   | 1                  |                            |                      |
| > システム   |                    |                            |                      |
| > 状態     |                    |                            |                      |

注意:公開アクセスを有効にすると、ネットワーク上の ReadyNAS のユー ザアカウントを持たないユーザでも、この共有にアクセスできるようになります。

### 共有のアクセス権の設定

アクセス権を設定するには、共有を追加した後に[共有リスト]を選択します。

| > ネットワーク |                                                         |                              |
|----------|---------------------------------------------------------|------------------------------|
| > セキュリティ |                                                         |                              |
| > サービス   |                                                         |                              |
| > ボリューム  |                                                         |                              |
| ₩ 共有     |                                                         |                              |
| 共有リスト    |                                                         |                              |
| 共有の追加    |                                                         |                              |
| > バックアップ |                                                         |                              |
| > プリンタ   | ーム上の共有                                                  |                              |
| > システム   |                                                         | アイコンの説明                      |
| > 状態     | コンをクリックすると、アクセス制御を力スタマイズできます。マウスカーソルをアイコンの上にかざすと、       |                              |
| du ·     |                                                         | Disabled                     |
| 共有名      | 說明 CIFS AFP FTP/S HTTP/S Rsync 例開                       | Read-only Access             |
| backup   | Backup Share                                            | Read/Write Access            |
| media    | Media Server Share                                      | Read Access with exceptions  |
|          |                                                         | Write Access with exceptions |
| USB ストレー | ージ上の共有                                                  |                              |
| USB 上に   | 共有がありません。 USB ストレージを接続し、[更新] をクリックして USB 上の共有を表示してください。 |                              |

[削除]のチェックボックスの左にある欄は、各共有がどのサービスからアクセスできるかを 表します。これらの欄のアクセスアイコンは、各サービスの状態と、各サービスの共有への アクセス権を示しています。マウスポインタをアイコンの上に移動させると、アクセス権の 設定を見ることができます。

設定は次の通りです。

- 無効:この共有にはアクセスできません。
- リードのみ:この共有は読み取り専用です。
- リード/ライト:この共有は読み取りと書き込みができます。
- リードのみ(例外あり):この表示は、次のいずれかを表します。(1)この共有は読取専用で、指定したホストからのアクセスのみ許可されます。(2)この共有は読取専用ですが、指定したユーザまたはグループからは書き込みも可能です。(3)この共有はアクセス不可ですが、指定したユーザまたはグループからは読み取りのみ可能です。

ライトのみ可(例外あり): この表示は、次のいずれかを表します。(1) この共有は読み書き可能で、指定したホストからのアクセスのみ許可されます。(2) この共有は読み書き可能ですが、読み取り専用アクセスのみ与えられたユーザまたはグループを除きます。(3) この共有はアクセス不可ですが、指定したユーザまたはグループからは読み書き可能です。

各ファイルプロトコルのアクセスルールを設定するには、アクセスアイコンをクリックし、 [ **共有オプション**] 画面を表示します。プロトコルごとにアクセスオプションが異なること に注意してください。

共有を削除したい場合には、共有リスト右端のチェックボックスを選択して、[**削除**]をク リックします。

### 共有アクセスの設定

ファイルシステムのアイコンをクリックし、CIFS 共有のアクセス制限の画面を開きます。

| > ネットワーク | RAID #9.3~ム上の共相                                                                                                    | 共報ルストの表示                                     |
|----------|----------------------------------------------------------------------------------------------------|----------------------------------------------|
| > セキュリティ | アクセスアイゴンをクリックすると、アクセン検護を力スタマイズできます。 マウスカーンルをアイエンの上にかざまと、<br>現在のアクサイン・ペムがフテータンパーにあたまれます。 共和人のアクサイス おいこん パゴ メートル・パータ 発展してくど | CIPS APP FTP/S HTTP/S Rover PRERT            |
| > サービス   | 8,14                                                                                                    | ATE: hadup                                   |
| > ボリューム  | ANG IRM CLES APP TRES HITTPS Rayne III                                                                                    |                                              |
| ∨ 共有     | meda Media Server Share                                                                                                   | 共和のアクセス期限                                    |
| 共有リスト    | $\cup$                                                                                                    | ACTのアクセスリストを設定用すると、ファイルクレキュルへの共用アクセスを制造できます。 |
| 共有の追加    | USB ストレージ上の共有                                                                                                    | 2792242935423                                |
| > バックアップ | USB 上に共有が思りません。USB ストレージを接続し、(原新) をクリックして USB 上の共有を動作して(SER、)。                                                            | リードのみユーダ<br>リードのみヴルーラ                        |
| > プリンタ   |                                                                                                    | □ 50/102-V                                   |
| > システム   |                                                                                                    | 5小村にグループ                                     |
| 〉状態      |                                                                                                    | ジストのアクセスを許可する                                |

### 共有のアクセス制限

共有に対するアクセスを特定のユーザまたはグループにのみ許可する場合は、ユーザ名また はグループ名を「リードのみユーザ」、「リードのみグループ」、「ライトのみグループ」、およ び「ライト対応グループ」フィールドに指定します。指定する名前は、ネットワークストレー ジまたはドメインコントローラ上での有効な名前でなければなりません。アクセスの設定 は、使用するサービスによって若干異なります。

たとえば、すべてのユーザに読み込みを許可し、ユーザ fred とグループ engr にのみ読み書きを許可する場合は、次のように指定します。

- デフォルト:リードのみ
- ライト対応ユーザ:fred
- ライト対応グループ:engr

ホスト 192.168.2.101 と 192.168.2.102 からのアクセスのみ許可する場合には、次のように 指定してください。

- デフォルト:リードのみ
- アクセスを許可するホスト: 192.168.2.101、192.168.2.102
- ライト対応ユーザ : fred
- ライト対応グループ:engr

数人のユーザとグループに読み込みの許可を与え、他の数人に読み込み/書き込みを許可し、 他のすべてのユーザとグループのアクセスを禁止する場合は、次のように指定します。

- デフォルト:不許可
- アクセスを許可するホスト: 192.168.2.101, 192.168.2.102
- リードのみ許可するユーザ:mary、joe
- リード対応グループ:marketing、finance
- ライト対応ユーザ : fred
- ライト対応グループ:engr

ゲストもこの共有にアクセスできるようにするには、[ゲストのアクセスを許可する]の チェックボックスを選択します。

### *共有表示オプション*

共有へのアクセス制限をしていしても、閲覧リストにはすべての共有が表示されます。共有 のバックアップなど、特定のイベントをユーザが見られないよう設定したい場合があります。

共有を非表示にするには、[共有表示オプション]のチェックボックスを選択してください。 このように設定すると、共有にアクセス許可を持つユーザは、アクセスの際にパスを明確に 指定しなくてはなりません。例えば、非表示になっている共有にアクセスするには、Windows Explorer のアドレスバーに ¥¥host¥share と入力します。

| 以下のス<br>ウザバス<br>プロトコ、      | 「ジョンを選択すると、この共有を参照できないよう非表示こできます。この設定を有効にすると、ユーザ[オプ]<br>「で共有名を明確」:指定しない限り、共有を見ることはできません。 このオプションを有効にすると、他のファイル<br>しから共有へのアクセスが可能しなります。 |
|----------------------------|----------------------------------------------------------------------------------------------------|
|                            | ユーザが ReadyNAS で利用可能な共有を参照する際に、この共有を非表示にします。                                                                                            |
|                            |                                                                                                    |
| -                          |                                                                                                    |
| ゴミ箱                        |                                                                                                    |
| <b>iミ箱</b><br>のオラ<br>日数ま   | ションを有効にすると、削除されたファイルは共有ルートのごみ箱フォルダに入れられます。ファイルは指定され<br>たは容量に達するまでごみ箱で保管されます。                                                           |
| <b>ゴミ箱</b><br>このオラ<br>こ日数ま | ションを有効にすると、削除されたファイルは共有ルートのごみ箱フォルダに入れられます。ファイルは指定され<br>たは容量に達するまでごみ箱で保管されます。<br>ごみ箱を有効にする                                              |
| <b>ゴミ箱</b><br>このオラ<br>こ日数ま | ションを有効にすると、削除されたファイルは共有ルートのごみ箱フォルダに入れられます。ファイルは指定され<br>たは容量に達するまでごみ箱で保管されます。<br>ごみ箱を有効にする<br>ごみ箱にファイルを保存する日数: 10 日                     |

ごみ箱

Windows ユーザの各共有に対してゴミ箱を有効にすることができます。CIFS 画面の下方に [ごみ箱を有効にする]というオプションがあります。

このチェックボックスが選択されると、削除したファイルは完全に消えず、共有内のごみ箱 フォルダ(フォルダ名: Recycle Bin)に送られます。このため、ユーザは削除したファイル を復元する猶予が与えられます。

| 🗁 Recycle Bir | à               |                    |        |               |        |   |        | - 1   |          |
|---------------|-----------------|--------------------|--------|---------------|--------|---|--------|-------|----------|
| Ble Edit 1    | jew Fgvorites   | : Iools Help       | 201    | and the state |        |   |        | 1.5   | 1        |
| G Back •      | O · 🔊           | 🔎 Search 🌔 B       | olders | 13 3          | XB     | - |        |       |          |
| Address 🛅 W   | 192.168.6.243/b | ackup'(Recycle Bin |        |               |        |   | *      | 🔁 Go  | Links 30 |
| Name -        | Size            | Туре               | Date   | Nodified      |        |   |        |       |          |
| T Quidd       | 1,384 KB        | Adobe Acrobat Doc  | 3/20/2 | 005 10:33 PM  |        |   |        |       |          |
| RAIDL.        | 345 KB          | Adobe Acrobat Doc  | 4/2/20 | 05 3:59 PM    |        |   |        |       |          |
| ZReady        | 1,072 KB        | Adobe Acrobat Doc  | 6/14/2 | 005 3:12 PM   |        |   |        |       |          |
| TREAD         | 1,018 KB        | Adobe Acrobat Doc  | 6/14/2 | 005 3:33 PM   |        |   |        |       |          |
| 🔁 Ready       | 1,348 KB        | Adobe Acrobat Doc  | 2/15/2 | 005 11:26 AM  |        |   |        |       |          |
| Softw         | 1,830 KB        | Adobe Acrobat Doc  | 3/27/2 | 005 10:05 PM  |        |   |        |       |          |
| 🔁 Syste       | 3,725 KB        | Adobe Acrobat Doc  | 4/28/2 | 005 11:17 AM  |        |   |        |       |          |
| UserG         | 5,591 KB        | Adobe Acrobat Doc  | 3/20/2 | 005 10:40 PM  |        |   |        |       |          |
|               |                 |                    |        |               |        |   |        |       |          |
| 8 objects     |                 |                    |        |               | 15.9 M | 8 | 😗 Inti | ernet |          |

ファイルをゴミ箱に保存しておく期間を指定たり、ゴミ箱にどれだけファイルがたまったら 永久的に削除するかを指定することができます。

### CIFS の詳細アクセス権

[CIFS の詳細アクセス権]では、CIFS によって作成された新規ファイルやフォルダのデフォ ルトの許可を設定するオプションです。新規に作成されたファイルのデフォルトの許可は、 所有者や所有者のグループには読み取りと書き込み可能、またその他(即ち、他の全員)に は読取専用となっています。新規に作成されたフォルダへの許可は、全てのユーザに読み取 り、書き込み可能です。デフォルトの権限は任意のセキュリティ要件に基づき変更すること ができます。

| ☑ 新 | しいファイルやフォルダのアクセス権を自動で設定します。                                                                                                    |
|-----|----------------------------------------------------------------------------------------------------|
| [   | ] これよりも厳しい制限を持つACLの変更を許可しないでください。                                                                                                    |
|     | CIFS で新しいファイルが作成された場合、次のようにファイルのアクセス権を設定してください。 グル<br>ーブ権限は、ファイル所有者のグルーブのメンバーに与えられるアクセス権です。 [全員] とは、ファ<br>イル所有者のグルーブに含まれない、その他のユーザを指します。 |
|     | グループに許可する権限: リード/ライト 💌                                                                                                    |
|     | 全てのユーザの権限: リード/ライト 💌                                                                                                    |
|     | CIFS で新しいフォルダが作成された場合、次のようにフォルダのアクセス権を設定してください。 グ<br>ループ権限は、フォルダ所有者のグループのメンバーに与えられるアクセス権をす。 [全員] とは、<br>フォルダ所有者のグループに含まれない、その他のユーザを指します。 |
|     | グループに許可する権限: リード/ライト 💌                                                                                                    |
|     | 全てのユーザの権限:                                                                                                    |

68 | 第4章:共有の管理とアクセス

便宜的ロック(oplocks とも呼ばれる)は、ReadyNAS に保存されているファイルを開いた まま Windows クライアント上にキャッシュすることで、ファイルが頻繁にアクセスされる ために生じるネットワーク遅延をなくし、CIFS パフォーマンスを向上します。

別のクライアントが同じファイルを開こうとした場合、キャッシュされたデータが ReadyNAS に書き込まれ、便宜的ロックが解除されます。

| Oplocks (Opportunistic Locking                                                 | g、便宜的ロック)                                                                            |
|--------------------------------------------------------------------------------|--------------------------------------------------------------------------------------|
| Oplock (opportunistic lock: 便宜的<br>ントでローカルキャッシュ可能にし、ファ・<br>CIFS パフォーマンスを向上します。 | ロック)は、この ReadyNAS に格納されているファイルを Windows クライア<br>イルに繰り返しアクセスする場合にネットワークによる遅延を低減することで、 |
| ✓ この共有でOplockを使用する                                                             |                                                                                      |

## 詳細設定

共有リスト画面のアクセスアイコンをクリックすると、[詳細設定]画面が表示されます。ここでは、すべてのファイルプロトコルを通してファイルにアクセスする場合のファイル操作を設定することができます。所有権やアクセス権を変更する設定は簡単には戻せない可能性がありますので、これらのオプションを利用する際にはご注意ください。

| 下のオブションは、共通の初期設定                                                            | を上書きするためのものです。使用する際は十分にご注意ください。                                                           |
|-----------------------------------------------------------------------------|-------------------------------------------------------------------------------------------|
| 共有フォルダの所有者:                                                                 | nobody                                                                                    |
| 共有フォルダグループ:                                                                 | nogroup                                                                                   |
| 共有フォルダの所有者の権限:                                                              |                                                                                           |
| 共有フォルダグループの権限:                                                              | U-F/5-11 V                                                                                |
| 共有フォルダに対する全員の権限:                                                            | リード/ライト 💌                                                                                 |
| <ul> <li>この共有の既行のファイルで<br/>レベルを変更し、ファイルア?</li> <li>所有者以外にもファイルの名</li> </ul> | ッカルンコームションが料着とアンセン相違くエンジンームジェンます。 ゼキュリティ<br>フセスの問題を回避するには、このオブションが便利です。<br>前変更と削除の権限を与える。 |
|                                                                             |                                                                                           |
| 有の詳細ユーティリティ                                                                 |                                                                                           |
| <b>月の詳細ユーティリティ</b><br>「のオプションを使って、その他の;                                     | 共有や共有に含まれるコンテンツの機能性などを設定します。                                                              |

### 共有のアクセス権の詳細設定

[共有のアクセス権の詳細設定]には、搭載されたファイルシステムにおける共有フォルダの 所有権およびアクセス権の変更と、選択された共有に含まれる全てのファイルとフォルダに 対してこの設定を有効にするためのオプションがあります。[共有の既存のファイルとフォル ダの所有者を上で指定したユーザとグループに変更する]というオプションを使用すると、一 括変更ができます。共有のサイズによっては、終了までに時間がかかる場合があります。

ファイルの所有者以外にも、ファイル名の変更や削除する権限を付与することがきます。協同 作業の環境下では、このオプションを有効にすることを推奨します。より高いセキュリティ を必要とする環境では、このオプションを無効にします。

### 共有の詳細ユーティリティ

このオプションを使い、共有のコンテンツのタイムスタンプを調整します。これは、増分 バックアップの順番を修正する場合や、また夏時間が起用されている地域でソースとター ゲットのローカルタイムスタンプを変更する際に便利です。[共有のコンテンツのタイムスタ ンプをずらす]のフィールドで正の値を入力するとタイムスタンプを先へ進めることがで き、マイナスの値を入れると前へ戻すことができます。

## Web ブラウザから共有にアクセスする

Web ブラウザを使って共有リストにアクセスするには、RAIDar ユーティリティの [ ブラウ ズ ] をクリックするか、もしくは Microsoft Explorer ブラウザのアドレスバーに http://<ipaddr> または http://<hostname> と入力します。

「hostname」は、ReadyNAS の[ネットワーク]タブで指定した名前です。デフォルトのホスト名は、"nas-"に続けて、Mac アドレスの下位3 バイトをつなげたものです。

#### 特定の共有にアクセスする:

- 1. 共有の名前をアドレスに追加してください。
  - 例:http://<hostname>/backup

より安全性を高めるには、HTTPS を使用してください。ログインするよう指示されます。

| Connect to nas-a9                                                                                                    | 9-eb-84 🛛 🛛 🔀                                                                                                    |           |                                |              |
|----------------------------------------------------------------------------------------------------|----------------------------------------------------------------------------------------------------|-----------|--------------------------------|--------------|
|                                                                                                    | The second                                                                                                    | NETGEAR   | Sharps Failurer#               | ReadyNAS NVX |
| A.P                                                                                                    |                                                                                                    | My Shares |                                | Logout       |
| The server nas-a9-eb<br>and password.<br>Warning: This server<br>password be sent in a<br>without a secure com<br>User name: | 0-84 at My Shares requires a username<br>is requesting that your username and<br>an insecure manner (basic authentication<br>nection). |           | No shares surreely accessible. |              |
| Password:                                                                                                    | •••••                                                                                                    |           |                                |              |
|                                                                                                    | Remember my password                                                                                                    |           |                                |              |
|                                                                                                    | OK Cancel                                                                                                    |           |                                |              |

有効なユーザ名とパスワードでログインします。共有のアクセス権が読み取り専用の場合、ファイルマネージャのみが表示されます。共有が書き込み可能な場合、ファイルの 作成、変更、削除オプションがファイルマネージャに表示されます。

Web 共有の便利な使い方として、社内 向け Web サイトの設定が挙げられま す。Windows 、Mac、NFS、または HTTP を使って、HTML ファイルを Web の共有へコピーできます。HTTP のアクセスを読取専用に設定すると、 どの Web ブラウザをお使いでも HTML ファイル (index.htm および index.html) をご覧いただけます。

| Agit res 🔊 https://192.168.2.105/backup                                                   |                   | M 🛃 🛛    |  |
|-------------------------------------------------------------------------------------------|-------------------|----------|--|
| Refresh   Edit   Cut   Copy   Paste   Delete   Rename   New file   New directory   Upload |                   |          |  |
| location: 📋 /backup                                                                       |                   |          |  |
|                                                                                           |                   |          |  |
| Bit Entertainment Center.PSD                                                              | 10/11/01 12:09 pm | 1.14 M   |  |
| B Nook.doc                                                                                | 10/12/01 11:50 pm | 105 K    |  |
| 🗆 📲 UC Costs.xls                                                                          | 01/06/02 1:09 pm  | 15.50 K  |  |
| 🗆 🗑 UC Kitchen.doc                                                                        | 01/06/02 1:36 pm  | 169.50 K |  |
| Window Bench =2.doc                                                                       | 10/17/01 11:39 pm | 57.50 K  |  |
| 🗆 🗃 Window Bench.doc                                                                      | 10/17/01 11:39 pm | 59 K     |  |
| Ritchen.gif                                                                               | 11/27/98 8:24 pm  | 10.84 K  |  |

注意:Web ファイルマネージャで作成したファイルは、このファイルマ ネージャでしか削除できません。唯一の例外は管理者です。管理者 は、どのプロトコル経由でも Web 上で作成されたすべてのファイ ルを変更または削除することができます。このファイルマネージャ 以外で作成したファイルは、変更できますが、削除できません。

2

## Windows から共有にアクセスする

### PC から共有にアクセスする

1. Windows で共有リストを表示するには、RAIDar で [ブラウズ]をクリックするか、また はアドレスバーに ¥¥<ip address> または ¥¥<hostname> と入力します。

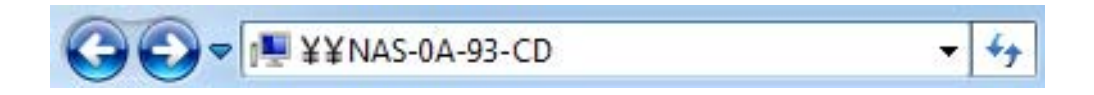

2. 画面にメッセージが表示されたら、ユーザ名とパスワードを入力して ReadyNAS に接続 します。Windows エクスプローラに ReadyNAS 共有の内容が表示されます。

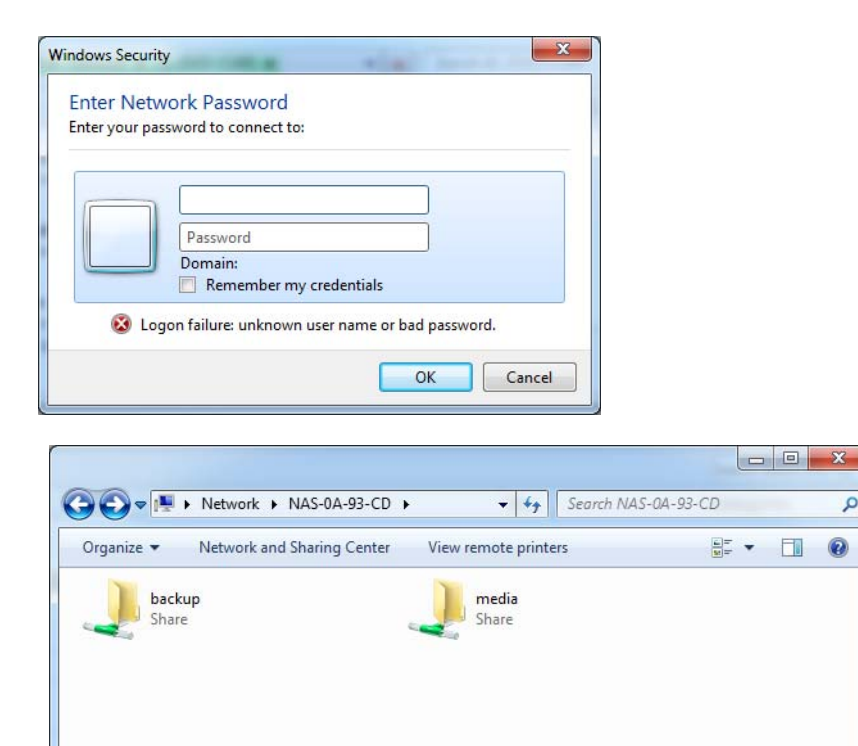

2 items
# Mac OS X から共有にアクセスする

AFP を使って OS-X から同じ共有にアクセスするには、以下の手順で行います。

- 1. [Finder] で [移動] > [ネットワーク] を選択します。
- ここから、AFP 共有の Bonjour または AppleTalk 経由で AFP 共有にアクセスすることが できます。これは、お使いの AFF 共有をどうアドバタイズしているかにより異なります。

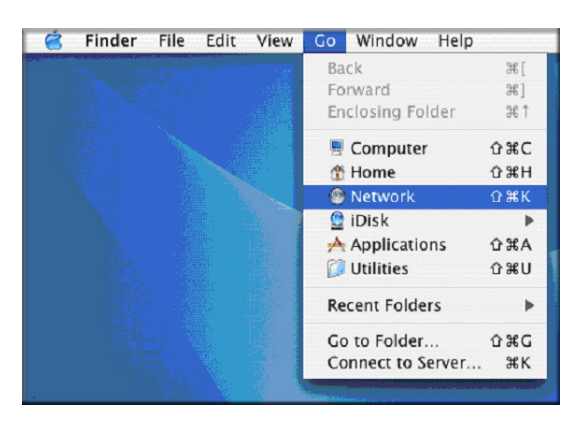

Bonjour による AFP 共有へのアクセス

Mac OS X から Bonjour によってアドバタイズされた AFP 共有にアクセスする

- [Finder] で [移動] > [ネットワーク] を選択し、利用可能なネットワークの一覧を表示します。
- 2. [マイネットワーク] フォルダを開き、ReadyNAS ホスト名を表示します。

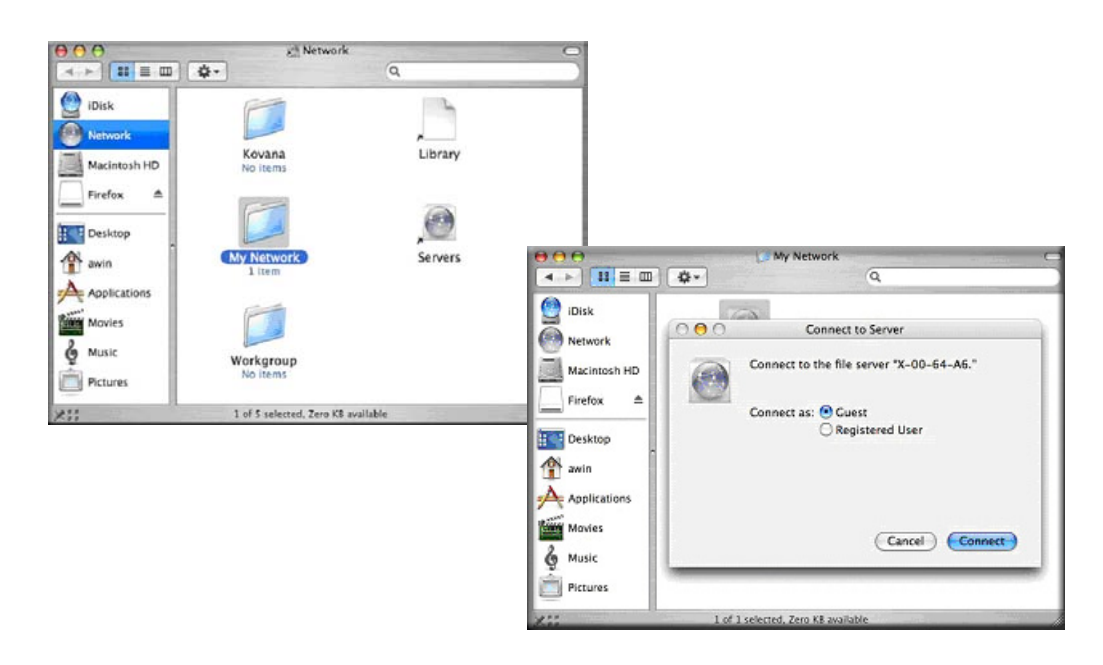

- 3. ReadyNAS に接続する際に使用するユーザ名とパスワードを入力します。
- 4. [ボリューム] フィールドからアクセスしたい共有を選択し、[OK] をクリックします。

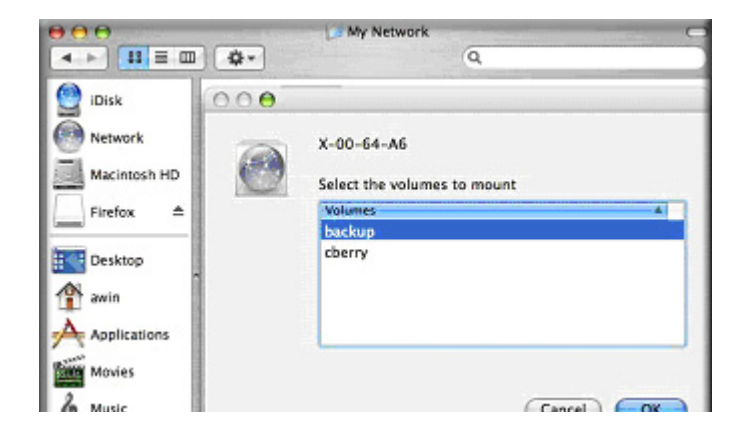

## AppleTalk による AFP 共有へのアクセス

#### Apple Talk で AFP サービスをアドバタイズする

1. 利用可能なネットワークが表示されます。

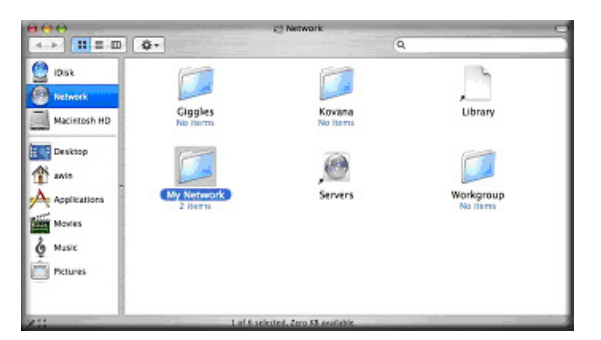

2. [マイネットワーク]フォルダを開き、ReadyNAS ホスト名を表示します。ホスト名の あるもののみを選択してください。接続ボックスが表示されます。

|                                                                                                | (3                  | Ny Network               |   | 0 |
|------------------------------------------------------------------------------------------------|---------------------|--------------------------|---|---|
| < ► <b>33</b> = 00                                                                             | <b>\$-</b>          |                          | 9 |   |
| Disk<br>Metwork<br>Macwosk HD<br>Desktop<br>Macwosk HD<br>Perktop<br>Markes<br>Markes<br>Music | AFP on nas-00-60-63 | <b>TUSS-00-60-63</b>     |   |   |
| 211                                                                                            | 1 of 2 selec        | ited, Zero KB evaluation |   |   |

3. [Guest] を選択し、[接続] をクリックします。 接続したい共有を選択し、[OK] をクリックします。

使用するユーザ名とパスワードを用いて認証を行い、ReadyNAS に接続します。

Windows エクスプローラと同じファイル一覧が表示されます。

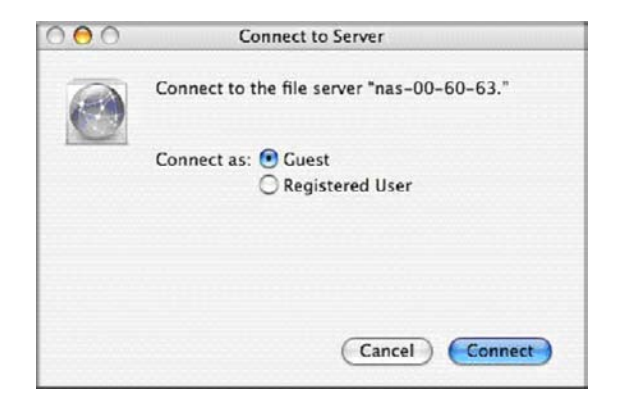

# Mac OS 9 から共有にアクセスする

### Mac OS 9 から同じ共有にアクセスする

1. [Finder] リストから [サーバに接続] を選択し、AppleTalk セクションで ReadyNAS デバイスを選択して [接続] をクリックします。

|                     |         | Connect to Server               |                     |       |
|---------------------|---------|---------------------------------|---------------------|-------|
| Cho                 | ose a s | erver from the list, or enter a | server address      |       |
| А                   | t: 🐠    | anas-00-10-40                   | *                   |       |
| 🔠 AppleTalk         | 4       | 🙆 nas-00-10-40                  |                     |       |
| na Local Network    | P.      |                                 | afp:/at/nas-00-10-4 | 40:*  |
| 1 item              |         |                                 | Searching           | 0     |
| Address: afp:/at/na | s-00-   | 10-40.*                         |                     | ]     |
| Add to Favorites    | )       |                                 | Cancel Co           | nnect |

2. ログイン画面が表示されたとき、有効なユーザアカウントとパスワードを入力し、[接続] をクリックします。

| Connect to | the file server "nas-00-10-40" as: |
|------------|------------------------------------|
| 🖯 Guest    |                                    |
| Registere  | ed User                            |
| Name:      | backup                             |
| Password:  |                                    |
|            |                                    |

3. または、Guest のラジオボタンを選択し、[パスワード]は空欄のままにしてください。 ログインに成功すると、1 つ、または複数の共有が表示されます。接続したい共有を選 択し、[OK] をクリックします。

| Select the v | olumes y | ou wish to | mount |  |
|--------------|----------|------------|-------|--|
| раскир       |          |            |       |  |
|              |          |            |       |  |
|              |          |            |       |  |
|              |          |            |       |  |

4. Windows エクスプローラと同様に共有のファイルを見ることができます。

| 000                      | 😫 backup                 | 0            |
|--------------------------|--------------------------|--------------|
|                          | 📕 🏦 🌳                    | A            |
| Back View                | Computer Home Favorites  | Applications |
|                          | 8 items, 202.76 GB avail | able         |
| Entertainment Center.PSD | Exterior Paint.doc       | Image1.gif   |
| kitchen.gif              | Nock.doc                 | UC Costs.xls |
| UC Kitchen.doc           | Window Bench.doc         |              |
|                          |                          |              |
|                          |                          |              |
|                          |                          |              |

# FTP/FTPS から共有にアクセスする

### FTP を使って共有セキュリティモードで共有にアクセスする

1. **匿名**でログインし、パスワードとしてメールアドレスを使用してください。

| 🛃 nemo - PuTT                                   | (                                    |                            |              |       |     |        |                        |
|-------------------------------------------------|--------------------------------------|----------------------------|--------------|-------|-----|--------|------------------------|
| nemo:/# ncftp<br>NcFTP 3.1.3 (<br>Connecting to | 192.168.2<br>Mar 27, 20<br>192.168.2 | .102<br>02) by Mik<br>.102 | e Gleason (1 | ncftp | @nc | ftp.co | om).                   |
| ProFTPD 1.2.9                                   | Server (I                            | nfrant NAS                 | ) [nas-00-10 | 0-40] |     |        |                        |
| Logging in                                      |                                      |                            |              |       |     |        |                        |
| Anonymous acc                                   | ess grante                           | d, restric                 | tions apply  |       |     |        |                        |
| Logged in to                                    | 192.168.2.                           | 102.                       |              |       |     |        |                        |
| ncftp / > 1s                                    |                                      |                            |              |       |     |        |                        |
| backup/                                         |                                      |                            |              |       |     |        |                        |
| ncftp / > cd                                    | backup                               |                            |              |       |     |        |                        |
| ncftp /backup                                   | > ls -l                              |                            |              |       |     |        |                        |
| -rwxrr                                          | 1 backup                             | nogroup                    | 1166335      | Ōct   | 11  | 2001   | Entertainment Center.P |
| SD                                              |                                      |                            |              |       |     |        |                        |
| -rwxrr                                          | 1 backup                             | nogroup                    | 20480        | Oct   | 10  | 2001   | Exterior Paint.doc     |
| -rwxrr                                          | 1 backup                             | nogroup                    | 6836         | Nov   | 27  | 1998   | Imagel.gif             |
| -rwxrr                                          | 1 backup                             | nogroup                    | 107520       | Oct   | 12  | 2001   | Nook.dog               |
| -rwxrr                                          | 1 backup                             | nogroup                    | 15872        | Jan   | 6   | 2002   | UC Costs.xls           |
| -rwxrr                                          | 1 backup                             | nogroup                    | 173568       | Jan   | 6   | 2002   | UC Kitchen.doc         |
| -rwxrr                                          | 1 backup                             | nogroup                    | 60416        | Oct   | 17  | 2001   | Window Bench.doc       |
| -rwxrr                                          | 1 backup                             | nogroup                    | 11103        | Nov   | 27  | 1998   | kitchen.gif            |
| ncftp /backup                                   | >                                    |                            |              |       |     |        |                        |

- 2. 共有にアクセスするには、適切なユーザログインおよびパスワードを使用し、ReadyNAS にアクセスします。
  - 注意:FTPS (FTP-SSL) クライアントを使って ReadyNAS の FTP サービ スに接続すると、さらにセキュリティを強化することができます。 FTPS を用いると、パスワードとデータは暗号化されます。また、 FTP を使用すると Explicit モード (FTPES または AUTH TLS とも 言われる)のみサポートされます。

# Linux/Unix から共有にアクセスする

#### Linux または Unix クライアントから共有にアクセスする

1. 次のように入力し、NFS で共有をマウントします。

mount <ipaddr>:/<backup /backup>

#### **backup** は共有名です。

Is コマンドで共有の中身が見られます。

| emo:/# mkdi  | r /backup  |             |          |     |    |      |                          |
|--------------|------------|-------------|----------|-----|----|------|--------------------------|
| nemo:/# moun | t 192.168. | 2.102:/back | m /backu |     |    |      | <u>E3</u>                |
| nemo:/# cd / | backup     |             |          |     |    |      |                          |
| emo:/backup  | # 13 -1    |             |          |     |    |      |                          |
| otal 1552    |            |             |          |     |    |      |                          |
| -rwxrr       | 1 1006     | nogroup     | 1166335  | Oct | 11 | 2001 | Entertainment Center.PSD |
| -rwxrr       | 1 1006     | nogroup     | 20480    | Oct | 10 | 2001 | Exterior Paint.doc       |
| rwxrr        | 1 1006     | nogroup     | 6836     | Nov | 27 | 1998 | Image1.gif               |
| rwxrr        | 1 1006     | nogroup     | 107520   | Oct | 12 | 2001 | Nook.doc                 |
| rwxrr        | 1 1006     | nogroup     | 15872    | Jan |    | 2002 | UC Costs.xls             |
| rwxrr        | 1 1006     | nogroup     | 173568   | Jan |    | 2002 | UC Kitchen.doc           |
| rwxrr        | 1 1006     | nogroup     | 60416    | Oct | 17 | 2001 | Window Bench.doc         |
| rwxrr        | 1 1006     | nogroup     | 11103    | Nov | 27 | 1998 | kitchen.gif              |
| emo:/backup  | ÷#         |             |          |     |    |      |                          |
|              |            |             |          |     |    |      |                          |
|              |            |             |          |     |    |      |                          |
|              |            |             |          |     |    |      |                          |
|              |            |             |          |     |    |      |                          |
|              |            |             |          |     |    |      |                          |
|              |            |             |          |     |    |      |                          |
|              |            |             |          |     |    |      |                          |
|              |            |             |          |     |    |      | ~                        |

注意: ReadyNAS は、NIS の情報を CIFS のログインと関連付けることが できないため、NIS をサポートしておりません。CIFS と NFS を統 合するような混在環境が必要な場合、セキュリティを「ユーザモー ド」に設定し、ユーザおよびグループアカウントの UID および GID を手動で指定して、お使いの NIS または他の Linux/Unix サーバの設 定を一致させることができます。ReadyNAS は、ユーザおよびグ ループの情報を含むコンマで区切られたファイルをインポートし て、Linux/Unix のログイン設定を調整することができます。詳細は、 87 ページのユーザの管理をご参照ください。

# リモートアクセス

ReadyNAS Remote 機能を使い、ReadyNAS にリモートアクセスするか、または FTP および HTTP プロトコルを使用します。このセクションでは、ReadyNAS へのリモートアクセス を有効にする方法を説明しています。

### **ReadyNAS** Remote

**ReadyNAS Remote** は、Windows エクスプローラや Mac Finder から、CIFS/SMB を通して ファイルのドラッグ&ドロップを可能にする Web ベースのアドオンサービスです。すべて のファイルへのアクセス権限や共有のセキュリティ設定は、LAN 上にいるかのように維持さ れます。すべてのデータは、暗号化トンネル上で安全に転送されます。ReadyNAS Remote の設定と使用は非常に分かりやすくなっています。

アドオン機能についての詳細は、33 ページのインストール済みのアドオンを参照してください。

#### ReadyNAS Remote を有効にする

1. Mac または PC 用の ReadyNAS Remote クライアントソフトをインストールします。

次のスクリーンショットは PC のものですが、Mac での手順もほぼ同様です。

| Manage ReadyNAS Remote |  |
|------------------------|--|
|                        |  |

a. FrontView にログインし、[サービス]>[インストール済みのアドオン]>[ReadyNAS Remote] を選択します。

または http://www.readynas.com/ja/?cat=41 にアクセスし、クライアントソフトをダウンロードして、セットアップチュートリアルをご覧ください。

b. ReadyNAS Remote クライアントソフトをインストールします。

注意:デスクトップファイアウォールソフトウェアは ReadyNAS Remote クライアントをブロックすることがあります。PC または Mac が Norton、Zone Alarm、Kaspersky などのファイアウォールソフトを 実行している場合、ReadyNAS Remote クライアントソフトにアク セスできるよう、デスクトップファイアウォールを構成する必要が あります。  ReadyNAS Remote クライアントソフトウェアでリンクをクリックし、ReadyNAS Remote アカウントを作成します。ReadyNAS Remote Web サービスのと登録が正常に 行われると、画面にメッセージが表示されます。

| Name: S           | allette                                    |       |       |       |       |       |              |                                                                          |       |
|-------------------|--------------------------------------------|-------|-------|-------|-------|-------|--------------|--------------------------------------------------------------------------|-------|
| r ID: s           |                                            |       |       |       |       |       |              |                                                                          |       |
|                   | allette                                    |       |       |       |       |       |              |                                                                          |       |
| (F                | or ex., john_smith, j.smith, jsmith01)     |       |       |       |       |       |              |                                                                          |       |
| sword:            |                                            |       |       |       |       |       |              |                                                                          |       |
| enter Password: * |                                            |       |       |       |       | Read  | IyNAS Re     | mote                                                                     |       |
| il: s             | allette@mail.com                           |       |       |       |       |       | sallette log | ged in                                                                   |       |
|                   |                                            |       |       |       |       |       | 00000000     | ·                                                                        |       |
|                   |                                            |       |       |       |       |       |              |                                                                          |       |
|                   | word: ************************************ | word: | word: | word: | word: | word: | word:        | word:<br>ter Password:<br>ter sallette@mail.com<br>ter sallette@mail.com | word: |

3. FrontView を使用して ReadyNAS Remote 機能を有効にし、あなたの ReadyNAS 共有 へのアクセスを許可する ReadyNAS Remote アカウントを指定してください。

| Pe | amote Access                   |                     |                            |                          |                                  |
|----|--------------------------------|---------------------|----------------------------|--------------------------|----------------------------------|
|    |                                |                     |                            |                          |                                  |
|    | Select remote users t          | o give share acces  | 5                          |                          |                                  |
|    | Enter the Email ad             | dress of the ReadyN | AS Remote user who         | you would like to grant  | access to this device. After     |
|    | granting remote a<br>accounts. | ccess to the ReadyN | IAS, any file rights or re | estrictions will be hand | led with the local ReadyNAS user |
|    | Lookup                         |                     | Find                       | Click here to sen        | d an email invite                |
|    | Lookup.                        |                     | - THIS                     | Click here to sen        | u an emai invice.                |
|    |                                | Found               |                            | 1.5                      | Allowed                          |
|    |                                | User Name           |                            |                          | User Name                        |
|    |                                |                     | 0                          |                          | -                                |
|    |                                |                     |                            |                          |                                  |
|    |                                |                     | Add >                      | ·>                       |                                  |
|    |                                |                     |                            |                          |                                  |
|    | 100                            |                     | 200                        | <                        | 3                                |

4. ReadyNAS Remote クライアントを使用して ReadyNAS にログインします。

| rganize 👻 👭 Views      | Network and | Sharing Cente | 8        | 2 |   | Log Out             |
|------------------------|-------------|---------------|----------|---|---|---------------------|
| nte Linka              | Name        | Туре          | Comments |   | _ | Connect to ReadyNAS |
| Nocuments              | files       |               |          |   |   |                     |
| Music                  | r media     |               |          |   |   | Properties          |
| More #                 |             |               |          |   |   | About               |
| ers<br>Dublic          | *           |               |          |   |   | About               |
| Computer               |             |               |          |   |   | View Profile        |
| Network<br>5.168.20.30 | 8           |               |          |   |   | The Tronce          |
| 上 backup               |             |               |          |   |   | Evit                |
| 👷 files                |             |               |          |   |   | Luc.                |

これで、デスクトップと ReadyNAS との間で、ReadyNAS LAN 上にいるかのようにファ イルをドラッグ& ドロップすることができます。

## リモート FTP アクセス

**1. [サービス]>[標準ファイルプロトコル]**を選択し、[FTP] のチェックボックスにチェックを入れます。

| > ネットワーク          | FTPは、基本的なファイルのアップロードおよびダウンロードに使われます。ファイアウォールの外でこのデ        |  |
|-------------------|-----------------------------------------------------------|--|
| > セキュリティ          | ハイスへのFTPサービスを何効にする場合、安全性を高めるためにカスタムホートを指定することかできます。<br>す。 |  |
| → サービス            |                                                           |  |
| ファイル・サービス         | ポート: 21                                                   |  |
| ストリーミング・サービス      | 12022モード: <b>陸名 ∨</b><br>アップロード再開を許可: 無効 ∨                |  |
| ディスカバリサービス        | パッシブボート: 1024 - 65535                                     |  |
| インストール済みのア<br>ドオン | 4 X/JU-T: []][]][]][]][]][]][]][]][]][]][]][]][]]         |  |
| > ボリューム           |                                                           |  |
| > 共有              |                                                           |  |
| > バックアップ          |                                                           |  |
| > プリンタ            |                                                           |  |
| > システム            |                                                           |  |
| > 状態              |                                                           |  |

a. ポート: FTP サービスが使用する TCP/IP ポートを定義します。

初期設定は 21 です。このポートはルータを通して転送されます。ルータ付属のポート転送に関する指示を参照してください。

- b. 認証モード:
  - ユーザ:ユーザは、ReadyNAS でユーザモードまたはドメインセキュリティモー ドのいずれかで構成されたアカウントを必要とします。
- c. アップロード再開を許可:以前接続が中断された場合、ファイルの FTP 共有へのアッ プロードを中断箇所から再開することができます。このオプションが有効に設定され てないと、接続が 50% 完了まで落ちた時にファイルのアップロードを最初から再開 する必要があります。
- d. パッシブポート:このポート範囲は、インターネット経由の ReadyNAS へのリモートアクセスを有効にするために必要です。このポート範囲は、ユーザが一度に実行する可能性のある同時セッションの最大数に調整します。多くのユーザが同時にアクセスすることが考えられる場合、各 FTP ユーザがパッシブポートを使用するため、この数値を2倍に設定してください。
- e. マスカレード: このフィールドは、FTP サーバが FTP クライアントに報告するホス ト名を調整します。

2. FTP 共有アクセスオプションを構成します。

必要とされるユーザ権限に基づき、共有への FTP アクセスを許可するため、共有のアク セス制限を変更します。

| セキュリティ<br>サービス  | 共有名: ba  | ackup             | デフォルトのアクセス: リード/ライト 💌          |
|-----------------|----------|-------------------|--------------------------------|
| ・イル・サービス        | #有の      | マクショフ加度           |                                |
| トリーミング・サービ      | NEDI     | 7 フロス 18155       | 、フライル・ポロトラル人の共有マクタフォ制度のできます。   |
| ィスカバリサービス       | 24 ( 077 | 200001 20001 9 DC | · JFINJELEN WAREN JEKENBERGEES |
| ンストール済みのア<br>オン |          | リードのみホスト:         | 間 オカンマ ()で区切る                  |
| ボリューム           | -        | リードのみユーザ:         |                                |
| 共有              |          | リードのみグループ:        |                                |
| バックアップ          |          |                   |                                |
| ブリンタ            |          | ライト対応ホスト          |                                |
| システム            |          | ライト対応ユーザ          |                                |
| 4640            |          | ライト対応グループ・        |                                |

## リモート HTTP/HTTPS アクセス

1. [サービス] > [標準ファイルプロトコル] を選択し、[HTTP] のチェックボックスにチェックを入れます。

| > ネットワーク<br>> セキュリティ<br>> サービス | HTTPは、Web ブラウザで使われます。HTTP 経由で ReadyNAS ヘアクセスすると、初期設定では共有のリストが表示されます。ReadyNAS を Web ブラウザとして使用する場合、アクセンガルダイレントされる共有を指定し、この共有に対するログール運動にするためには運動にするためには運動にするためには運動にするためにおいてきます。ただし、HTTPP 経由で リードのみ のアクセスが設定されている共有にのみりダイレクトすることができます。 |
|--------------------------------|----------------------------------------------------------------------------------------------------|
| ファイル・サービス<br>ストリーミング・サービ<br>ス  | デフォルトの Web アクセスをこの共和にリダイレクト: 選択されていません 💌<br>この共有のログイン認証: 無効 💌                                                                                                    |
| ディスカバリサービス                     |                                                                                                    |
| インストール済みのア<br>ドオン              | ✓ HTTPS・または SSL 暗号化を使用した HTTP は、安全な Web アクセスが必要とされる場所で使われます。ファイアウォールの外でこのデバスへの HTTPS サービスを有効にする場合、安全性を高めるために<br>コンドルールの外でこのデバスへの HTTPS サービスを有効にする場合、安全性を高めるために                                                                     |
| > ボリューム                        | カスタムホートを指定することかできます。                                                                                                    |
| > 共有                           | ポート 1: 443                                                                                                    |
| > バックアップ                       | *-1 2:                                                                                                    |
| > ブリンタ                         | SSL キーホスト: 10.1.10.79 新しいキーを生成する                                                                                                    |
| > システム                         |                                                                                                    |
| > 状態                           |                                                                                                    |

#### HTTP

- デフォルトの Web アクセスをこの共有にリダイレクトする: ユーザが作成した HTTP Web ページを ReadyNAS 上でホストできるようにする詳細構成オプション。
- **この共有のログイン認証**: ユーザがユーザ作成の Web コンテンツを参照している場合、認証を必要とするかどうかを設定します。

#### **HTTPS**

HTTPS は無効にできません。Frontview が必要とします。

- ポート1:このフィールドは変更できません。ReadyNAS 用に保留されています。
- ポート2: このフィールドは、標準 443 以外のポートで https 接続を行えるようにするため使用します。

注意: デフォルトの HTTPS ポートを変更するには、ルータで選択した ポートのポート転送機能を有効にしておく必要があります。ルータ 付属のポート転送に関する指示を参照してください。

SSL キーホスト: このフィールドでは、ReadyNAS が SSL 証明を発行するために使用するホスト名を設定します。また、新しい SSL も設定できます。NETGEAR は、このフィールドを現在の ReadyNAS の IP アドレスと一致させるため更新することを推奨します。また、今後の Web ブラウザからの証明エラーを防ぐため、新しいSSL 証明を作成してください。

このシナリオでは、ReadyNAS に対して固定の IP を設定し、証明が有効となるよう 図ることを推奨します。また、WAN IP アドレス構成が DHCP の場合、NETGEAR は動的 DNS サービスを使用し、IP アドレスではなく DDNS サービスによるドメイ ン名を使用して ReadyNAS にアクセスすることをお勧めします。

2. HTTP/S 共有アクセスオプションを構成します。

必要とされるユーザ権限に基づき、共有への HTTP アクセスを許可するため、共有アク セス制限を変更します。

|     | ackup デフォルトのアクセ                                                                                                  | zス: <u>リード/ライト ⊻</u> |
|-----|----------------------------------------------------------------------------------------------------|----------------------|
| 有の  | アクセス制限                                                                                                    |                      |
| ドのフ | <sup>2</sup> クセスリストを使用すると、ファイルプロトコル・                                                                             | への共有アクセスを制限できます。     |
|     | 間はカンマ ()づ                                                                                                    | শস্যাস               |
|     | アクセスを許可するホスト:                                                                                                    |                      |
|     | and the second second second second second second second second second second second second second second second |                      |
| -   | アクセスを許可するユーザ                                                                                                    |                      |
|     | アクセスを許可するユーザ<br>アクセスを許可するグループ                                                                                    |                      |

3. WebDAV サポートを有効にする

WebDAV は、標準的な Windows や Mac OS X コンピュータでの操作と同じように、ド ラッグ & ドロップでファイル転送ができる HTTP 接続方法です。設定方法については、 http://www.readynas.com/ja/?p=126 記載の「WebDAV を使って ReadyNAS にアクセス する」をご覧ください。

# ユーザアカウントの管理

この章では、ネットワーク上における ReadyNAS ネットワーク接続ストレージシステムのセットアップと管理方法について説明しています。

本章には以下の内容が含まれます。

- ユーザとグループアカウントの設定
- *ユーザパスワードの変更*

5

# ユーザとグループアカウントの設定

共有にアクセスするには、ログイン認証を行う必要があります。各 ユーザとグループには、個別にアクセス権限を設定することができ ます。たとえば、会社の財務情報は特定のユーザまたはグループに 属するユーザのみに使用を限定することができます。

ユーザおよびグループアカウントの管理は、[**セキュリティ]>[ユー ザとグループアカウント]**から行います。

ドロップダウンリストには、次で説明するようなオプションが表示 されます。

- ユーザの管理
- グループの管理
- ユーザリストのインポート
- グループリストのインポート
- ユーザリストのエクスポート
- グループリストのエクスポート
- 環境設定

| いまです。<br>ングループを書<br>"ィスククォー<br>C  DEF  G | :こで各ユーザに対しブ<br>切当てる場合は、[グ」<br>タの強制は無効となりま<br>HI   JKL   MNO   PG | ライマリグループを割り当てる<br>レープ管理] ページで行います<br>:す。<br>OR   STU   VWXYZ   す | ことかできます。<br>「。クォータ値が<br>べて   ユーt | → ユーサ<br>50の場<br>げの追加 | ユーザ管理<br>グループ管理<br>ユーザリストのイ<br>グループリストの<br>ユーザリストのエ<br>グループリストの<br>環境設定 | ンポート<br>インポート<br>クスポート<br>エクスポート |
|------------------------------------------|------------------------------------------------------------------|------------------------------------------------------------------|----------------------------------|-----------------------|-------------------------------------------------------------------------|----------------------------------|
| 名前                                       | メール                                                              | UID プライマリグループ                                                    | パスワード                            | 使用済み                  | クォータ (MB)                                                               | 削除                               |
| akong                                    | akong@asoa.ic                                                    | 2000 users 🗸                                                     |                                  | 0 MB                  | 1024                                                                    |                                  |
|                                          |                                                                  |                                                                  |                                  |                       |                                                                         |                                  |
|                                          |                                                                  |                                                                  |                                  |                       |                                                                         |                                  |
|                                          |                                                                  |                                                                  |                                  |                       |                                                                         |                                  |
|                                          |                                                                  |                                                                  |                                  |                       |                                                                         |                                  |

| > 7  | ミットワーク         |  |
|------|----------------|--|
| w te | ミキュリティ         |  |
| 管理   | 者バスワード         |  |
| アカ   | ウント管理          |  |
| >サ   | トービス           |  |
| > オ  | ジューム           |  |
| > 井  | ŧ有             |  |
| >1   | <b>い</b> ックアップ |  |
| > 7  | りつタ            |  |
| > 2  | ノステム           |  |
| > ŧ  | ( <b>\$</b>    |  |

### ユーザの管理

#### ユーザアカウントの管理を行う

- 1. ドロップダウンリストから [ユーザの管理]を選択します。
- 2. 新しいユーザを追加するには、[ユーザの追加]タブをクリックします。一度に5人までのユーザを同時に追加できます。

| GHI JKL  | MNO PO                              | a land ha                                                                        | end of the state of the second state of the second state of the se |                                                                                                    |                                                                                                    |
|----------|-------------------------------------|----------------------------------------------------------------------------------|----------------------------------------------------------------------------------------------------|----------------------------------------------------------------------------------------------------|----------------------------------------------------------------------------------------------------|
|          |                                     | R SIU W                                                                          | /XYZ   すべて  ユ                                                                                                    | ーザの追加                                                                                                    |                                                                                                    |
| ザアカウント   | を入力してくだ                             | さい。 新たに有効                                                                        | カ化されたアカウント、ク                                                                                                    | オータ警告、クォ                                                                                                    | + ータの超過などに関する情報                                                                                                    |
| 田する場合    | ・メールアドレス                            | えを指定してくださ                                                                        | れ) (クォータ値が0のとき                                                                                                    | きは、ディスクク:                                                                                                    | オータ強制が無効となりま                                                                                                    |
| ) NFS 経由 | <b>車でこのデバイ</b> :                    | スのアカウントに                                                                         | アクセスしようとしてる場合                                                                                                    | 合を除き、 UID 朴                                                                                                    | 聞は空白にしておいてくださ                                                                                                    |
| -ザは通常    | 、他のサーバと                             | :同じ UID を必要                                                                      | そします。                                                                                                    |                                                                                                    |                                                                                                    |
|          |                                     |                                                                                  |                                                                                                    |                                                                                                    |                                                                                                    |
| ーザ       | メール                                 | UID                                                                              | <u> プライマリグル</u> ープ                                                                                                    | パスワード                                                                                                    | クォータ (MB)                                                                                                    |
|          |                                     |                                                                                  | users 🕶                                                                                                    |                                                                                                    |                                                                                                    |
|          |                                     |                                                                                  | users 💌                                                                                                    |                                                                                                    |                                                                                                    |
|          |                                     |                                                                                  | users 💌                                                                                                    |                                                                                                    |                                                                                                    |
|          |                                     |                                                                                  | users 💌                                                                                                    |                                                                                                    |                                                                                                    |
|          |                                     |                                                                                  |                                                                                                    |                                                                                                    |                                                                                                    |
|          | ザアカウント<br>印する場合<br>ぶ NFS 経<br>ーザは通常 | ザアカウントを入力してくだ。<br>和する場合、メールアドレう<br>ド NFS 経由でこのデバイ)<br>- ザイは通常、他のサーバと<br>- ・ザ メール | ザアカウントを入力してください。新たに有効<br>和する場合、メールアドレスを指定してくださ<br>が NFS 経由でこのデバイスのアカウントにつ<br>-ザけは通常、他のサーバと同じ UID を必要<br>ザ メール UID                                                                                                    | ザアカウントを入力してください。新たに有効化されたアカウント、ク<br>和する場合、メールアドレスを指定してください(クォータ値が0のとさ<br>ボ NFS 経由でこのデバイスのアカウントにアクセスしようとしてる場<br>-・ザ1は通常、他のサーバと同じ UID を必要とします。<br>ザ メール UID プライマリグループ<br>users ♥<br>users ♥ | ザアカウントを入力してください。新たに有効化されたアカウント、クォータ警告、クォ<br>和する場合、メールアドレスを指定してください(クォータ値がののときは、ディスクク・<br>ポ NFS 経由でこのデバイスのアカウントにアクセスしようとしてる場合を除き、UID 4<br>-・ザは通常、他のサーバと同じ UID を必要とします。<br>エーザ メール UID プライマリグループ パスワード<br>Users ♥<br>Users ♥<br>Users ♥<br>Users ♥ |

各ユーザに次の情報を指定します。

- ユーザ名
- メールアドレス
- ユーザ ID
- プライマリグループのドロップダウンリストから関連付けられたグループ
- パスワード
- ディスククォータ
- 3. [適用]をクリックして設定を保存します。

ユーザ名とパスワードのみ必須です。クォータを 指定する場合は、ユーザのメールアドレスを指定 する必要があります。メールアドレスを指定して いない場合、ユーザのディスク使用量が割り当て たクォータ値に近づいても警告メールは送信され ません。

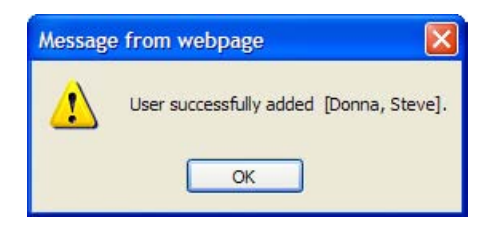

ディスククォータを割り当てない場合は、0を入力してください。

多数のユーザを追加したい場合は、ドロップダウンリストから [ユーザをインポート] を選択し、グループリストのファイルを参照してください。

## グループの管理

### 新しいグループを追加する

1. 右上のドロップダウンリストから [グループを管理]を選択します。

| 公開アクセスなしで共有が追加された場合、共有<br>ントが必要です。 ユーザをセカンダリズンパーリン<br>き1人のユーザを追加すると、ユーザを複数のグ | 育へのアクセスにはユ・<br>ストに追加し、カンマで<br>バループに帰属させるこ | ーザおよびグループアカウ<br>区切るか、または1行につ<br>とができます。 | グループ管理                               |
|------------------------------------------------------------------------------|-------------------------------------------|-----------------------------------------|--------------------------------------|
| ABC DEF GHI JKL MNO POR                                                      | STU VWXYZ                                 | すべて「「グルーラの追加                            | <u></u>                              |
| 追加するグルーブアカウントを入力してくださ、<br>す。一致するアカウントがない場合、GID 欄<br>効となります。                  | ・ NFS グルーブは追<br>ま空白にしておいてくた               | 重常、他のサーバと同じ GI<br>ごさい。クォータ値が0の場         | D グルーブアカウントを必要としま<br>合、ディスククォータの強制は無 |
| グルー                                                                          | プ名 GID                                    | クォータ <mark>(</mark> MB)                 |                                      |
|                                                                              |                                           |                                         |                                      |
|                                                                              |                                           |                                         |                                      |
|                                                                              |                                           |                                         |                                      |
|                                                                              |                                           |                                         |                                      |
|                                                                              |                                           |                                         |                                      |
|                                                                              |                                           |                                         |                                      |
|                                                                              |                                           |                                         |                                      |

2. [グループを追加] タブを選択します。

ー度に 5 つまでのグループを同時に追加できます。1 つのグループに多数のユーザをま とめて割り当てる場合には、新たにグループを作る必要はなく、デフォルトのユーザグ ループを使えます。

3. [適用]をクリックして設定を保存します。

## ユーザリストのインポート

:

ユーザアカウント情報を含む CSV (カンマ区切りの値)形式のファイルをアップロードする ことができます。ファイル形式:

name1,password1,group1,email1,uid1,quota1

name2,password2,group2,email2,uid2,quota2

name3,password3,group3,email3,uid3,quota3

以下にご注意ください。

- カンマ前後の空白は無視されます。
- ユーザ名(name1, name2, name3)とパスワード(password1, password2, password3)は省略できません。
- 存在しないグループ名を指定した場合は、そのグループは自動的に作成されます。
- グループ名とクォータ値を指定しない場合は、デフォルトの値が用いられます。[環 境設定]オプションを使ってデフォルトを設定します。93ページの環境設定。
- メールアドレスを省略したり、空欄のままにしておくと、メール通知は送信されません。
- [UID] を指定しない場合は、自動的に割り当てられます。
- フィールドを空にするとアカウントのデフォルトが設定されます。

利用可能な形式は次のとおりです。後に続くカンマやフィールドについては、システムのデフォルトを受け入れる場合は省略してもかまいません。または、空のままでもかまいません。

fred,hello123

この例では、ユーザ fred が作成され、パスワードは hello123 になります。このユーザはデフォルトのグループに属し、メールによる通知は受け取りません。UID は自動的に割り当てられ、クォータはデフォルトが用いられます。

barney,23stone,barney@bedrock.com

この例では、ユーザ barney が作成され、パスワードは 23stone になります。このユーザは デフォルトのグループに属し、メールによる通知は barney@bedrock.com に送られます。 UID は自動的に割り当てられ、クォータはデフォルトが用いられます。

wilma, imhiswif, ourgroup, wilma@bedrock.com, 225, 50

この例では、ユーザ wilma が作成され、パスワードは imhiswif になります。このユーザは ourgroup というグループに属し、メールによる通知は wilma @bedrock.com に送信されます。UID は 225 に設定され、クォータは 50Mb に設定されています。

ユーザリストをインポートするには、以下の手順で行います。

- 1. [セキュリティ]>[ユーザとグループアカウント]を選択します。
- 右上のドロップダウンリストから [ユーザリストをインポート]
   を選択します。
- 3. [参照]をクリックしてファイルを選択します。
- 4. [適用]をクリックして設定を保存します。

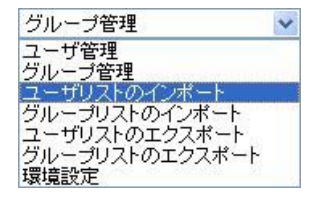

## グループリストのインポート

ユーザは複数のグループに属することができます。ユーザアカウントを作成したら、ユーザ を2つ目のグループに追加することができます。これにより共有アクセスのより詳細な設定 ができます。例えば、「Marketing」グループのユーザ Joe を同時に「Sales」グループにも 所属させると、Joe は「Marketing」グループと「Sales」グループのみにアクセスが制限さ れる共有にアクセスできます。

新たにグループを作成するときには、そのグループに割り当てるディスク容量(クォータ) を指定できます。クォータを0にすると、そのグループは無制限にディスクを使用できます。 また、追加するグループのグループ ID (GID) を指定することもできます。GID を NFS クラ イアントに合わせる必要がある場合を除き、GID を指定せず空白のままにしておけば、自動 的にシステムが値を割り当てます。

アルファベット別の索引タブをクリックするか、[全て]をクリックしてグループの一覧を表示し、グループを変更または削除することも可能です。

グループを大量に追加したい場合は、プルダウンメニューから[グループリストのインポート]を選択し、グループリストを含むファイルを参照してください。グループのアカウント 情報を含む CSV (カンマ区切り)形式のファイルをアップロードすることができます。

### 多数のグループを追加する:

ドロップダウンリストから [グループリストをインポート] を選択し、グループリストの ファイルを参照します。グループのアカウント情報を含む CSV (カンマ区切り) ファイルを アップロードすることができます。

ファイル形式:

name1,gid1,quota1,member11:member12:member13

name2,gid2,quota2,member21:member22:member23

name3,gid3,quota3,member31:member32:member33

以下にご注意ください。

- カンマ前後の空白は無視されます。
- [name] フィールドは省略できません。
- [quota] が省略された場合はデフォルトが使用されます。
- [GID] が省略された場合は、自動的に割り当てられます。
- フィールドを空にするとアカウントのデフォルトが設定されます。
- グループメンバーは省略できます。

利用可能な形式は次のとおりです。後に続くカンマやフィールドについては、システムのデフォルトを受け入れる場合は省略してもかまいません。または、空のままでもかまいません。

flintstones

この例では、グループ flintstones が作成され、GID は自動で設定され、クォータはデフォルトが使用されます。

rubble,1007,5000,barney:betty

この例では、グループ rubble が作成され、GID は 1007、クォータは 5000MB、そして barney と betty がメンバーとなります。

#### グループリストをインポートするには、以下の手順で行います。

[ユーザとグループアカウント]のオプションで CSV (カンマ区切り) ファイルをアップロードし、簡単にユーザリストを追加します。指定フォーマットと例については [ヘルプ] をクリックしてください。

- 1. [セキュリティ] > [ユーザとグループアカウント] を選択します。
- 右上のドロップダウンリストから [グループリストのインポート]を選択します。
- [参照]をクリックし、グループリストが含まれるファイルを 選択したら、グループアカウント情報を含む CSV (カンマ区切 り値)形式ファイルをアップロードします。

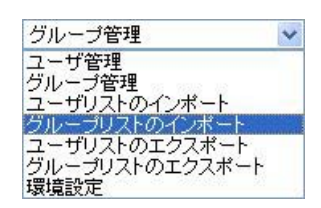

4. [適用]をクリックして設定を保存します。

### ユーザリストのエクスポート

デバイスのユーザアカウントリストを CSV (カンマ区切り値)形式ファイルにエクスポート し、メールで送ることができます。このファイルは管理者のホームディレクトリにバック アップとして保存されます。

#### ユーザリストをエクスポートするには、以下の手順で行います。

- 1. [セキュリティ]>[ユーザとグループアカウント]を選択します。
- 右上のドロップダウンリストから [ユーザリストをエクスポート]を選択します。
- 3. メールアドレスを入力し、[ユーザリストを送信]を押します。
- 4. [適用]をクリックして設定を保存します。

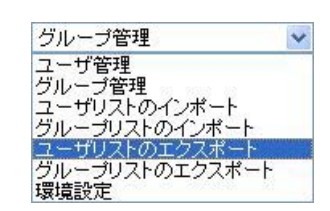

### グループリストのエクスポート

デバイスのグループアカウントリストを CSV (カンマ区切り値)形式ファイルにエクスポートし、メールで送ることができます。このファイルは管理者のホームディレクトリにバックアップとして保存されます。

グループリストをエクスポートするには、以下の手順で行います。

- 1. [セキュリティ]>[ユーザとグループアカウント]を選択します。
- 右上のドロップダウンリストから[グループリストをエクスポート]を選択します。
- 3. メールアドレスを入力し、[ユーザリストを送信]を押します。
- 4. [適用]をクリックして設定を保存します。

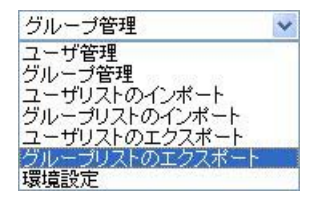

### 環境設定

[環境設定]オプションでは、新しいアカウントの初期設定のパラメータを設定することができます。

アカウントの環境設定は、次の要領で設定します。

1. 右上のドロップダウンリストから [環境設定]を選択します。

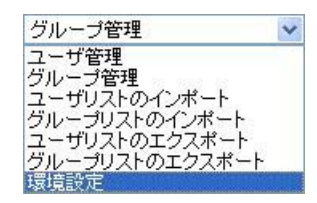

2. 画面で各種パラメータを設定します。

| 新しいユーザーのデフォルトグループ:        | users 💌      |
|---------------------------|--------------|
| ユーザのプライベートホーム共有:          | 有効 🛩         |
| 新しいユーザのデフォルトホームボリューム:     | C 😒          |
| NFS でホーム共有をエクスポートする:      | 無効 💌         |
| トーム共有を FTP で利用可能にする:      | 無効 💌         |
| プライベートなホーム共有のごみ箱:         | 無効 🖌         |
| ごみ箱にファイルを保存する日数:          | 10           |
| ごみ箱の容量の上限 (MB):           | 100          |
| ユーザが自分のバスワードを変更することを許可する: | 有効 🖌         |
| 警告を出すディスク使用量:             | 80 💙 クォータの % |
|                           |              |

3. [適用]をクリックして設定を保存します。

## ユーザパスワードの変更

ユーザパスワードを変更する方法は2つあります。

- 1. 推奨される方法は、ユーザが自分でパスワードを変更する方法です。
  - a. Web ブラウザを開き、既存のパスワードを使って https://<ip\_addr>/ の Web 共有リ ストにアクセスします。
  - b. [パスワード]を選択し、指示に従って新しいパスワードを設定します。

安全性を高めるため、ユーザ自身が定期的にパスワードを変更することをお勧めしま す。これで、管理者がパスワード設定を行う手間が省けます。

| 名前    | メール           | UID プライマリグループ    | パスワード | 使用済み | クォータ (MB)      | 削除  |
|-------|---------------|------------------|-------|------|----------------|-----|
| akong | akong@asoa.ic | 2000 users \star | ••••• | 0 MB | 1024           |     |
|       |               |                  |       | Mess | sage from webp | age |
|       |               |                  |       | Mess | sage from webp | age |
|       |               |                  |       |      |                |     |

- 2. また、管理者がパスワードを変更することも可能です。
  - a. [セキュリティ]>[ユーザとグループアカウント]を選択します。
  - b. ドロップダウンリストから [ユーザの管理] を選択します。
  - c. パスワードをリセットするユーザを選択します。
  - d. [パスワード]のフィールドに新しいパスワードを入力します。
  - e. [適用]をクリックして変更を保存します。

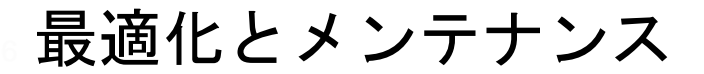

6

この章では、ReadyNAS システムのパフォーマンスの最適化とメンテナンスについて説明しています。以下の内容が含まれます。

- ファームウェアの ReadyNAS 更新
- *電源管理*
- UPS を追加する
- パフォーマンス
- システムのステータスを見る
- システムシャットダウンとファイルシステムチェック
- *ボリュームの管理*

## ファームウェアの ReadyNAS 更新

ReadyNAS は、二通りの方法でシステムのファームウェアをアップデートできます。1 つは リモートアップデートオプションを使って自動的に行う方法、もう1 つは NETGEAR の Web サイトからダウンロードしたアップデートイメージを手動でロードする方法です。

### NETGEAR Web サイトからの更新

ReadyNAS にインターネットアクセスがあれば、**リモート**オプションを利用すると簡単に アップデートすることができます。システムアップデートは、ファームウェアイメージのみ を更新し、データボリュームに変更はありません。

注意:ファームウェアをアップデートする前に、重要データのバックアップを取っておくことをお勧めします。

### リモートアップデートの方法

警告!

- 1. メインリストから [アップデート] を選択し、[リモート] タブをクリックします。
- 2. [アップデートの確認]をクリックして、NETGEAR アップデートサーバにアップデート ファイルが存在するかを確認します。
- 3. 指示に従い、[システムアップデートの実行]をクリックします。 ダウンロードが完了すると、システムを再起動するようメッセージが表示されます。

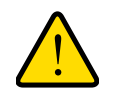

アップデート中に、ブラウザの[更新]ボタンを押さないでください。

## ローカルドライブからのアップデート

ReadyNAS がインターネットに接続されていない時、またはインターネットアクセスが遮断 されている時などは、インターネットアクセスのあるコンピュータを探し、RAIDiator ファー ムウェアアップデートイメージを http://readynas.com からダウンロードして USB に保存す るか、または他のメディアに転送してください。ダウンロードが完了したら、ファイルを ReadyNAS にアップロードし、アップグレードを実行することができます。このプロセスに は数分間かかります。その後、システムを再起動し、アップグレードを行います。

#### ローカルオプションの使用

- 1. メインメニューから [アップデート]を選択し、[ローカル]タブを選択します。
- 2. [参照]をクリックし、ファームウェアイメージを選択します。
- 3. [アップロードしベリファイする]をクリックします。
- 4. 指示に従い、[システムアップデートの実行]をクリックします。

| > ネットワーク  | 木楔がインターネットに接続されている場合は「リモート」オポションを資却、ます。自分の PC からアッサデートイメージをアッ |
|-----------|---------------------------------------------------------------|
| > セキュリティ  | ブロードする場合は [ローカル] オブションを選択します。また、デバイスのデータを完全に消去したい場合は [工場出荷時の初 |
| > サービス    | 期設定]を選択します。                                                   |
| > ボリューム   |                                                               |
| > 共有      |                                                               |
| > バックアップ  | ファームウェアとアドオンイメージを選択して下さい。                                     |
| > プリンタ    |                                                               |
| >システム     | · · · · · · · · · · · · · · · · · · ·                         |
| 時計        | アップロードレベリファイする                                                |
| 警告        |                                                               |
| パフォーマンス   |                                                               |
| 言語        |                                                               |
| アップデート    |                                                               |
| 設定のバックアップ |                                                               |
| 電源        |                                                               |
| シャットダウン   |                                                               |
| > 抚爹      |                                                               |

## 設定

[アップデート]>[設定]を選択し、自動アップデート設定を構成します。

- 自動でアップデートのチェックを行なう
- 自動でアップデートのダウンロードを行なう

| アップロードする  | やりれば最続けれている場合は「シモード」オンションを選択します。日方のドビルのアックリードイズーンで<br>5場合は「ローカル」オブションを選択します。また、デバイスのデータを完全に消去したい場合は「工場出<br>コール1987年また |
|-----------|----------------------------------------------------------------------------------------------------|
| 何時の初期設入   | E) Zizimus 9 °                                                                                                    |
| モート   ローオ | り、   「設定」 の期設定                                                                                                    |
|           |                                                                                                    |
| 白動マップデー   | トの設定                                                                                                    |
| 自動アップデー   | トの設定                                                                                                    |
| 自動アップデー   | トの設定<br>  自動でアップデートのチェックを行なう                                                                                          |

## 工場出荷時の設定に初期化する

[初期設定]のタブから、ReadyNASを工場出荷時の初期設定にリセットすることができます。

このオプションを使用する前に、保護したいデータと構成情報をバックアップしてください。 このオプションを選択すると、確認のために FACTORY と入力するよう指示されます。また、 ReadyNAS シャーシにあるリセットボタンを使い、すべての設定を工場出荷時の初期設定に 戻すことができます。詳しくは *ReadyNAS ハードウェアマニュアル* を参照してください。

| 本機がインターネットに | 「接続されている場合は [リモート] オブションを選択します。自分の PC からアップデートイメージを    |
|-------------|--------------------------------------------------------|
| アップロードする場合  | は [ローカル] オブションを選択します。また、デバイスのデータを完全に消去したい場合は [工場出      |
| 荷時の初期設定] を選 | 註択します。                                                 |
| リモート   ローカル | 設定                                                     |
| このデバイスを工場出  | 出荷時の状態に戻したい場合は、以下の [工場出荷時の設定に戻す] というボタンをクリックします。       |
| このオプションは、本  | 機の <b>すべて</b> のデータと構成を消去します。元に戻すことはできません。 このオブションを選択する |
| 前に、保存するデー   | タをすべてバックアップしてください。                                     |
|             | 工場出荷時の設定に初期化する                                         |

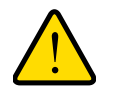

警告!

工場出荷時の初期設定に戻すと、すべてのデータ共有、ボリューム、構成情報、ユーザやグループアカウントが消去されます。一旦リセット した後は、元に戻すことができません。

### ReadyNAS 初期設定

| 機能  |                                                    | 初期設定                                     |
|-----|----------------------------------------------------|------------------------------------------|
| ログイ | ン                                                  |                                          |
|     | ReadyNAS が DCHP サーバに接<br>続されていない場合のユーザログ<br>イン URL | https://192.168.168.168/admin            |
|     | 管理者名(大文字と小文字を区別)                                   | admin                                    |
|     | 管理者ログインパスワード<br>(大文字と小文字を区別)                       | netgear1                                 |
| 管理  |                                                    |                                          |
|     | システム構成                                             | FrontView(ウェブベース管理・設定画面)                 |
|     | ReadyNAS の検出                                       | RAIDar ユーティリティ(Windows, Mac OS, Linux 用) |

| 機能  |          | 初期設定           |
|-----|----------|----------------|
| LAN | き続       |                |
|     | MAC アドレス | 機器固有の MAC アドレス |
|     | MTU サイズ  | 1500 バイト       |
|     | ポート      | 機種により異なる       |
|     | IP アドレス  | DHCP サーバより取得   |

## 電源管理

ReadyNAS は**パワータイマー**(オン/オフ時間)、**UPS イベント、WOL (Wake-on-LAN)** 電源 管理オプションなどを提供しており、システムが使用中であるかどうかを問わず、消費電力 を抑えることができます。

電源管理オプションは、[システム]>[電源]からアクセスします。

| > ネットワーク  |                                                                      |                                                                                                    |                                   |                                               |                                      |                 |                              |  |  |  |  |
|-----------|----------------------------------------------------------------------|----------------------------------------------------------------------------------------------------|-----------------------------------|-----------------------------------------------|--------------------------------------|-----------------|------------------------------|--|--|--|--|
| > セキュリティ  | ReayNAS の                                                            | バワー・セーブ                                                                                                    | ・オブショ                             | ン                                             |                                      |                 |                              |  |  |  |  |
| > サービス    | 特定の時間が経                                                              | 特定の時間が経過しても操作されない場合、ディスクのスピンダウンを選択することができます。ディスクは必要に応じて自<br>動的コンピングマッサます。 黄道の不見会にたるデータ場先参数がため、このオイジョンを有効にするはやくれいDC の適用を |                                   |                                               |                                      |                 |                              |  |  |  |  |
| > ボリューム   | 朝的ルスとファッフします。 電源の个具合によるナータ損失を防ぐため、このオブションを有効にする場合はUPS の使用を<br>推奨します。 |                                                                                                    |                                   |                                               |                                      |                 |                              |  |  |  |  |
| 〉共有       | The Manufactures                                                     |                                                                                                    |                                   |                                               |                                      |                 |                              |  |  |  |  |
| > バックアップ  | □ ディスクスピンダウンを有効にする: 5 💚 分間アクセスがない場合                                  |                                                                                                    |                                   |                                               |                                      |                 |                              |  |  |  |  |
| > プリンタ    |                                                                      |                                                                                                    |                                   | S have all all all all all all all all all al |                                      |                 |                              |  |  |  |  |
| v システム    |                                                                      |                                                                                                    |                                   |                                               |                                      |                 |                              |  |  |  |  |
| 寺計        | パワータイマー                                                              | -                                                                                                    |                                   |                                               |                                      |                 |                              |  |  |  |  |
| <b>塔告</b> | このデバイスは                                                              | このデバイスはスケジュールに合わせて自動的にオンパオつを切り替えることができます。このデバイスの愛導をオーにすると                                                               |                                   |                                               |                                      |                 |                              |  |  |  |  |
| 「フォーマンス   | うスケジュールる                                                             | を設定した場合、                                                                                                    | データ転送                             | きが中断さ                                         | れ、待機中のバ                              | ックアップシ          | /ョブは実行されません。また、一部のデノ         |  |  |  |  |
| SAB       | イスはスケシュ・                                                             | ール通りに電源る                                                                                                    | হরসারের                           | ちことかでき                                        | ません。しアクシ                             | ョン]リスト          | トロはこのオブションは表示されません。          |  |  |  |  |
| アップデート    |                                                                      | + / + /                                                                                                    |                                   |                                               |                                      |                 |                              |  |  |  |  |
| 定のバックアップ  | L 79-                                                                | オンタイマーを作                                                                                                    | 19月1日                             |                                               |                                      |                 |                              |  |  |  |  |
| 診療        |                                                                      | アクション                                                                                                    | 時刻                                |                                               | アクション                                | 時刻              |                              |  |  |  |  |
| /ャットダウン   | B                                                                    | ~                                                                                                    |                                   | 00 ~                                          | ~                                    |                 | : 00 ~                       |  |  |  |  |
| 状態        | 月                                                                    | V                                                                                                    |                                   | : 00 ~                                        | Y                                    |                 | : 00 ~                       |  |  |  |  |
|           | 火                                                                    | 2                                                                                                    | v :                               | 00 ~                                          | ~                                    | 4               | : 00 🛩                       |  |  |  |  |
|           | 水                                                                    | 1                                                                                                    | - 1                               | 00 ~                                          | 2                                    |                 | : 00 💌                       |  |  |  |  |
|           | 木                                                                    | V                                                                                                    |                                   | : 00 ~                                        | V                                    | Ý               | : 00 😒                       |  |  |  |  |
|           | 金                                                                    | 電源オフ ~                                                                                                    | 17 1                              | 10 ~                                          | 電源オンシ                                | 17 ~            | : 25 ~                       |  |  |  |  |
|           | ±                                                                    | M                                                                                                    | [9] :                             | 00                                            | Y                                    | [9]             | : 00 📉                       |  |  |  |  |
|           | UPSの設定<br>本機は物理的に<br>いという通知を引<br>ロリモート                               | E UPS を監視し<br>到すると、この R<br>~ ReadyNAS I<br>モート IP アドレン                                                                  | ません。 り<br>ReadyNAS<br>こ物理的に<br>ス: | ノモート Re<br>i はシャット<br>接続されて                   | adyNAS Iこ接続<br>ダウンします。<br>いる UPS の監約 | された UP<br>見を有効に | PS を監視できます。 バッテリー残量が少な<br>する |  |  |  |  |
|           | Wake on LA<br>WOLサービス                                                | N<br>が有効な場合、<br>on-LAN サート                                                                                              | WOL Ma<br>ビスを有効                   | gic Packe<br>こする                              | tt を送信し、リモ                           |                 | のデバイスの電源を入れることができます。         |  |  |  |  |

## パワーセーバー - ディスクのスピンダウンオプション

消費電力を抑えるために、ReadyNAS が一定時間何も動作しない場合、ディスクがスピンダ ウンするよう設定することができます。ディスクへのアクセスが発生すると、自動的に起動 します。

#### スピンダウンモードを有効にする

- ReadyNAS のパワーセービングオプションでは、[ディスクスピンダウンを有効にする] のチェックボックスを選択し、
- 2. 何分間動作がなかったらスピンダウンを開始するかを指定します。

ReadyNAS は自動的に電源をオフにしたり、再度オンにするようスケジュールすることができます。[パワータイマーを有効にする]というチェックボックスを選択し、動作と時間を入力します。

**注意**:[電源オン]オプションは、ReadyNAS ハードウェアがこの機能をサポートしていない場合表示されません。

ReadyNAS の電源がオフになると、実行中のファイルアクセスやバックアップジョブが 中断されます。また、停止中にスケジュールされているバックアップジョブは実行され ません。

ReayNAS のパワー・セーブ・オブション 特定の時間が経過しても操作されない場合、ディスクのスピンダウンを選択することができます。ディスクは必要に応じて自 動的にスピンアップします。 電源の不具合によるデータ損失を防ぐため、このオブションを有効にする場合はUPSの使用を 推奨します。 □ ディスクスピンダウンを有効にする: 5 📝 分間アクセスがない場合

### パワータイマー

ReadyNAS は決められたスケジュールに基づき、自動的に電源をオン/オフすることができます。このデバイスの電源を切るよう設定してある場合、データ転送が中断され、予定された バックアップジョブが実行されない場合があります。

| ハイスはスケジュールに合わせて目前的にオングブを切り替えることができます。このテハイスの電源をオンニールと設定した場合、データ転送が中断され、特徴中のバックアップジョブは実行されません。また、、スケジュール通りに電源をオンにすることができません。[アクション]リストロはこのオブションは表示されま         パワーオンタイマーを有効にする         アクション       時刻         アクション       時刻         アクション       時刻         アクション       時刻         アクション       時刻         アクション       時刻         アクション       ・         アクション       ・         ア       ・         ア       ・         ア       ・         ア       ・         ア       ・         ア       ・         ア       ・         ア       ・         ア       ・         ア       ・                                                                                                    |       |                     |            |     |           |     |        |                     |     |       |      |     |      |                 |      |             |            |
|----------------------------------------------------------------------------------------------------|-------|---------------------|------------|-----|-----------|-----|--------|---------------------|-----|-------|------|-----|------|-----------------|------|-------------|------------|
| リュールを認定した場合・1 - 5年35201年前日(1年15年400/1997年97991313美行日(ほどん また・1<br>はスケジュール通川に電源をオメにすることができません。[アクション]リストにはこのオブションは表示されま       パワーオンタイマーを有効にする       アクション     時刻       アクション     時刻       アクション     時刻       アクション     時刻       アクション     ・・・・・・・・・・・・・・・・・・・・・・・・・・・・・・・・・・・・                                                                                                    | ハイスは  | スケジュール              | 月ご合<br>(二) | わせ  | 50        |     | 助的にオン  | //オフを切り替え<br>ね、結婚中の | 23  | ことた   | D.C. | ਰ   | ます   | 。 このテノ<br>実行され、 | 1170 | の電調         | !を刁]<br>t- |
| パワーオンタイマーを有効にする         アクション       時刻         月                                                                                                    | フェールペ | 1回2日した物<br>二日ごる1月二番 | 口、         | 5-  | ン理Z<br>ーナ | - Z | ーとおって言 |                     | 19  | -210  | 17   | ショ  | =1+= | 天日でもい           | エピん  | パース/<br>主示さ | th ±+      |
| パワーオンタイマーを有効にする         アクション       時刻       アクション       時刻         日                                                                                                    | X) 21 | 「ル通りに电              | HR C       |     | - 9       | 5   |        | aen Do              | 1   | a./]! | 1    | 1.1 | -lac | 0455            | 1/18 | 3R/J/C      | 1131       |
| パワーオンタイマーを有効にする         アクション 時刻       アクション 時刻         日                                                                                                    |       |                     |            |     |           |     |        |                     |     |       |      |     |      |                 |      |             |            |
| アクション     時刻     アクション     時刻       日                                                                                                    | パワー   | オンタイマー              | 东有         | 効けこ | する        |     |        |                     |     |       |      |     |      |                 |      |             |            |
| アクション     時刻     アクション     時刻       日                                                                                                    |       |                     | ×          |     |           |     |        |                     |     |       |      |     |      |                 |      |             |            |
| 日      w:00w      w:00w         月      w:00w      w:00w         火      w:00w      w:00w         水      w:00w      w:00w         木      w:00w      w:00w         金       管源オフw17w:10w       電源オンw17w:25w                                                                                                    |       | アクション               |            | 時刻  |           |     |        | アクション               |     | 時刻    |      |     |      |                 |      |             |            |
| 日<br>月<br>ソー・ションの<br>ション・ションの<br>ションの<br>ションの<br>ションの<br>ションの<br>ションの<br>ションの<br>ションの<br>ションの<br>ションの<br>ションの<br>ションの<br>ションの<br>ションの<br>ションの<br>ションの<br>ションの<br>ションの<br>ションの<br>ションの<br>ションの<br>ションの<br>ションの<br>ションの<br>ションの<br>ションの<br>ションの<br>ションの<br>ション<br>ションの<br>ションの<br>ションの<br>ションの<br>ション<br>ションの<br>ションの<br>ションの<br>ション<br>ションの<br>ション<br>ションの<br>ション<br>ション<br>ション<br>ション<br>ション<br>ション<br>ション<br>ション |       | <u>2</u>            |            |     |           |     |        |                     |     |       |      |     |      |                 |      |             |            |
| 月     ・・・・・:     00 ··・・・・:     00 ··・・・・:     00 ··・・・・:       火     ・・・・・:     00 ··・・・・:     00 ··・・・:     00 ··・・・:       水     ・・・・・:     00 ··・・・:     00 ··・・・:     00 ··・・・:       木     ··・・・:     00 ··・・・:     00 ··・・・:     00 ··・・・:       金     電源オフ ··・・:     17 ··・:     11 ··・:     11 ··・:                                                                                                    | 日     |                     | Y          |     | Y         | :   | 00 🗸   |                     | Y   |       | V    | :   | 00   | V               |      |             |            |
| 火     ×:     00 ×     ×:     00 ×       水     ×:     00 ×     ×:     00 ×       木     ×:     00 ×     ×:     00 ×       金     電源オフ ×     17 ×:     10 ×     電源オン ×     17 ×:     25 ×                                                                                                    | 月     | <u> </u>            | ~          |     | Y         | :   | 00 🗸   | 10                  | 5   |       | v    | :   | 00   | Y               |      |             |            |
| 水                                                                                                    | ·k    |                     | 40         | -   | -         |     | 00 20  |                     |     |       | -    |     | 0.0  | 2.4             |      |             |            |
| 水     ····································                                                                                                    | -1    |                     |            |     |           |     |        |                     |     |       |      | ं   |      |                 |      |             |            |
| 木     · · · · · · · · · · · · · · · · · ·                                                                                                    | 75    |                     | Y          |     | Y         | :   | 00 🗸   |                     | Y   |       | 4    | :   |      | 4               |      |             |            |
| 金     電源オフ v     17 v     : 10 v     電源オン v     17 v     : 25 v                                                                                                    | 木     | ( )                 | V          |     | V.        | :   | 00 🗸   | 18                  | V.  |       | ~    | :   | 00   | ~               |      |             |            |
|                                                                                                    | 金     | 電源オフ                | V          | 17  | Y         | :   | 10 ~   | 電源オン・               | 4   | 17    | V    | :   | 25   | *               |      |             |            |
| +                                                                                                    | 1     | -                   |            |     |           |     | 00     |                     |     |       | 4.4  |     |      |                 |      |             |            |
| +                                                                                                    | 五     | 電源オフ                | Y          | 17  | Y         | :   | 10 ×   | 電源オン                | × . | 17    | 4    | •   | 25   | ~               |      |             |            |

## UPS バッテリー残量低下によるシャットダウン

この ReadyNAS が UPS と USB 接続していない場合でも、別の ReadyNAS が UPS と USB 接続していれば、その状態を監視することができます。[リモート Ready NAS に物理的に接続されている UPS の監視を有効にする] というチェックボックスを選択し、[リモート IP アドレス] フィールドに ReadyNAS の IP アドレスを入力します。

このオプションを使用すると、別の ReadyNAS に接続された UPS で低バッテリー容量状態 が検出された場合に ReadyNAS は自動的にシャットダウンします。バッテリ状態のモニタリ ングは1台の ReadyNAS のみで行いますが、UPS が複数台の ReadyNAS ユニットで共有さ れている場合、このオプションが便利です。

| ,           | 汉·凡                                                                                              |
|-------------|--------------------------------------------------------------------------------------------------|
| 機は物<br>という通 | 理的に UPS を監視しません。 リモート ReadyNAS に接続された UPS を監視できます。 パッテリー残量が少な<br>知を受けると、この ReadyNAS はシャットダウンします。 |
|             | モート ReadyNAS に物理的に接続されている UPS の監視を有効にする                                                          |
|             |                                                                                                  |

またオプションとして、ReadyNAS は ネットワーク UPS ツール (NUT) を実行している PC に接続されているとき、UPS をリモートでモニタリングできます。

NUT に関する詳細は、http://networkupstools.org を参照してください。

## Wake-On-LAN

WOL サービスが有効な場合、"WOL Magic Packet"を送信し、リモートか ら ReadyNAS の電源を入れることが できます。ReadyNAS は、LAN1 イン ターフェースでのみ Wake-On-LAN をサポートしています。

| NOL サービスが有効な場合、WOL Magic Packet を送信し、リモートからこのデバイスの電源を入れることができ。 |
|----------------------------------------------------------------|
| □ Wake-on-LAN サービスを有効にする                                       |

## APC

APC ブランドの UPS が接続されている場合、閾値ドロップダウンオプションでのシャット ダウンも利用できます。詳しくは、http://readynas.com/forum/viewtopic.php?f=11&t=16744 をご覧ください。

| IPS の設定                                                                    |                                                                                                    |
|----------------------------------------------------------------------------|----------------------------------------------------------------------------------------------------|
| 「構は物理的に UPS を監視します。 電源レベ、<br>、電源を切るように構成できます。 また、この<br>ふこともできます。           | ルがあらかじめ決められた値に達したときに、デバイスをシャットダウンした<br>) ReadyNAS が監視している UPS の状態を、他の ReadyNAS に監視:                           |
| シャットダウンするバッテリー残量の限界値:<br>✓ 接続された UPS のネットワーク監視を<br>アクセスを許可するホスト: 192.168.7 | 自動         日動         10%         20%         30%         40%         50%         60%         70%         80% |

# UPS を追加する

UPS (無停電電源)を ReadyNAS に追加すると、電源の障害からデータを保護することができます。ReadyNAS の電源ケーブルを UPS に接続し、UPS USB モニタリングケーブルを ReadyNAS に接続します。UPS は自動的に検出され、ステータスバーに表示されます。マウスポインタをステータスランプ上に移動させると、詳細が表示されます。

| 2010/06/30 (水) 06:20:24                                | ボリューム: ● ディスク: ● ファン: ● 温度: ● UPS ● |
|--------------------------------------------------------|-------------------------------------|
| Copyright © 1996-2010 NETGEAR ®   RAIDiator 4.2.12-T28 |                                     |

停電によって UPS がバッテリ動作に切り替わった時や、バッテリ残量が少ない時など、 UPS の状態が変わるとメールで通知されます。バッテリ残量が少なくなった場合、 ReadyNAS は自動的にシャットダウンし、電源を切ります。

102 ページの UPS バッテリー残量低下によるシャットダウンも参照してください。

# パフォーマンス

メインメニューから**[システム]>[パフォーマンス]**を選択し、システムパフォーマンスを 構成します。

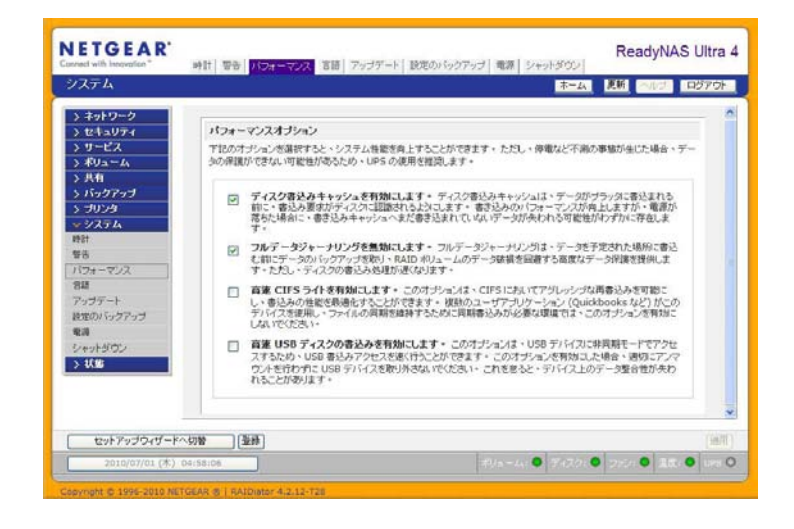

注意:一部の設定は、有効にする前に UPS (無停電電源)の利用が推奨されるものがあります。100ページの *電源管理*を参照。

- データをディスクに書き出す前に、ディスク書き込み要求を認識させたい場合は、[ディスク書込みキャッシュを有効にします]を選択してください。これで書き込みのパフォーマンスが向上しますが、電源が落ちた場合に、書き込みキャッシュへまだ書き込まれていないデータが失われる可能性がわずかに存在します。
- [フルデータジャーナリングを無効にします]は、データ保護を低下させる代わりに、 ディスクパフォーマンスを向上します。フルデータジャーナリングは実際に書き込む 予定の場所に書く前にデータのバックアップを作成します。この機能を実行する事に より、RAID ボリュームのデータが壊れる事を回避する事が可能ですが、ディスク書 き込み処理が遅くなります。
- [OS X のために最適化]オプションは、SMB/CIFS プロトコル経由で ReadyNAS を接続している場合、Mac OS X 環境でパフォーマンスを向上することができます。しかし、このオプションによって、Windows NT 4.0 と互換性の問題が生じます。従って、Windows NT 4.0 クライアントがこのデバイスにアクセスする場合は、このオプションを有効にしないでください。
- [高速 CIFS ライトを有効にします]オプションは、CIFS を通じたアグレッシブな再書込キャッシュを利用することで、書き込みのパフォーマンスを高速化します。Quick Books など、ファイルの同期性を維持するために同期された書き込みを必要とするマルチユーザ環境では、このオプションを有効にしないでください。

[高速 USB ディスクの書き込みを有効にします]オプションは、非同期モードにおける USB デバイスへのアクセスを許可することで、USB 書き込みを高速化します。このオプションを有効にした場合、適切にアンマウントを行わずに USB デバイスを取り外さないでください。これを怠ると、デバイス上のデータ整合性が失われることがあります。

## システムのステータスを見る

[状態]メニューには[動作状況]と[ログ]の2つの画面があります。

### 動作環境

> ネットワーク

[動作状況]画面には、各ディスク、ファン、温度、UPSの詳細が表示されます。利用可能な場合、見込まれる正常値が表示されます。

各ディスクに関しては、SMART+ (Self-Monitoring, Analysis and Reporting Technology) のリ ンクをクリックすると、内部ディスクのログを表示させることができます。

ファンの再調整を行うには、[再調整]をクリックします。

| デバイス    | 説明                                                                               |                                                                                                    | ステータス                                                                                                    |
|---------|----------------------------------------------------------------------------------|----------------------------------------------------------------------------------------------------|----------------------------------------------------------------------------------------------------|
| ディスク1   | Seagate ST32000542AS 1863 GB , 33 C / 91 F                                       | ,ライト・キャッシュは有効です SMAR                                                                                                    | KT+ OK                                                                                                    |
| ディスク 2  | Seagate ST32000542AS 1863 GB , 35 C / 95 F                                       | 、ライト・キャッシュは有効です SMAF                                                                                                    | KT+ OK                                                                                                    |
| ディスク 3  | Seagate ST32000542AS 1863 GB , 36 C / 96 F                                       | .ライト・キャッシュは有効です SMAF                                                                                                    | RT+ OK                                                                                                    |
| ディスク4   | Seagate ST32000542AS 1863 GB . 34 C / 93 F                                       | .ライト・キャッシュは有効です SMAR                                                                                                    | RT+ OK                                                                                                    |
| 77' SVS | 1875 RPM                                                                         |                                                                                                    | EN OK                                                                                                    |
| 温度 1    | 55 C / 131 F 正常 0-80 C / 32-176 FI                                               |                                                                                                    | Prate                                                                                                    |
| 温度 2    | 28 C / 82 F (正常 0-65 C / 32-149 F)                                               | SMART の情報 ディスク                                                                                                    | 71                                                                                                    |
| UPS 1   | 存在しません                                                                           |                                                                                                    |                                                                                                    |
|         |                                                                                  | モデル:                                                                                                    | ST32000542AS                                                                                                    |
|         |                                                                                  | シリアル:                                                                                                    | 9XW0CXNS                                                                                                    |
|         |                                                                                  | ファームウェア:                                                                                                    | CC34                                                                                                    |
|         |                                                                                  |                                                                                                    |                                                                                                    |
|         |                                                                                  | SMART 情報                                                                                                    |                                                                                                    |
|         |                                                                                  | スピンアップ時間                                                                                                    | 0                                                                                                    |
|         |                                                                                  | 開始 停止回数                                                                                                    | 22                                                                                                    |
|         |                                                                                  | セクタの代替回数                                                                                                    | 0                                                                                                    |
|         |                                                                                  | 稼働時間                                                                                                    | 278                                                                                                    |
|         |                                                                                  | スピンアップ再試行回機                                                                                                    | 友 0                                                                                                    |
|         |                                                                                  | 電源投入回数                                                                                                    | 22                                                                                                    |
|         |                                                                                  | Reported Uncorrect                                                                                                    | 0                                                                                                    |
|         |                                                                                  | High Fly Writes                                                                                                    | 0                                                                                                    |
|         |                                                                                  | Airflow Temperature Cel                                                                                                    | 33                                                                                                    |
|         |                                                                                  | 温度(摄氏)                                                                                                    | 33                                                                                                    |
|         |                                                                                  | 現在待機山のセクタ                                                                                                    | 0                                                                                                    |
|         |                                                                                  | オフラインで同復不可能                                                                                                    | 12 O                                                                                                    |
|         |                                                                                  | UDMAT-FCOCRC                                                                                                    | レラー教 0                                                                                                    |
|         |                                                                                  | Head Flying Hours                                                                                                    | 74083890889037                                                                                                    |
|         |                                                                                  |                                                                                                    | 14005050805057                                                                                                    |
|         |                                                                                  | AIA 1 SX                                                                                                    | 0                                                                                                    |
|         |                                                                                  |                                                                                                    |                                                                                                    |
|         | デバイス<br>ディスク 1<br>ディスク 2<br>ディスク 3<br>ディスク 4<br>ファン SYS<br>温度 1<br>温度 2<br>UPS 1 | <ul> <li>デバイス 11月明</li> <li>ディスク 1 Seagate ST32000542AS 1863 GB , 33 C / 91 F</li> <li>ディスク 2 Seagate ST32000542AS 1863 GB , 35 C / 95 F</li> <li>ディスク 3 Seagate ST32000542AS 1863 GB , 36 C / 96 F</li> <li>ディスク 4 Seagate ST32000542AS 1863 GB , 34 C / 93 F</li> <li>ファン SYS 1875 RPM</li> <li>温度 1 55 C / 131 F (正常 0-80 C / 32-176 F)</li> <li>温度 2 28 C / 82 F (正常 0-65 C / 32-148 F)</li> <li>UPS 1 存在しません</li> </ul> | デバイス 1299         ディスク 1 Seagate ST32000542A5 1863 GB, 33 C/91 F, ライト・キャッシュは有効です SMAAF         ディスク 2 Seagate ST32000542A5 1863 GB, 35 C/95 F, ライト・キャッシュは有効です SMAAF         ディスク 3 Seagate ST32000542A5 1863 GB, 36 C/96 F, ライト・キャッシュは有効です SMAAF         ディスク 4 Seagate ST32000542A5 1863 GB, 36 C/96 F, ライト・キャッシュは有効です SMAAF         ファン SYS 1875 RPM         温度 1 55 C/131 F DE常 0-80 C/32-176 F]         温度 2 28 C/82 F DE常 0-80 C/32-176 F]         温度 2 28 C/82 F DE常 0-80 C/32-176 F]         温度 2 28 C/82 F DE常 0-80 C/32-176 F]         温度 2 28 C/82 F DE常 0-80 C/32-176 F]         温度 2 28 C/82 F DE常 0-80 C/32-176 F]         温度 2 28 C/82 F DE常 0-80 C/32-176 F]         温度 2 28 C/82 F DE常 0-80 C/32-176 F]         温度 2 28 C/82 F DE常 0-80 C/32-176 F]         温度 2 28 C/82 F DE常 0-80 C/32-176 F]         温度 2 28 C/82 F DE ® 0-80 C/32-176 F]         温度 2 28 C/82 F DE ® 0-80 C/32-176 F]         国内 予定         WPS 1 存在しません         SMART 情報         スピンアッブ 時間         開始・停止回数         センタのの代 替回数         マシックップ 再試行回数         RegiteLD         現在待機中のセンタ         オ フラインで回復不可能         UDMAモートでのCRCC         Head Flying Hours         AT エラー数 |

ログ

[状態]>[ログ]を選択して[ログ]画面でタイムスタンプなどを含む各種管理タスクに関する情報を閲覧することができます。

[**すべてのログをダウンロード**]のリンクをクリックすると、ログをダウンロードし、ログ情報を分析することができます。このリンクをクリックすると、すべてのログの圧縮ファイルが作成されます。

| > ネットワーク |                       |                              |              |
|----------|-----------------------|------------------------------|--------------|
| > セキュリティ |                       |                              |              |
| > サービス   |                       |                              |              |
| > ボリューム  |                       |                              |              |
| > 共有     |                       |                              |              |
| > バックアップ | ログの演夫                 |                              | 全ての口グ友ダウンロード |
| > プリンタ   | нубляд                |                              | ±004929394 1 |
| > システム   |                       |                              |              |
| ▽状態      | 重要度 日付                | メッセージ                        |              |
| 動作状況     | Thu Jul 1 05:07:24 PD | T 2010 言語を設定しました。 [ia/utf-8] |              |
| 口芍       | Thu Jul 1 05:07:14 PD | T 2010 言語を設定しました。 [ja/utf-8] |              |
|          | Thu Jul 1 05:07:04 PD | T 2010 HTTP サービスを再開しました。     |              |
|          | Thu Jul 1 05:07:02 PD | T 2010 言語を設定しました。 [ja/utf-8] |              |
|          | Thu Jul 1 05:06:53 PD | T 2010 言語を設定しました。 [ja/utf-8] |              |
|          | Thu Jul 1 05:05:26 PD | T 2010 言語を設定しました。 [ja/utf-8] |              |
|          | Thu Jul 1 05:05:11 PD | T 2010 言語を設定しました。 [ja/utf-8] |              |
|          | Thu Jul 1 05:04:46 PD | T 2010 言語を設定しました。 [ja/utf-8] |              |
|          | Thu Jul 1 05:04:22 PD | T2010 言語を設定しました。 [ja/utf-8]  |              |
|          | Thu Jul 1 05:04:05 PD | T 2010 HTTP サービスを再開しました。     |              |
|          | Thu Jul 1 05:04:03 PD | T 2010 言語を設定しました。 [ja/utf-8] |              |
|          | Thu Jul 1 05:03:54 PD | T 2010 言語を設定しました。 [ja/utf-8] |              |
|          | Thu Jul 1 05:03:03 PD | T 2010 HTTP サービスを再開しました。     |              |
|          | Thu Jul 1 05:03:01 PD | T 2010 言語を設定しました。 [ja/utf-8] |              |
|          | Thu Jul 1 05:02:51 PD | T 2010 言語を設定しました。 [ja/utf-8] |              |
|          | Thu Jul 1 04:57:47 PD | T 2010 言語を設定しました。 [ja/utf-8] |              |

# システムシャットダウンとファイルシステムチェック

[シャットダウンのオプション]機能から ReadyNAS のオフまたは再起動を行うことができます。次回起動時に完全なファイルシステムチェックまたはクォータチェックを行うこともできます。これらのオプションは、ボリュームサイズとボリューム中のファイルの数によって、数分から数時間かかります。通常、これらのオプションを指定する必要はありません。ファイルシステムやクォータの完全性に疑問が生じた場合のみ、これらのオプションを選択してください。再起動したとき、ブラウザウィンドウを一旦閉じ、RAIDar を用いて FrontViewに再接続しなければなりません。

| > ネットワーク     |                                                                                |
|--------------|--------------------------------------------------------------------------------|
| > セキュリティ     |                                                                                |
| > サービス       |                                                                                |
| > ボリューム      |                                                                                |
| > 共有         |                                                                                |
| > バックアップ     |                                                                                |
| > プリンタ       |                                                                                |
| <b>▽システム</b> |                                                                                |
| 時計           |                                                                                |
| 警告           |                                                                                |
| バフォーマンス      | シャットダウンのオブション                                                                  |
|              |                                                                                |
| アップデート       |                                                                                |
| 設定のバックアップ    | ○ シャットダウンし、デバイスの電源を切ります。                                                       |
| 電源           | ○ シャットダウンし、デバイスを再起動します。                                                        |
| シャットダウン      |                                                                                |
| > 状態         |                                                                                |
|              | □ 次回起動時にボリュームスキャンを実行します。このプロセスには、ディスク容量とポリュームの内容により数分から数時間かかる場合があります。          |
|              | □ 次回起動時にクォータをチェックし、修正します。このプロセスには、ディスク容量とポリューム内のファイル数により数分から数時間かかる場合があります。     |
|              | □ 次回起動時にウォータをチェックし、修正します。このプロセスには、ディスク容量とポリューム内のファイル数に<br>より数分から数時間かかる場合があります。 |

## ボリュームの管理

サービスの利用性を厳密に設定したり、ディスクエラーがパフォーマンスに影響を与えている と感じた場合、または使用年数による影響が感じられた場合、[ボリューム設定]画面の[ボ リュームの管理]オプションを使用します。

| > ネットワーク  | ディスク使用量 11 GR (10%) of 5548 GR 使用 さみ                                                                                                    |
|-----------|----------------------------------------------------------------------------------------------------|
| > セキュリティ  |                                                                                                    |
| > サービス    | RAIDの設定 ポリュームの管理 iSCSI                                                                                                    |
| ▼ ボリューム   | ディスクスクラブ(自動パリティ修正か))                                                                                                    |
| ボリューム設定   | ディスクスクラブ(目離)りティ修正あり)は、ディスク内の読み取り不能なプロックや不一致プロックを検出し、データ破                                                                                                    |
| USB ストレージ | 構の潜在性を検出して修理することができます。この手順は、使用状況がビークでは、時間際にスケジュールしてくださ<br>い。                                                                                                 |
| > 共有      | □ ディスクスクラブと/ 別ティの後正本 原連 の 00:00 ℃に行う                                                                                                    |
| > バックアップ  | ●日 ○月 ○火 ○水 ○木 ○金 ○土                                                                                                    |
| > プリンタ    |                                                                                                    |
| > システム    |                                                                                                    |
| 〉状態       | - ヤー・ / 12/7=1 #A#1 h                                                                                                    |
|           | オノウキノノアキルシステム発音モナエサジ                                                                                                    |
|           | オンラインアイルシステム量増モチェッブは、デーシボリュームへのアクセスを維持しながら、ファイルシステムにおける<br>問題を検出することができます。ファイルシステムは思想の見つかた場合、オフラインアイルシステムチェックが必要<br>となります。この手順は、使用状況がビークでは、時間期にスクジュールしてください。 |
|           | □ ファイルシステムの整合性チェックを 展調 🔗 の 00:00 🖌 に行う                                                                                                    |
|           | ◎日○月○火○水○木○金○土                                                                                                    |
|           |                                                                                                    |
|           |                                                                                                    |

以下の2つのオプションが利用できます。

- ディスクスクラブ(自動パリティ修正あり)ディスク内で読み取り不可能なブロック やミスマッチのブロックを検索することで、データ損壊の可能性を検出するには、このオプションを選択します。この手順は、使用状況がピークでない時間帯にスケ ジュールしてください。
- [オンラインファイルシステム整合性チェック]このオプションは、データボリュームへのアクセスを維持しながら、ファイルシステムの問題点を検出します。ファイルシステムに関する問題が見つかると、オフラインファイルシステムチェックが要求されます。この手順は、使用状況がピークでない時間帯にスケジュールしてください。

ボリュームに関する詳細は、41ページのボリュームの管理を理解するを参照してください。
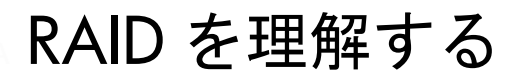

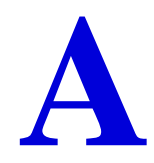

この付録では、X-RAID2の主な利点と、RAIDの概要についてご紹介しています。次のセクションが含まれます。

- RAID を理解する
- X-RAID2 のメリット
- Flex-RAID

# RAID を理解する

RAID とは Redundant Array of Independent Disks の略であり、ディスクが故障した場合に データを保護するための、極めて一般的な手段です。RAID に関する参考資料はインターネッ ト上の Wikipedia (http://en.wikipedia.org/wiki/RAID) などに記載されています。ここに記載さ れた情報は、これらのサイトから得た内容をもとに書かれています。

RAID は、複数のハードディスクドライブを使ってデータを分割したり、複製したりするデー タ保存機能の包括的用語です。RAID の各種構造は、RAID という言葉の後に続く数字 (RAID 0、RAID 1 など)で表されています。RAID は、データの信頼性向上と I/O パフォー マンスの向上という目標の一つを満たすために設計されたものです。複数の物理ディスクが RAID 技術を使用するようセットアップされると、RAID アレイと呼ばれます。このアレイは 複数のディスクにデータを格納しますが、コンピュータのユーザやオペレーティング・シス テムはアレイ自身を1 つの独立したディスクとして見なすことができます。

#### RAID ベーシック

RAID の冗長性を確保するには、同じデータを複数のドライブに書き込む方法(ミラーリング)、またはアレイを通して復元用のデータ(パリティデータ)を書き込む方法があります。 このため、アレイに含まれるディスクが1つ(RAIDのタイプによっては複数)故障しても データが失われません。故障したディスクは新しいものと交換し、残りのデータやパリティ データを使って失われたデータを再構成することができます。

アレイ内の、データ保存に利用可能な容量は、RAID レベルにより異なります。

とえば、

- 2 つのディスクから構成される RAID 1 アレイは、両方のディスクを独立して使用す れば得られるディスク容量の半分のみデータ保存に利用できます。
- 複数ディスクから成る RAID 5 アレイは、1 つ分のディスク容量を失います。その他の RAID アレイは、単独のディスクよりも素早い書き込みや読み取りアクセスのために構成されます。

#### RAID レベル

RAID には、データロス、容量、速度などを改善するために、様々な組み合わせでレベルが 用意されています。RAID レベル 0、1、5 は最も一般的であり、ほとんどのニーズを満たし ています。

RAID 0 (ストライプディスク)は、複数のディスクにデータを格納し、速度向上および容量の最大化につながりますが、どれか1つのディスクが故障すると、すべてのディスク上のデータが失われます。このアレイには冗長性がありませんが、RAID 0と呼ぶ習慣があります。

- RAID 1(ミラー設定 / ディスク)はアレイ内のすべてのディスクのデータを複製し、 完全な冗長性を提供します。常に、2つ(またはそれ以上)のディスクに全く同じデー タを同時に保存します。このため、1つのディスクが無事であれば、データが失われ ることはありません。アレイの合計容量は、アレイ内の最少ディスクの容量と同じで す。どんな場合でも、アレイ内の各ディスクの内容は、常にアレイ内のその他のディ スクの内容と全く同様になります。
- RAID 5 (ストライプディスク、パリティあり)3つ以上のディスクを組み合わせ、いずれか1つが故障した場合でもデータが保護される仕組みになっています。ストレージ容量は1つのディスク分少なくなります。
- RAID 6(ストライプディスク、デュアルパリティ)2つのディスクの故障からデータ を保護します。

RAID は、情報の読み取りや書き込み時に計算を行います。従来の RAID ハードウェアでは、 専用のコントローラがこのような計算を行ってきました。また、オペレーティング・システ ムや、比較的安価な簡易的コントローラの場合は、ホストコンピュータのプロセッサが計算 を行わなければなりませんでした。このため、プロセッサを酷使する操作ではコンピュータ のパフォーマンスの劣化につながりました。簡易的な RAID コントローラは、処理の簡単な レベル 0 や 1 のみ提供可能です。

冗長性のある RAID システムは、アレイにある 1 つ (RAID のタイプによっては複数)のディ スクが故障しても、中断されることなく稼働し続けることができます。ただし、続けて故障 が起きるとデータが失われます。故障したディスクを新しいディスクと交換すると、アレイ は再構築され、引き続き通常通りシステムを利用することができます。ドライブを取り外し たり、追加するときにシステムの電源を落とす必要がある場合もありますが、ホットスワッ プに対応している場合は電源を落とすことなくディスクを交換することができます。ホット スワップ機能を搭載した RAID は、システムが中断されず常に稼働状態を維持する必要のあ るシステムで多く利用されます。

注意: RAID はデータバックアップの代替案としてはお勧めできません。 データは、保存してあるドライブ自身の故障とは関係なく、破損し たり、破壊されたりする可能性があるためです。たとえば、システ ムの不具合によりデータの一部が上書きされたり、ユーザのエラー によりファイルが破損または削除されてしまい、何日も何週間も気 づかなかったり、さらにはアレイ全体が物理的ダメージの対象とな ることもあります。

# X-RAID2 のメリット

X-RAID2 はデータ保護のための NETGEAR による技術であり、NETGEAR ReadyNAS シス テムでのみご利用いただけます。RAID ボリュームの管理は複雑になりがちですが、X-RAID2 はボリューム管理の複雑性を排除することに成功しました。X-RAID2 モードは自動拡張可能 な RAID 技術です。

Flex-RAID モードでは、従来型の RAID 構成が可能です。114 ページの Flex-RAID を参照。

#### X-RAID 2 は自動拡張可能な RAID

いずれボリュームを拡張する必要性が出てくる可能性がありますが、冗長性を高めたり、より大容量のストレージを追加することができます。通常の RAID システムでは、ボリューム 拡張の操作は複雑であり、エラーが起きる可能性が高いため、データ紛失につながりやすく なります。

X-RAID2 の最大のメリットは、新しいディスクの全容量を、自動拡張機能でボリュームに追加できる点です。X-RAID2 は、再フォーマットやデータをシャッフルさせることなく、ボリュームを自動拡張できます。X-RAID2 ではこのような複雑な操作が自動化されただけでなく、これまでは企業レベルのストレージソリューションでしか使うことのできなかったボリューム管理機能が使えるようになりました。

ディスクに余分な容量が残っていれば、必要に応じて、自動的に拡張されます。大きなディ スクが追加されるたびに、システム内のその他のディスク容量に関係なく、データボリュー ムの容量は増加します。

このプロセスはバックグラウンドで実行されるため、ReadyNAS へのアクセスには、何の支 障もありません。さらに、X-RAID2 は 2 つのディスクの同時故障に対する保護を提供する、 複数のパリティに対応しています。

#### 冗長性の簡易化

X-RAID2 で冗長性を確保し、ディスクの故障に備えるには、少なくともディスク 1 つ分の オーバーヘッドが必要です。つまり、2 つのディスクを搭載した X-RAID2 ボリュームでは、 利用可能な容量はディスク 1 つ分です。3 つのディスクのボリュームでは、利用可能な容量 はディスク 2 つ分、4 つのディスクのボリュームでは、利用可能な容量はディスク 3 つ分に なります。

RAID であっても 1 つのディスクだけではデータの冗長性がありません。ディスクが故障す ればデータは失われてしまいます。1 つのディスクを搭載した ReadyNAS をお持ちで、ディ スクを故障から保護したい場合は、少なくとも現行のディスクと同じ容量を持つ 2 つ目の ディスクを追加する必要があります。ReadyNAS 実行中でも追加することができます。 ディスクを追加したり、交換するたびに、ReadyNAS はディスクを初期化し、ディスクが良 好であるかどうかを確認します。追加されると、ReadyNAS は新しいディスクを元のディス クと同期させます。ディスクサイズによっては、同期に 30 分〜数時間かかる場合もありま す。同期はバックグラウンドで実行されるため、同期中も ReadyNAS を使用することがで きます。

同期が完了すると、データボリュームの冗長性が有効になります。1 つのディスクが故障しても、もう1 つのディスクに全く同じデータが含まれているため、ディスクの故障からデータを保護することができます。さらに、X-RAID2 は2 つのディスクの同時故障に対する保護を提供する、複数のパリティに対応しています (6 ベイ以上の ReadyNAS システムでのみ使用可能)。

**注意**:X-RAID2 はバックアップを置き換えません。詳しくは、「破壊的な データ紛失を防ぐ」という記事(at http://www.readynas.com/?p=3153)をお読みください。

#### 簡単なボリューム拡張

ReadyNAS は垂直な拡張と水平な拡張の両方に対応しています。

ReadyNAS にディスクを追加することを、「水平な拡張」と呼びます。

より大容量のディスクがインストールすることでも、ボリューム容量を拡張できます(垂直な拡張)。ディスクを大容量のものと交換したり、またはディスクを追加して、ReadyNAS ボリュームのサイズを拡張していくことができます。

初期化プロセスの後、ReadyNAS は新しいディスクを同期し、データの冗長性を確保しま す。このプロセスには 30 分~数時間かかることがありますが、すべてバックグラウンドで 行われるため、ReadyNAS を通常に使用することができます。また、システムを途中でシャッ トダウンしても問題ありません。同期を行っている最中にシステムをシャットダウンしなけ ればならない場合、自由にシャットダウンしてください。ReadyNAS を再起動すると、再度 同期が始まります。

同期を終え、より大容量の2つのディスクがセットアップされたら、ReadyNASを再起動し てボリュームを拡張してください。この操作はバックグラウンドで行われます。このプロセ スが完了すると、ボリュームに保存されたデータはそのまま残ります。ボリューム容量は、 ボリューム上のデータの冗長性を確保するために必要なオーバーヘッドよりも少ないディ スク容量を含むように拡張されます。

詳細は、46 ページの X-RAID2 *と Fl*ex-RAID モード間の変更をご参照ください。

# **Flex-RAID**

Flex-RAID 技術は標準の RAID レベル 0、1、5、6 を利用します。デフォルトの Flex-RAID ボリューム C を再構成すると、複数のボリュームに分割し、異なる RAID レベルを指定した い場合、ボリュームを再構成することができます。ボリュームについての詳細は 41 ページ の*ボリュームの管理を理解する* をご覧ください。

Flex-RAID のメリット:

- デフォルトのボリュームは、削除および再構成することができます。
- ホットスペアディスクがサポートされています。
- また、フルボリューム管理が可能です。RAID レベル 0、1、5、6 ボリュームを作成し、ボリュームサイズを指定したり、ボリュームからディスクを削除したり、ホットスペアを割り当てることができます。

**注意**: RAID 6 は Ultra 6、Ultra 6 Plus、および Pro Pioneer モデルでのみ ご利用になれます。

- 複数のボリュームを作成でき、各ボリュームで異なる RAID レベル、ディスククォータの指定などが可能です。
- 大容量のディスクに置き換えたい場合には、ディスクを一台ずつ交換し、再構築を行います。最後のディスクが交換された後、新しく追加された容量を使った別のデータボリュームを構成することができます。

詳細は、46 ページの X-RAID2 と Flex-RAID モード間の変更をご参照ください。

# 適合性に関する情報

B

ReadyNAS システム

#### 各種規定との適合に関する情報

このセクションでは、電波スペクトルの使用および無線装置の操作方法に関する国内の規定に基 づき本機を操作するための条件を記載しています。適合法に準拠できない場合、ユーザは行政当 局により定められた規定に対し、非合法的な操作や行動を招く結果となります。

本製品のファームウェアは、特定の地域や国家で許可されたチャンネルでのみ操作可能となって います。このため、本ユーザガイドに記載されている一部の説明は、ご利用の製品バージョンに 適応されない場合もあります。

#### 米国における FCC 要件

#### ユーザへの FCC 情報

本機にはユーザ自らが修理できる部品は含まれておらず、承認されたアンテナのみご利用に なれます。本機に何らかの変更や修正を加えた場合、関連法に基づく認証や承認は無効とな ります。

本機は FCC 規定第 15 項に準拠しています。本機の操作は次の対象となります。(1) 本機は 有害な干渉を引き起こしてはなりません。(2) 本機は、予期せぬ動作を引き起こす可能性のあ るものを含め、すべての干渉を受信しなければなりません。

#### 人体暴露に関する FCC ガイドライン

本機は、規制のない環境下に対し設定された FCC 放射線暴露制限を満たしています。本機 は放熱体や人体から 20cm 以上離れた場所に設置してください。

本機は他のアンテナや転送装置と一緒に設置したり、操作したりしないでください。

#### FCC 適合宣言

我々 (350 East Plumeria Drive, San Jose, CA 95134) は、弊社の義務として ReadyNAS が FCC 規定第 15 項に準拠することを証明します。

本機の操作は次の対象となります。

- 本機は有害な干渉を引き起こしてはなりません。
- 本機は、予期せぬ動作を引き起こす可能性のあるものを含め、すべての干渉を受信しなければなりません。

#### FCC ラジオ周波数干渉警告および指示

本機は FCC 規定第 15 章の Class B デジタル装置としてテスト済みです。これらの規制は、 住宅地区における使用に際し、有害な干渉を防ぐために設定されています。本機は電磁波を 発生し、外部に放射することがあります。指示どおりインストールまたは使用されない場合、 無線通信に対し有害な干渉を招く可能性があります。ただし、特定のインストールを行うこ とで干渉防止を保証するものではありません。

本装置がラジオやテレビの受信に有害な干渉を招いており、本機の電源をオン / オフにする ことでその干渉が確実な場合は、以下のいずれかの方法で干渉を回避してください。

- 受信アンテナの方向を変える、または設置しなおす。
- 本機とテレビ受信機との間隔を離す。
- 本機をテレビ受信機とは別のコンセントに差し込む。
- ラジオまたはテレビの販売店または技師に相談する。

本機に対し NETGEAR が承認していない変更などを加えた場合、ユーザの本装置使用権限が 無効になる場合があります。

#### カナダ通信省の無線障害規制

この装置は、クラス B 情報技術装置です。この装置は、家庭環境で使用することを目的として いますが、この装置がラジオやテレビジョン受信機に近接して使用されると、受信障害を引き起 こすことがあります。

取扱説明書に従って正しい取り扱いをして下さい。

VCCI-B

#### 欧州連合

ReadyNAS は EU EMC 指令 2004/108/EC および低電圧指令 2006/95/EC の基本条件を満たし ており、以下の試験方法および標準に申請し、準拠しています。

- EN55022:2006 / A1: 2007
- EN55024:1998 / A1:2001 / A2 : 2003
- EN60950-1:2005 2nd Edition
- EN 61000-3-2:2006
- EN 61000-3-3:1995 w/A1:2001+A2: 2005

# 索引

## A

admin パスワード 26 AFP 29 AppleTalk 74 over Bonjour 73 AppleTalk 74

#### В

Bonjour **32**, **73** 

### С

CIFS 29

### D

DHCP 25 サーバ 22 DNS 設定 24

### F

Flex-RAID 42 技術 114 モード変更 46 FrontView 14 FTP 29 FTPS 78 リモートアクセス 82

### Η

HTTP 29, 83 HTTPS リモートアクセス 83 HTTPS 29

### 

IP アドレス 21 IP 割り当て 22

#### L

LED 13 Linux 79

#### Μ

Mac OS 9 76 Mac OS X 73 MTU 21, 22

#### Ν

NFS 29 NTP 35

#### R

RAID 設定 45 モード変更 <mark>42</mark> RAID, 理解する 110 RAIDar 11 LED 説明 13 コマンド 12 ReadyNAS Pro Pioneer 10 コミュニティ Web サイト 8 ReadyNAS Remote 33, 80 ReadyNAS Vault 59 ReadyNAS, バージョン情報 8 Rsync 30 有効 60 リモート 53

### Т

Time Machine 62

#### U

unicode 39 Unix 79 UPnP 32 UPS APC-brand 103 イベント 100 追加 103 バッテリ 102 USB ボリューム 48

#### W

Wake-on-LAN 100, 103 WebDAV 84 WINS 24

#### X

X-RAID2 41, 112

#### あ

アドオン <mark>33</mark> アドバンスコントロール <mark>16</mark>

し イーサネットインターフェース 21 インストール済みのアドオン 33

#### か

環境設定 <mark>93</mark> 管理コンソール 14

#### き

共有 管理 64 追加 64 微調整 65 共有アクセス 79 FTP/FTPS 78 Mac OS 9 76 Mac OS X 73 Windows 72 制限 66 設定 66 ブラウザ 71 共有リスト 65 共有を表示 67

### <

```
グループ
アカウント 86
管理 88
グループの管理 88
グループリスト
インポート 90
エクスポート 92
グローバルネットワーク設定 23
```

#### け

警告 <mark>35</mark> 言語の設定 39

#### C

工場出荷時の設定,初期設定 98 更新 26 ファームウェア 96 構成設定,初期設定 98 ゴミ箱 68

# さ

サービス 28 最適化 <mark>95</mark> サポート 2

### し

システム設定,調整 34 シャットダウン 107 ジャンボフレーム 23 詳細オプション 69 冗長性 41 商標 2

#### す

```
ステータス
動作状況 105
ログ 106
ステータスバー 17
ステータスランプ 17
スピンダウン 101
```

#### せ

セキュリティ <mark>26</mark> 設定タブ <mark>37</mark> セットアップ , 初回 <mark>11</mark> セットアップウィザード <mark>15</mark>

#### そ

速度 / 二重モード 21 速度モード 22

#### た

タイムゾーン 34

#### っ

通知者 36

#### τ

データセキュリティ 50 ディスカバリサービス 32 ディスクを交換 42 ディスクを追加 42 適合性 115 適合性に関するお知らせ 115 デフォルトゲートウェイ 24 デフォルトログイン 11 電源管理 100

#### لح

動作状況 105 時計 34

#### に

二重モード 22

#### ね

ネットワーク設定 , カスタマイズ 19 ネットワークマスク 21

#### は

パーティション 48 パスワード 26 更新 26 変更 94 リカバリ 27 パスワード,変更 94 パスワードリカバリ 27 バックアップ 50 Time Machine 62 構成 51 スケジュール 57 ソース 52 追加 51 ログ 58 パフォーマンス 104 パフォーマンス設定 23, 38 パワータイマー 100, 102

### ひ

標準ファイルプロトコル 28

#### ふ

```
ファームウェア
更新中 96
再インストール 27
ファームウェア,更新 96
ファームウェアの再インストール 27
ファイルシステム確認 107
フラッシュデバイス 49
```

### ほ

```
ホスト名 24
ボリューム
管理 41
削除 43
追加 44
メンテナンス 108
```

### ま

マスカレード <mark>82</mark> マスカレード設定 <mark>82</mark>

### め

メンテナンス 95

#### ゆ

```
ユーザ
アカウント 86
管理 87
ユーザリスト
インポート 88
エクスポート 91
ユーティリティ, RAIDar 11
```

### り

リモートアクセス <mark>80</mark> リモート <mark>33</mark>

## る

ルート ルーティングテーブル <mark>25</mark>

# ろ

ログ <mark>58, 106</mark> ログイン , デフォルト <mark>11</mark>